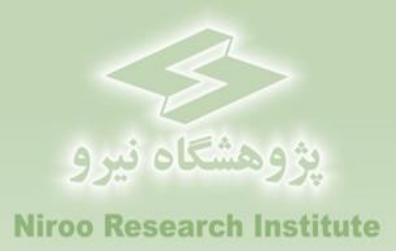

### راهنمای کاربردی نرم افزار

# ارزیابی اقتصادی نیروگاههای زیست توده در ایران

### **BIO-ECO**

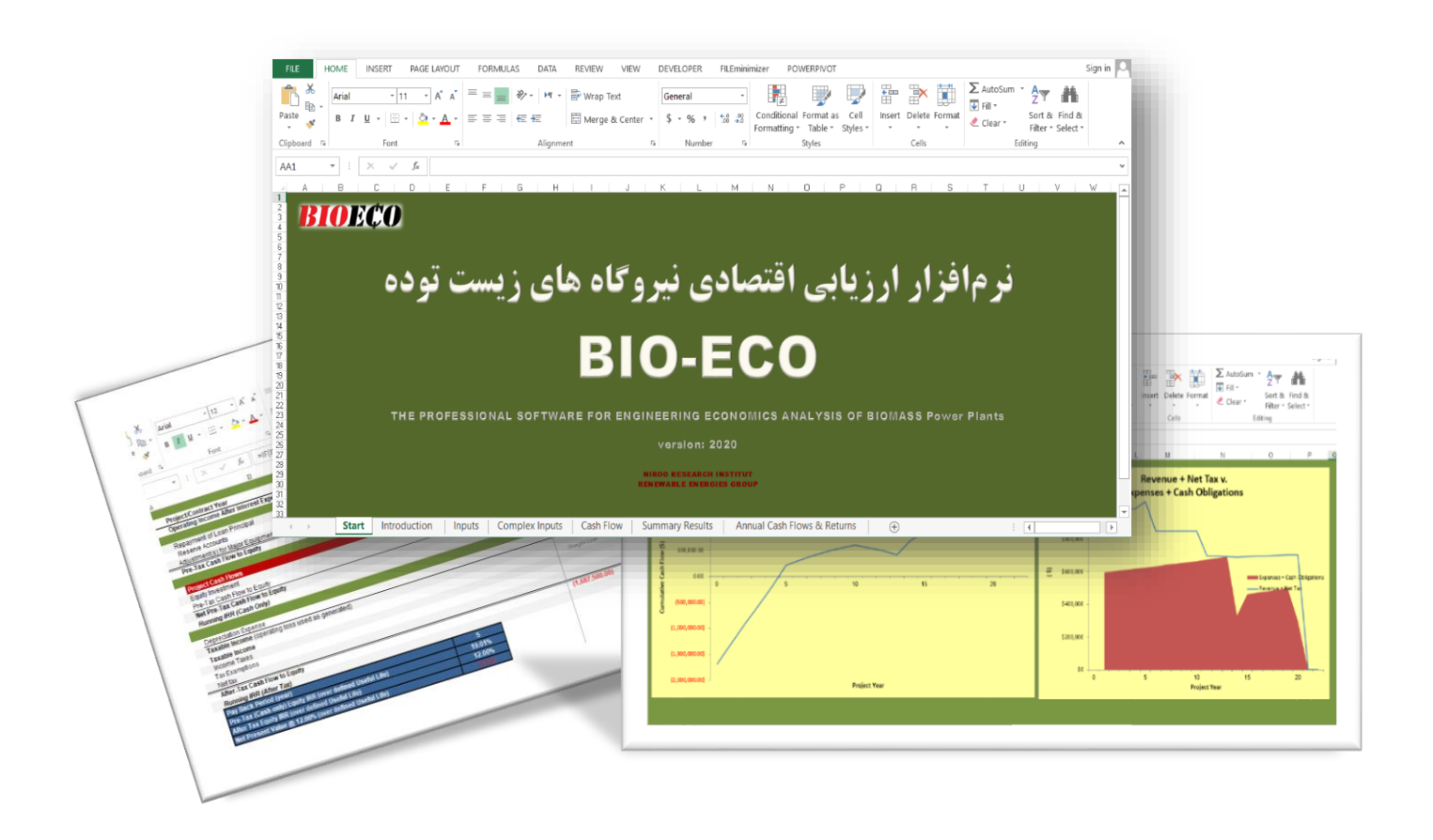

گروه پژوهشی انرژیهای تجدیدپذیر

#### پيشگفتار

کشور ایران از لحاظ منابع مختلف انرژی یکی از غنیترین کشورهای جهان محسوب میگردد، چرا که از یکسو دارای منابع گسترده سوختهای فسیلی و تجدیدناپذیر نظیر نفت و گاز است و از سوی دیگر دارای پتانسیل فراوان انرژیهای تجدیدپذیر از جمله انرژی زیست توده می باشد. منابع زیست توده به صورت مجتمع و نیز پراکنده در دسترس می باشد و منابع متعددی را شامل می شود. همچنین تکنولوژیهای متعددی نیز برای توسعه کاربرد آن توسعه یافته است. از آنجاکه رهاسازی این منابع در طبیعت باعث تولید آلایندههای آب، خاک و هوا می شود و نیز انرژی تولیدی از آنها نیز پاک تر از انرژی فسیلی می باشند، لذا در سال های اخیر توجه مضاعفی در سطح جهان و به ویژه در کشورهای توسعه یافته به توسعه آن و افزایش سهم آن در تأمین انرژی شده است. مزایای دیگر نظیر ایجاد اشتغال مولد، کمک به اقتصاد روستایی، به بود شرایط زیستی و زیباسازی محیط، تحویل انرژی در محل مصرف و وجود پتانسیل مناسب در کشور و توجیه می می ایند.

در ایران راستا پس از تهیه نرم افزار ارزیابی اقتصادی نیروگاههای بادی در مرکز توسعه فناوری توربینهای بادی پژوهشگاه نیرو، گروه انرژیهای تجدیدپذیر بر اساس سالها تجربه و انجام پروژه های متعدد و درک نیازهای کشور، بران شد تا نرمافزاری دقیق و همهجانبه بر اساس قوانین و شرایط کشور ایران برای ارزیابی اقتصادی سایر نیروگاههای تجدیدپذیر یعنی خورشیدی و زیست توده و زمین گرمایی تهیه کند تا سیاست گذار و سرمایه گذار هردو در کمال دقت و جامعنگری قادر به بررسی شرایط و تصمیم گیری درست باشند. بنابراین نرمافزار "ارزیابی اقتصادی نیروگاههای زیست توده در ایران" یا "BIO-ECO" بر پایه نرمافزار اکسل توسعه یافت و آنچه هماکنون ملاحظه میفرمایید راهنمای کاربردی این نرمافزار است که بر اساس فرایندها و قوانین و شرایط کشور قادر به تحلیل شرایط اقتصادی نیروگاههای خورشیدی است.

لازم به ذکر است این نرمافزار در قالب پروژهای تحت عنوان "تهیه نرم افزار ارزیابی اقتصادی نیروگاههای خورشیدی، زیست توده و زمین گرمایی در ایران" در گروه"انرژیهای تجدیدپذیر" پژوهشگاه نیرو توسعه یافته است. همچنین گزارشهای این پروژه در فازهای ابتدایی شامل راهنمای کاملی از قوانین و فرایندهای مرتبط با احداث و بهره برداری از نیروگاههای خورشیدی در ایران می باشند که میتواند کمک شایانی به سرمایه گذاران و سیاستگذاران این بخش داشته باشد.

در پایان گفتنی است این پروژه تحت نظر آقای دکتر شهریار بزرگمهری (مدیر گروه انرژیهای تجدیدپذیر و مجری پروژه) و توسط خانمها مهندسین ثریا رستمی (مدیر پروژه)، الهه منصوری و زهرا عباسی (کارشناسان پروژه) تهیه شده است.

امید که این مجموعه گامی هر چند کوچک در راه توسعه انرژیهای تجدیدپذیر در کشور اعتلای میهن عزیزمان ایران باشد.

### فهرست مطالب

| راهنمای نرم افزار ارزیابی اقتصادی نیروگاه های زیست توده در ایران BIO-ECO               | فصل ۱-  |
|----------------------------------------------------------------------------------------|---------|
| مقدمه                                                                                  | -1-1    |
| راهنمای داخلی نرمافزار BIO-ECO                                                         | -7-1    |
| کاربرگ Inputs (ورودیها) و کاربرگ Complex Inputs ۹                                      | -٣-١    |
| واحد پولی/ تکنولوژی (Currency / Technology)                                            | -1-3-1  |
| اندازه و عملکرد پروژه (Project Size and Performance)                                   | -7-7-1  |
| هزینههای سرمایهگذاری (Capital Costs)                                                   | -۳-۳-1  |
| هزینه عملیاتی و نگهداری (Operations & Maintenance)                                     | -4-2-1  |
| تامین مالی دوره ساخت –کلیات شرایط (Construction Financing)                             | -۵-۳-۱  |
| شرايط تامين مالي پروژه —جزئيات شرايط مالي (Permanent Financing)                        | -8-8-1  |
| خلاصه وضعيت تامين مالي (Summary of Sources of Funding for Total Installed Cost)        | -7-3-1  |
| مالیات، شرایط و معافیتهای مربوط به آن (Tax)                                            | -8-3-1  |
| جدول هزینه و درآمد جانبی نیروگاه (Supplemental Revenue Streams: Tipping Fees)          | -9-7-1  |
| ساختار و شرایط خرید تضمینی برق (Cost-Based Tariff Rate Structure)                      | -1٣-1   |
| قیمت پیش بینی شده تعدیل شده یا بازار فروش برق(Forecasted Adjusted or Market Value)۳۷   | -11-8-1 |
| مشوق های خصوصی و دولتی احداث نیروگاه (Incentives)                                      | -17-7-1 |
| هزينه هاي مربوط به تعويض قطعات و تجهيزات (Capital Expenditures During Operations)      | -18-8-1 |
| ذخایر احتیاطی هزینه اسقاط (Reserves Funded from Operations)                            | -14-4-1 |
| ذخایر احتیاطی پرداخت وام یا هزینه های بهرهبرداری (Initial Funding of Reserve Accounts) | -10-3-1 |
| استهلاک (Depreciation Allocation)                                                      | -18-8-1 |
| Cash Flow (محاسبات جریان مالی)                                                         | -4-1    |
| درآمدها                                                                                | -1-4-1  |
| هزينه ها                                                                               | -7-4-1  |
| جریان مالی پروژه                                                                       | -3-4-1  |
| نحوه محاسبه تعرفه در نرم افزار                                                         | -4-4-1  |
| محاسبات پشتيبان                                                                        | -0-4-1  |
| کلاصه نتایج)                                                                           | -۵-۱    |
| Annual Cash Flows & Returns (خلاصه محاسبات جریان مالی)                                 | -8-1    |

### فهرست شكلها

| ۷  | شکل ۱-۱: نمای کاربرگ شروع نرم افزار ارزیابی اقتصادی نیروگاه زیست توده BIO-ECO |
|----|-------------------------------------------------------------------------------|
| ٨  | شکل ۱-۲: نمای کلی کاربرگ Introduction                                         |
| ۸  | شکل ۱-۳: راهنمای موجود در کاربرگ نرم افزار BIO-ECO                            |
| ۹  | شکل ۱-۴: نمای کلی کاربرگ Inputs                                               |
| ۱۰ | شکل ۱-۵: نمای کلی کاربرگ Complex Inputs                                       |
| ۱۱ | شکل ۱-۶: جدول Currency / Technology                                           |
| ١٢ | شکل ۱-۷: جدول Project Size and Performance                                    |
| ١۶ | شکل ۱-۸: جدول Capital Costs در حالت Simple                                    |
| ۱۷ | شکل ۱-۹: جدول Capital Costs در حالت Intermediate                              |
| ۱۸ | شکل Generation Equipment در کاربرگ Complex Inputs                             |
| ۱۹ | شکل ۱۱-۱۱: جدول Balane of plant در کاربرگ Complex Inputs                      |
| ۲۰ | شکل Interconnection در کاربرگ Complex Inputs                                  |
| ۲۰ | شکل ۱۳-۱: جدول Development Costs & Fee در کاربرگ Complex Inputs               |
| ۲۱ | شکل ۱۴-۱: جدول Reserves & Financing Costs در کاربرگ Complex Inputs            |
| ۲۲ | شکل ۱۵-۱۱: جدول Total Project Costs در کاربرگ Complex Inputs                  |
| ۲۳ | شکل ۱-۱۶: جدول Depreciation Allocation در کاربرگ Complex Inputs               |
| ۲۴ | شکل ۱-۱۷: تعرفه سالانه برق در بازار آزاد و یا تعرفه تعدیل شده مورد نظر کاربر  |
| ۲۵ | شکل ۱۸-۱۱: جدول Operations & Maintenance در حالت Simple                       |
| ۲۷ | شکل ۱۹-۱۱: جدول Operations & Maintenance در حالت Intermediate                 |
| ۲۹ | شکل ۲۰-۱۰: جدول Construction Financing                                        |
| ۳۱ | شکل ۲۱-۱: جدول Permanent Financing                                            |
| ٣٣ | شکل ۲۲-۱: جدول Summary of Sources of Funding for Total Installed Costs        |
| ٣۴ | شکل ۲-۲۳: جدول Tax                                                            |
| ۳۵ | شکل ۱-۲۴: جدول Supplemental Revenue Streams: Tipping Fees                     |
| ۳۷ | شکل ۲۵-۱: جدول Cost-Based Tariff Rate Structure                               |
| ۳۸ | شکل ۲۶-۱: جدول Forecasted Adjusted or Market Value                            |
| ٣٩ | شکل ۲۰-۲۷: جدول Forecasted Adjusted or Market Value در حالت Year by Year      |

| ۳۹         | شکل ۱-۲۸: جدول Incentives                                                                |
|------------|------------------------------------------------------------------------------------------|
| ۴۰         | شکل ۱-۲۹: جدول Capital Expenditures During Operations                                    |
| ۴۲         | شکل ۱-۳۰: گزینه Salvage در جدول Reserve Funded from Operations                           |
| ۴۲         | شکل ۱-۳۱: جدول Reserve Funded from Operations                                            |
| ۴۳         | شکل Initial Funding of Reserve Accounts                                                  |
| ۴۴         | شکل ۱-۳۳: تخصیص استهلاک در حالت انتخاب گزینه Simple در جدول هزینههای سرمایهگذاری         |
| ۴۵         | شکل ۱-۳۴: تخصیص استهلاک در حالت انتخاب گزینه Intermediate در جدول هزینه های سرمایه گذاری |
| ۴۵         | شکل ۱-۳۵: تخصیص استهلاک در حالت انتخاب گزینه Complex در جدول هزینه های سرمایه گذاری      |
| ۴۶         | شکل ۱-۳۶: نمای کلی کاربرگ Cash Flow                                                      |
| ۴۶         | شکل ۱-۳۷: بخش محاسبات درآمدها در کاربرگ Cash Flow                                        |
| ۵٠         | شکل ۱-۳۸: بخش محاسبات هزینهها در کاربرگ Cash Flow                                        |
| ۵۴         | شکل ۱-۳۶: بخش محاسبات جریان مالی در کاربرگ Cash Flow                                     |
| ۵۷         | شکل ۱-۴۰: استفاده از دکمه "Calculation" برای محاسبه تعرفه                                |
| ۵۷         | شکل ۱-۴۱: دسترسی به تابع Goal Seek در اکسل                                               |
| ۵۸         | شکل ۱-۴۲: بخش محاسبات تعرفه در کاربرگ Cash Flow                                          |
| ۵۹         | شكل ۱-۴۳: بخش محاسبات وام                                                                |
| ۶۱         | شکل ۱-۴۴: بخش محاسبات استهلاک                                                            |
| ۶۲         | شکل ۱-۴۵: بخش محاسبات هزینههای رزرو                                                      |
| ۶۴         | شکل ۱-۴۶: نمای کلی کاربرگ Summary Results                                                |
| ۶۵         | شکل ۱-۴۷: اطلاعات موجود در کاربرگ Summary Results                                        |
| <b>7</b> 7 | شکل ۱-۴۸: اطلاعات موجود در کاربرگ Annual Cash Flows & Returns                            |
| ۶۷         | شکل ۱-۴۹: نموار جریان مالی تجمعی                                                         |
| ۶۸         | شکل ۱-۴۷: نمودار درآمدها در برابر هزینه ها                                               |
|            |                                                                                          |
|            |                                                                                          |

**فصل ۱**- راهنمای نرم افزار ارزیابی اقتصادی نیروگاههای زیست توده در ایران BIO-ECO

**۱-۱** مقدمه

نرم افزار BIO-ECO در هفت بخش اصلی و در قالب ۷ کاربرگ تهیه شده است. مطابق شکل (۱–۱) کاربرگ اول متناظر با عنوان و صفحه آغازین نرم افزار و کاربرگ دوم بیانگر مرفی نرم افزار و شرح مختصری از توسعه دهندگان آنست. در کاربرگهای سوم و چهارم ورودیها توسط کاربر به نرم افزار داده می شود و در کاربرگهای بعدی محاسبات جریان مالی مربوط و رسم نمودارهای مورد نیاز با استفاده از ورودیهای تعریف شده انجام می گیرد. بدین ترتیب این امکان به کاربر داده می شود که اثر تغییر ورودی های پروژه بر نتایج ارزیابی را به سادگی اعمال و بررسی کند و سناریوهای مورد نظر خود را ارزیابی نماید.

در ادامه کاربرگهای مختلف نرمافزار و اطلاعات موجود در آنها به تفصیل توضیح داده میشوند. اما پیش از آن لازم است توضیحاتی در مورد راهنمای دقیق درون نرم افزار ارائه گردد.

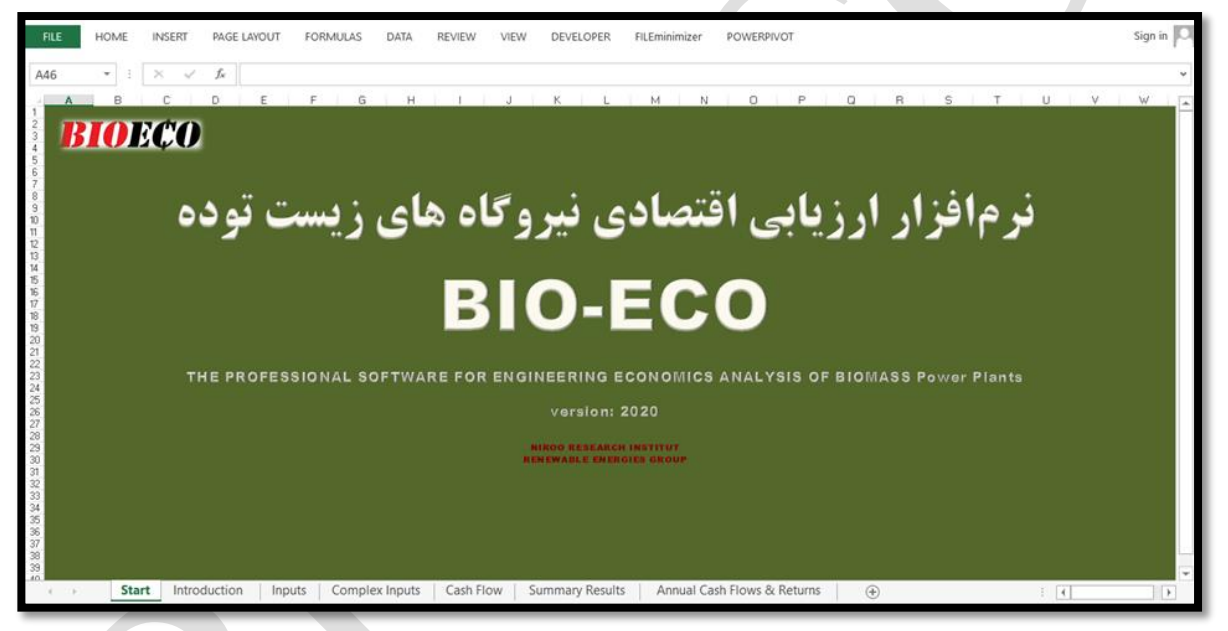

شکل ۱-۱: نمای کاربرگ شروع نرم افزار ارزیابی اقتصادی نیروگاه زیست توده BIO-ECO

#### BIO-ECO راهنمای داخلی نرمافزار BIO-ECO

در کاربرگ "Introduction" کلیه قراردادهایی که در نرم افزار مورد استفاده است توضیح داده شده است. کاربر لازم است قبل از شروع کار با نرم افزار جهت آشنایی این مطالب را مطالعه نماید. در این بخش برخی از موارد مهم یادآوری می شود. در شکل (۱–۲) نمای این کاربرگ نشان داده شده است.

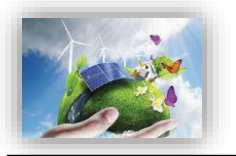

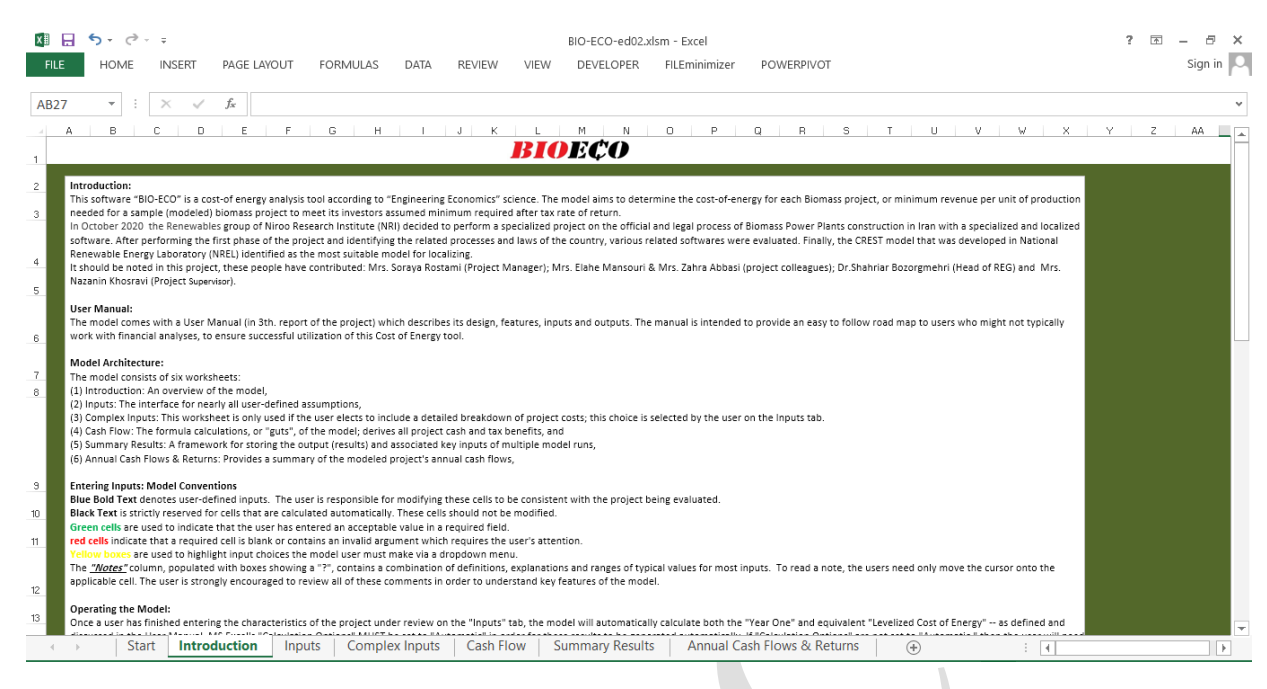

شکل ۱-۲: نمای کلی کاربرگ Introduction

همچنین در داخل نرم افزار برای تقریبا کلیه سلولها یادداشتهایی وجود دارد که کاربر را در انتخاب ورودی درست به نرمافزار راهنمایی می کند. این امر باعث بالا رفتن سهولت استفاده از نرمافزار و دقت نتایج خواهد شد. لازم به ذکر است این راهنما با دو زبان فارسی و انگلیسی در اختیار کاربر قرار دارد و فارسی و یا انگلیسی بودن آن با استفاده از پرچم بالای ستون مربوطه قابل تشخیص می باشد و راهنما با استفاده از "؟" مشخص شده که در شکل (۱–۳) نشان داده شده است.

| Currency / Technology        | Symbol | Exchange Rate       | N | ÷ |
|------------------------------|--------|---------------------|---|---|
| Dollar                       | \$     | 150000              | ? | ? |
| Selected Technology          |        | Digestive anaerobic | ? | ? |
| Project Size and Performance | Units  | Input Value         |   |   |
| Generator Nameplate Capacity | kW     | 500                 | ? | ? |

شکل ۱-۳: راهنمای موجود در کاربرگ نرم افزار BIO-ECO

#### ۱ رنگ نوشته در نرم افزار

نوشته آبی نشان دهنده ورودیهایی هستند که توسط کاربر وارد می شود. کاربر لازم است این سلول ها را بر اساس داده های پروژه مورد نظر خود کامل کند تا محاسبات بر مبنای ورودی های جدید انجام گیرد. این نوع داده های ورودی در کاربر گهای "Inputs" و "Complex Input" و جود دارند.

نوشتههای سیاه برای سلولهای محاسباتی در نظر گرفته شدهاند. این محاسبات توسط نرمافزار انجام می گیرد و کاربر نمی بایست در این قسمت ورودی تعریف کند.

۲- سلولهای با پیش زمینه زرد و نوشتههای آبی

این سلول ها ورودی هایی هستند که توسط کاربر از یک منوی کشویی با گزینه با گزینه های از پیش تعریف انتخاب می شوند، با انتخاب هر گزینه شرایط مخصوص به آن گزینه در اختیار کاربر گذاشته می شود که تاثیر مستقیمی بر خروجی خواهند داشت. به عنوان نمونه سطح جزئیات برای تعریف هزینه های سرمایه گذاری در جدول" Capital Cost" و یا شمول و عدم شمول مالیات در جدول "Tax" توسط کاربر از منویی کشویی انتخاب می شود.

۳- لینک بودن کاربرگھا

در صورتیکه کاربر بر اساس نوع اطلاعات خود بخواهد از گزینه "Complex Input' استفاده کند، کاربر گهای "Input" و "Complex Input" به هم متصل شدهاند و با استفاده از یک لینک در یک سلول خاص کاربر میتواند برای وارد کردن اطلاعات به سرعت به کاربرگ دیگر منتقل شود. همچنین در حین انجام تحلیل کلیه کاربرگها به یکدیگر لینک بوده و تغییرات یکی از کاربرگهای ورودی نتایج کاربرگهای محاسباتی و تحلیلی را تحت تاثیر قرار می دهد.

٤ واحدهای اندازه گیری
 در کاربرگ "Inputs" واحدهای اندازه گیری هریک از بخش ها در ستون دوم جداول آورده شد است.

#### ۱-۳- کاربرگ Inputs (ورودیها) و کاربرگ Complex Inputs

Inputs (ورودیها) و Complex Inputs دو قسمت اساسی در نرمافزار میباشند که جهت ورود اطلاعات نیروگاه زیست توده به آن تعبیه شدهاند. عمده اطلاعات دوران سرمایه گذاری و بهره برداری در قالب ۱۶ جدول جداگانه در Input در مدل داده می شوند. نمای کلی Inputs و Complex Inputs به ترتیب در شکلهای (۱−۴) و (۱–۵) نمایش داده شده است.

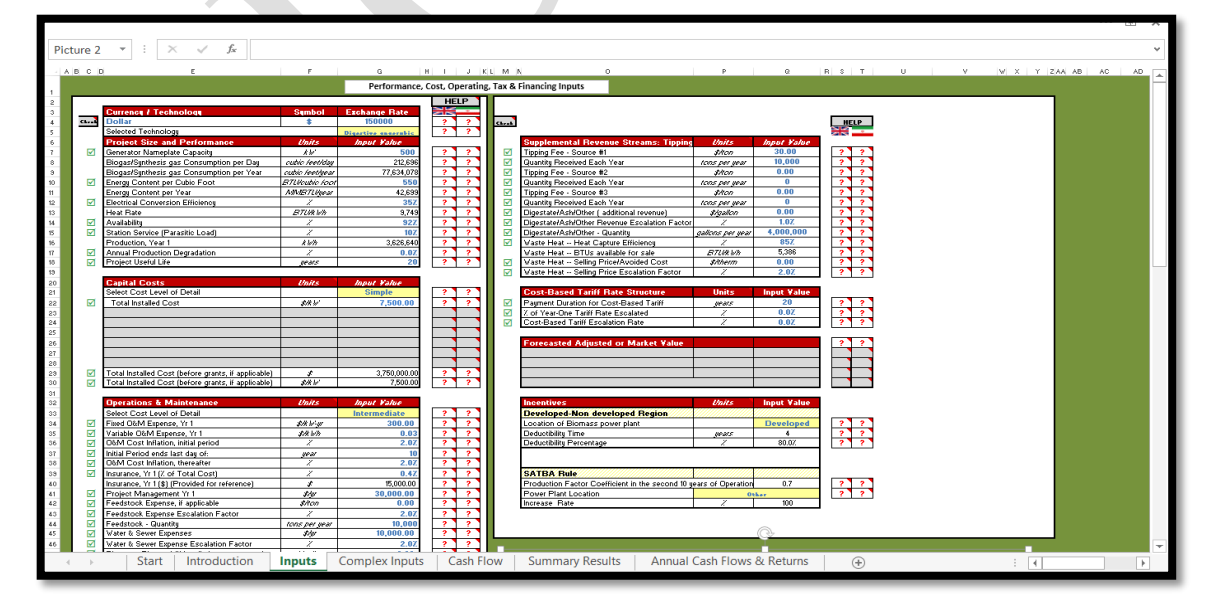

شکل ۱-۴: نمای کلی کاربرگ Inputs

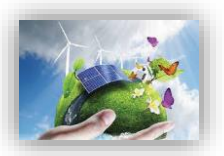

| В                                       | С                          | D                     | E                           | F G H I |
|-----------------------------------------|----------------------------|-----------------------|-----------------------------|---------|
| Complex Inputs 1                        | or Deriving Total Projec   | t Capital Cost, if ap | plicable                    |         |
| All inpu                                | ts must be provided and va | lidated by the user.  |                             |         |
| eneration Equipment                     | \$                         | % Eligible for ITC    | Depreciation Classification |         |
| laceholder                              | 2,000,000                  | 100%                  | 10-year SL                  |         |
| laceholder                              | 0                          | 100%                  | 10-year SL                  |         |
| laceholder                              | 0                          | 100%                  | 10-year SL                  |         |
| laceholder                              | 0                          | 100%                  | 10-year SL                  |         |
| laceholder                              | 0                          | 100%                  | 10-year SL                  |         |
| laceholder                              | 0                          | 100%                  | 10-year SL                  |         |
| laceholder                              | 0                          | 100%                  | 10-year SL                  |         |
| laceholder                              | 0                          | 100%                  | 10-year SL                  |         |
| aceholder                               | 0                          | 100%                  | 10-year SL                  |         |
| aceholder                               | 0                          | 100%                  | 10-year SL                  |         |
| aceholder                               | 0                          | 100%                  | 10-year SL                  |         |
| lacenolder                              | 0                          | 100%                  | 10-year SL                  |         |
| lacenolder                              | 0                          | 100%                  | 10-year SL                  |         |
| acenoider                               | 0                          | 100%                  | 10 year SL                  |         |
| laceholder                              | 0                          | 100%                  | 10 year St                  |         |
| lacebolder                              | 0                          | 100%                  | 10 year SI                  |         |
| laceholder                              | 0                          | 100%                  | 10-year Si                  |         |
| laceholder                              | 0                          | 100%                  | 10-year SI                  |         |
| laceholder                              | Ő                          | 100%                  | 10-year SL                  |         |
| otal Generation Equipment Cost          | 2,000,000                  | 100%                  |                             |         |
| lick Here to Return to Inputs Worksheet | 1                          | •                     |                             | _       |
| alance of Plant                         | \$                         | % Eligible for ITC    | Depreciation Classification |         |
| laceholder                              | 1,000,000                  | 100%                  | 10-year SL                  |         |
| laceholder                              | 0                          | 100%                  | 10-year SL                  |         |
| laceholder                              | 0                          | 100%                  | 10-year SL                  |         |
| laceholder                              | 0                          | 100%                  | 10-year SL                  |         |
| laceholder                              | 0                          | 100%                  | 10-year SI                  |         |

شکل ۱-۵: نمای کلی کاربرگ Complex Inputs

در زیر به اسامی این جداول و توضیح مختصری از عملکرد آن ها اشاره شده است:

- -۱ واحد پولی / تکنولوژی (Currency / Technology)
- ۲- اندازه و عملکرد پروژه (Project Size and Performance)
  - (Capital Costs) هزینههای سرمایه گذاری (Capital Costs)
- ۴- هزینه عملیاتی و نگهداری (Operations & Maintenance)
- ۵- تامین مالی دوره ساخت –کلیات شرایط (Construction Financing)
- ۶- شرایط تامین مالی پروژه –جزئیات شرایط مالی (Permanent Financing)
- -۷ خلاصه وضعیت تامین مالی (Summary of Sources of Funding for Total Installed Cost)
  - ۸- مالیات، شرایط و معافیتهای مربوط به آن (Tax)
  - ۹- درآمدها و هزینه های جانبی (Supplemental Revenue Streams: Tipping Fees)
    - ۱۰- ساختار و شرایط خرید تضمینی برق (Cost-Based Tariff Rate Structure)

Forecasted Adjusted or Market Value of ) قیمت پیش بینی شده تعدیل شده یا بازار فروش برق (Production)

- ۱۲− مشوق های خصوصی و دولتی احداث نیروگاه (Incentives)
- ۱۳- هزینه های مربوط به تعویض قطعات و تجهیزات (Capital Expenditures During Operations)
  - ۱۴- ذخایر احتیاطی هزینه اسقاط (Reserves Funded from Operations)
- ۱۵- ذخایر احتیاطی پرداخت وام یا هزینه های بهرهبرداری (Initial Funding of Reserve Accounts)
  - (Depreciation Allocation) ۱۶ استهلاک

در این قسمت برای ورود اطلاعات کاربر قادر خواهد بود که بنا بر سطح اطلاعات در دسترس در مورد پروژه خود، سطح ورود اطلاعات در نرمافزار را نیز انتخاب نماید. به عبارتی نرمافزار برای ورود اطلاعات از انعطاف قابل توجهی برخوردار است و کاربر می تواند بر حسب جزئیات دادههای پروژه خود، یکی از گزینههای "Simple"، "Intermediate" و یا "Complex" را انتخاب کند و بدیهی است به ترتیب از ورود اطلاعات ساده تا متوسط و سرانجام جزئی پیشرفت نماید. گفتنی است در صورتی که کاربر قصد ورود اطلاعات جزئی را داشته باشد، مثلا بخواهد ریز اطلاعات سرمایه گذاری اعم از هزینههای دریافت مجوزها تا خرید و حمل و نقل و ... را به تفکیک وارد نماید، ضمن انتخاب گزینه یا در سرمایه در باکسهای مرتبط در کاربرگ Input، به کاربرگ complex وارد شده و اطلاعات جزئی را وارد نماید.

در ادامه به تفصیل در مورد اطلاعات مورد نیاز هریک از جداول فوق الذکر اشاره می گردد. لازم به ذکر است راهنمای فارسی و انگلیسی مربوط به هریک از جداول در داخل نرمافزار آورده شده است. کاربر می تواند با استفاده از این راهنما نسبت به هریک از پارامترها آگاهی پیدا کند و نسبت به پر کردن مناسب آن اقدام نماید. راهنما با استفاده از "؟" داخل سلول مقابل هر جدول مشخص شده و فارسی و یا انگلیسی بودن آن با استفاده از پرچم قابل تشخیص می باشد.

برای سهولت کاربری در نرم افزار BIOECO سمت راست جداول سلولهایی تعبیه شده که ورود اطلاعات را چک میکند، بدین صورت چنانچه سلولی که کاربر ملزم به ورود اطلاعات آن است، خالی از اطلاعات باشد، با علامت قرمز در سمت چپ هشدار داده خواهد شد و بلعکس در صورت ورود اطلاعات علامت سبز رنگ نمایش داده می شود.

#### (Currency / Technology) واحد پولی / تکنولوژی (Currency / Technology)

در این جدول مطابق شکل (۱–۶) کاربر نام و نماد واحد پولی مورد نظر خود را انتخاب می کند و در قسمت "Exchange Rate" نرخ تبدیل به ریال وارد می شود. در ادامه اعداد مربوط به بخش های مختلف پروژه بایستی بر مبنای این واحد پولی به نرمافزار داده شود و خروجی های نرمافزار بر حسب این واحد پولی ارائه خواهند شد.

سطر بعدی جدول مذکور حاوی منوی کشویی است که ۴ نوع نیروگاه زیست توده را شامل میشود. بدین ترتیب کاربر میتواند نیروگاه مورد نظر را انتخاب و داده های مختص به آن را وارد نماید.

| Currency / Technology             | Symbol | Exchange Rate       |   | N | φ |
|-----------------------------------|--------|---------------------|---|---|---|
| Dollar                            | \$     | 150000              | 1 | ? | ? |
| Selected Technology               |        | Digestive anaerobic |   | ? | ? |
|                                   |        |                     | - |   |   |
| Currency / Technology             | Symbol | Exchange Rate       | 4 |   |   |
| Dollar                            | \$     | 150000              | 1 | ? | ? |
| Selected Technology               |        | Landfill            | - | ? | ? |
|                                   |        |                     |   |   |   |
| Currency / Technology             | Symbol | Exchange Rate       |   |   | æ |
| Dollar                            | \$     | 150000              | 1 | ? | ? |
| Selected Technology               | ·      | Gasification        |   | ? | ? |
| Currency / Technology             | Symbol | Exchange Rate       |   |   |   |
| Dollar                            | \$     | 150000              | 1 | ? | ? |
| O al a sta di Ta al a sta al a su | 1      |                     |   |   |   |

شکل ۲-۶: جدول Currency / Technology

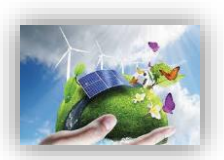

#### (Project Size and Performance) ا-۳-۳ اندازه و عملکرد پروژه

در جدول "Project Size and Performance"، به بیان مشخصات فنی نیروگاه زیست توده مورد نظر پرداخته می شود. مطابق شکل (۱–۷) توان تولیدی، ضریب تولید، میزان تولید، میزان افت سالانه تولید و عمر نیروگاه زیست توده به عنوان پارامترهای فنی برای نرم افزار تعریف می شوند تا با استفاده از آن محاسبات مربوط به میزان تولید نیروگاه در طول سال های بهرهبرداری انجام شود.

نظر به تفاوت نوع ورودی نیروگاههای زیست توده و واحد مصرفی آنها در جدول مذکور دو نوع ورودی و متعاقبا واحد مصرف، تعبیه شده است که سهولت ارتباط بین کاربر و نرم افزار را بهمراه خواهد داشت.

| Project Size and Performance     | Units      | Input Value |   |   |
|----------------------------------|------------|-------------|---|---|
| Generator Nameplate Capacity     | kW         | 500         | ? | ? |
| Waste Consumption per Day        | ton/day    | 212,696     | ? | ? |
| Waste Consumption per Year       | ton/year   | 77,634,078  | ? | ? |
| Energy Content per Ton           | BTU/ton    | 550         | ? | ? |
| Energy Content per Year          | MMBTU/year | 42,699      | ? | ? |
| Electrical Conversion Efficiency | %          | 35%         | ? | ? |
| Heat Rate                        | BTU/kWh    | 9,749       | ? | ? |
| Availability                     | %          | 92%         | ? | ? |
| Station Service (Parasitic Load) | %          | 10%         | ? | ? |
| Production, Year 1               | kWh        | 3,626,640   | ? | ? |
| Annual Production Degradation    | %          | 0.0%        | ? | ? |
| Project Useful Life              | years      | 20          | ? | ? |

| Project Size and Performance              | Units                                                                                                    | Input Value                                                                                                    |                                                                                                    |                                                                                                    |
|-------------------------------------------|----------------------------------------------------------------------------------------------------|----------------------------------------------------------------------------------------------------|----------------------------------------------------------------------------------------------------|----------------------------------------------------------------------------------------------------|
| Generator Nameplate Capacity              | kW                                                                                                    | 500                                                                                                    | ?                                                                                                    | ?                                                                                                    |
| Biogas/Synthesis gas Consumption per Day  | cubic feet/day                                                                                                    | 212,696                                                                                                    | ?                                                                                                    | ?                                                                                                    |
| Biogas/Synthesis gas Consumption per Year | cubic feet/year                                                                                                    | 77,634,078                                                                                                    | ?                                                                                                    | ?                                                                                                    |
| Energy Content per Cubic Foot             | BTU/cubic foot                                                                                                    | 550                                                                                                    | ?                                                                                                    | ?                                                                                                    |
| Energy Content per Year                   | MMBTU/year                                                                                                    | 42,699                                                                                                    | ?                                                                                                    | ?                                                                                                    |
| Electrical Conversion Efficiency          | %                                                                                                    | 35%                                                                                                    | ?                                                                                                    | ?                                                                                                    |
| Heat Rate                                 | BTU/kWh                                                                                                    | 9,749                                                                                                    | ?                                                                                                    | ?                                                                                                    |
| Availability                              | %                                                                                                    | 92%                                                                                                    | ?                                                                                                    | ?                                                                                                    |
| Station Service (Parasitic Load)          | %                                                                                                    | 10%                                                                                                    | ?                                                                                                    | ?                                                                                                    |
| Production, Year 1                        | kWh                                                                                                    | 3,626,640                                                                                                    | ?                                                                                                    | ?                                                                                                    |
| Annual Production Degradation             | %                                                                                                    | 0.0%                                                                                                    | ?                                                                                                    | ?                                                                                                    |
| Project Useful Life                       | years                                                                                                    | 20                                                                                                    | ?                                                                                                    | ?                                                                                                    |
|                                           | Project Size and Performance<br>Generator Nameplate Capacity<br>Biogas/Synthesis gas Consumption per Day<br>Biogas/Synthesis gas Consumption per Year<br>Energy Content per Cubic Foot<br>Energy Content per Year<br>Electrical Conversion Efficiency<br>Heat Rate<br>Availability<br>Station Service (Parasitic Load)<br>Production, Year 1<br>Annual Production Degradation<br>Project Useful Life | Project Size and PerformanceUnitsGenerator Nameplate CapacitykWBiogas/Synthesis gas Consumption per Daycubic feet/dayBiogas/Synthesis gas Consumption per Yearcubic feet/yearEnergy Content per Cubic FootBTU/cubic footEnergy Content per YearMMBTU/yearElectrical Conversion Efficiency%Heat RateBTU/kWhAvailability%Station Service (Parasitic Load)%Production, Year 1kWhAnnual Production Degradation%Project Useful Lifeyears | Project Size and PerformanceUnitsInput ValueGenerator Nameplate CapacitykW500Biogas/Synthesis gas Consumption per Daycubic feet/day212,696Biogas/Synthesis gas Consumption per Yearcubic feet/year77,634,078Energy Content per Cubic FootBTU/cubic foot550Energy Content per YearMMBTU/year42,699Electrical Conversion Efficiency%35%Heat RateBTU/kWh9,749Availability%92%Station Service (Parasitic Load)%10%Production, Year 1kWh3,626,640Annual Production Degradation%0.0%Project Useful Lifeyears20 | Project Size and PerformanceUnitsInput ValueGenerator Nameplate CapacitykW500Biogas/Synthesis gas Consumption per Daycubic feet/day212,696Biogas/Synthesis gas Consumption per Yearcubic feet/year77,634,078Energy Content per Cubic FootBTU/cubic foot550Energy Content per YearMMBTU/year42,699Electrical Conversion Efficiency%35%Heat RateBTU/kWh9,749Availability%92%Station Service (Parasitic Load)%10%Production, Year 1kWh3,626,640Annual Production Degradation%0.0%Project Useful Lifeyears20 |

شکل ۱-۷: جدول Project Size and Performance

- Generator Nameplate Capacity: توان نامی نیروگاه زیست توده را با در نظر گرفتن تجهیزات نیروگاه زیست توده نصب شده بر حسب کیلووات نشان میدهد.
- Biogas/Synthesis gas Consumption per Day بیوگاز و یا گاز سنتز ورودی را بر حسب cubic feet در روز بیا تا می کند.

Biogas/Synthesis gas Consumption per Day = (Generator Nameplate Capacity × Heat Rate) ÷ Energy Content per Cubic Foot × 24  Waste Consumption per Day: چنانچه نیروگاه مورد نظر کاربر، زباله سوز انتخاب گردد میزان زباله مصرفی نیروگاه بر حسب تن در روز نمایش داده می شود.

> Waste Consumption per Day = (Generator Nameplate Capacity × Heat Rate) ÷ Energy Content per Ton × 24

- Biogas/Synthesis gas Consumption per Year: بیوگاز و یا گاز سنتز ورودی نیروگاه در سال را نمایش میدهد که از فرمول زیر بدست میآید.

> Biogas or Synthesis gas Consumption per Year = Biogas/Synthesis gas Consumption per Day × 365

- Waste Consumption per Year: چنانچه نیروگاه زباله سوز مورد نظر سرمایه گذار باشد، میزان حجم زباله مصرفی نیروگاه در سال را نمایش می دهد و بصورت زیر محاسبه می گردد:

Waste Consumption per Year = Waste Consumption per Day × 365

- Energy Content per Cubic Foot: با در نظر گرفتن این نکته که مقدار انرژی موجود در بیوگاز بر اساس محتوای متان متفاوت است. ورودی ۶۰۰ BTU در هر فوت مکعب ۶۰٪ محتوای متان را فرض می کند. این مقدار اختصاصی سایت خواهد بود اما طبق مطالعات صورت گرفته ورودی های معقول در دامنه ۴۵۰–۶۵۲ BTU / فوت مکعب برای بیوگاز / گاز سنتز در نظر گرفته می شود.
- Energy Content per Ton: نظر به این موضوع که مقدار انرژی موجود در بیوگاز بر اساس محتوای متان متفاوت است. ورودی ۶۰۰ BTU در هر فوت مکعب ۶۰٪ محتوای متان را فرض می کند.

این مقدار اختصاصی سایت خواهد بود اما ورودیهای معقول ۳۴۰۰–۳۲۰۰ BTU/ton برای زباله قرار می گیرد. - Energy Content per Year: میزان انرژی در سال ، بر اساس مصرف گاز و غلظت متان را نمایش میدهد و برای نیروگاه های هاضم ، لندفیل و گازی ساز بصورت زیر محاسبه می شود.

Energy Content per Year =

(Energy Content per Cubic Foot ÷ 1,000,000) × Biogas/Synthesis gas Consumption per Year) همچنین سلول Energy Content per Year برای نیروگاه های زباله سوز بصورت زیر محاسبه می گردد:

Energy Content per Year = (Energy Content per Ton ÷ 1,000,000) × Waste Consumption per Year

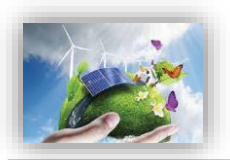

- Electrical Conversion Efficiency: همانطور که در گزارش فاز دوم " ارزیابی نرم افزار نیروگاههای زیست توده" به تفصیل بیان گردید، موتورها ۱۰۰٪ کارآمد نیستند. این ورودی بازدهی را نشان میدهد که موتور با استفاده از آن سوخت را به برق تبدیل می کند.
- · Heat Rate: نرخ حرارتی اندازه گیری شده که برای نشان دادن بازده ژنراتور استفاده می شود را نمایش میدهد. نرخ حرارتی به طور معمول به عنوان مقدار حرارت مورد نیاز (BTU) برای تولید یک کیلو وات ساعت برق بیان می شود. و بصورت زیر محاسبه می گردد.

 $\textit{Heat Rate} = 3412 \div \textit{Electrical Conversion Efficiency}$ 

- Availability این پارامتر به عنوان 'عامل در دسترس بودن' شناخته می شود که نمایانگر درصد ساعات سالیانه است که در آن ژنراتور عملیاتی است (on-site host)

این مقدار اختصاصی سایت خواهد بود اما ورودیهای معقول در محدوده ۸۵–۹۵٪ قرار می گیرند.

Station Service (Parasitic Load) : بیانگر حالتی ست که در بهرهبرداری از برق خود نیروگاه استفاده می شود
 و بنابراین از محاسبه کل تولید برای محاسبه برق موجود برای فروش، کم می شود. سرویس ایستگاه به عنوان پارازیت
 نیز گفته می شود.

این مقدار اختصاصی سایت خواهد بود اما ورودیهای معقول احتمالاً در محدوده ۳–۱۷٪ قرار می گیرند

- Production, Yr 1: نشان دهنده توان تولیدی نیروگاه زیست توده در سال اول بهره برداری بر حسب کیلووات ساعت است. این پارامتر در نرمافزار بر حسب دادههای وارد شده از فرمول زیر محاسبه می شود:

 $\begin{aligned} & \text{Production, Yr 1} = (1 \div (\textit{Heat Rate} \div 1,000,000) \times \textit{Energy Content per Year}) \times \textit{Availability} \times (1 - \textit{Station Service (Parasitic Load})) \end{aligned}$ 

Annual Production Degradation: تحقیقات نشان میدهد نیروگاههای زیست توده به صورت سالانه با افت تولید
 مواجه می شوند در صورتیکه ضریب ظرفیت کلی با در نظر گرفتن میانگین دسترسی در بازه طولانی محاسبه شده است،
 کاربر می تواند این پارامتر را برابر صفر انتخاب کند.

(ورودی این قسمت باید مقدار بزرگتر و یا مساوی صفر داشته باشد. )

Project Useful Life این پارامتر نشان دهنده عمر مفید نیروگاه زیست توده است. عمر مفید نیروگاه زیست توده تعداد سال هایی است که انتظار میرود نیروگاه دارای عملکرد، قابلیت اطمینان توزیع برق به شبکه و تولید درآمد کامل باشد.
 این پارامتر مستقل از مفهوم طول قراداد تضمینی برق است که توسط ساتبا برای مالک نیروگاه زیست توده تعیین می شود.
 چنانچه طول قرارداد خرید برق برابر عمر مفید نیروگاه زیست توده در نظر گرفته شود. این دو پارامتر مقدار یکسان خواهند داشت. اماضروری ست تشریح گرفته شود. این دو پارامتر مقدار یکسان خواهند داشت. اماضروری ست تشریح گردد که عمر مفید نیروگاه زیست توده در نظر گرفته شود. این دو پارامتر مقدار یکسان خواهند داشت. اماضروری ست تشریح گردد که عمر مفید نیروگاه های زیست توده بطور رایج ۲۰ سال در نظر گرفته می شود. این دو پارامتر مقدار یکسان خواهند داشت. اماضروری ست تشریح گردد که عمر مفید نیروگاه از یست توده بطور رایج ۲۰ سال در نظر گرفته می شود. این دو پارامتر می شود. این دو پارامتر مقدار یکسان خواهند داشت. اماضروری ست تشریح گردد که عمر مفید نیروگاه های زیست توده بطور رایج ۲۰ سال در نظر گرفته می شود. این دو پارامتر مقدار یکسان خواهند داشت. اماضروری ست تشریح گردد که عمر مفید نیروگاه های زیست توده بطور رایج ۲۰ سال در نظر گرفته می شود. این مساله با این مفهوم که ممکن است با گذشت سی سال نیروگاه از نظر تکنولوژیک و علم روز دنیا پاسخگوی جامعه نبوده و ممکن است توجیح مالی مناسب برای نگهداری و ادامه سرمایه گذاری را به همراه نداشته باشد، صراحتا قابل بیان است.

این مدل برای پروژههای ماکزیمم دارای عمر مفید بیست سال طراحی شده است، بنابراین ورودی این قسمت مقداری بزرگتر از صفر و کوچکتر یا مساوی بیست تعریف شده است.

- Production, Yr 1: نشان دهنده توان تولیدی نیروگاه زیست توده در سال اول بهره برداری بر حسب کیلووات ساعت است. این پارامتر در نرمافزار بر حسب دادههای وارد شده از فرمول زیر محاسبه می شود:

Production,  $Yr \ 1 \ (kWh) = Generator \ Nameplate \ Capacity \ (kW) \times Net \ Capacity \ Factor \times 8760$ 

که در سال ۲۰۰۲ با عنوان Degradation میدهد نیروگاه هازیست توده به صورت سالانه با افت تولید مواجه می شوند. مطابق مطالعات NREL که در سال ۲۰۰۲ با عنوان Degradation Analysis of Weathered در سال ۲۰۰۲ با عنوان Crystalline-Silicon PV Modules انجام شده است، افت تولید در سال برای نیروگاه های زیست توده بین ۲۰۰۵ تا ۱ درصد تخمین زده شده است. این ورودی به کاربر این امکان را می دهد که این کاهش تولید در طول سال ها را مدل کند. در صورتیکه ضریب ظرفیت کلی با در نظر گرفتن میانگین دسترسی در بازه طولانی محاسبه شده است، کاربر می تواند این پارامتر را برابر صفر انتخاب کند.

(ورودی این قسمت باید مقدار بزرگتر و یا مساوی صفر داشته باشد. )

Project Useful Life این پارامتر نشان دهنده عمر مفید نیروگاه زیست توده است. عمر مفید نیروگاه زیست توده تعداد سالهایی است که انتظار میرود نیروگاه دارای عملکرد، قابلیت اطمینان توزیع برق به شبکه و تولید درآمد کامل باشد. این پارامتر مستقل از مفهوم طول قراداد تضمینی برق است که توسط ساتبا برای مالک نیروگاه زیست توده تعیین میشود. چنانچه طول قرارداد خرید برق برابر عمر مفید نیروگاه زیست توده در نظر گرفته شود. این دو پارامتر مقدار یکسان خواهند داشت. اماضروری ست تشریح گردد که عمر مفید نیروگاه های زیست توده بطور رایچ ۲۰ سال در نظر گرفته میشود. این مساله با این مفهوم که ممکن است با گذشت بیست سال نیروگاه از نظر تکنولوژیک و علم روز دنیا پاسخگوی جامعه نبوده و ممکن است توجیح مالی مناسب برای نگهداری و ادامه سرمایه گذاری را به همراه نداشته باشد، صراحتا قابل بیان است. این مدل برای پروژههای ماکزیمم دارای عمر مفید سی سال طراحی شده است، بنابراین ورودی این قسمت مقداری بزرگتر از صفر و کوچکتر یا مساوی سی تعریف شده است.

#### (Capital Costs) هزینه های سرمایه گذاری (Capital Costs)

در جدول "Capital Costs"، هزینههای سرمایه گذاری پروژه برای نرمافزار تعریف می شود. کلیه هزینههای مربوط به خرید تجهیزات، احداث و آمادهسازی سایت، اتصال به شبکه، انجام مطالعات و اخذ مجوزها و هزینههای رزرو بایستی در این جدول تعریف شود. همان گونه که بیان شد در این جدول با استفاده از یک منو کشویی می توان سه سطح از جزئیات ورودی را برای مدل تعریف کرد.

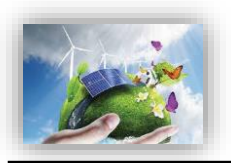

Select Cost Level of Detail دمل به کاربر اجازه می دهد هزینه های سرمایه گذاری طرح را در سه سطح از لحاظ میزان تعریف جزئیات وارد کند. در حالت "Simple" تنها یک عدد به عنوان هزینه نهایی سرمایه گذاری طرح به مدل داده می شود. در حالت "Intermediate" پنج زیر بخش برای مدل تعریف شده است که باید توسط کاربر کامل شود و در گزینه "Complex" اطلاعات مربوط به هزینه های سرمایه گذاری طرح بایستی در یک کاربرگ مجزا ( Complex در گزینه "Complex" اطلاعات مربوط به هزینه های سرمایه گذاری طرح بایستی در یک کاربرگ مجزا ( Complex در گزینه "Complex" اطلاعات مربوط به هزینه های سرمایه گذاری طرح بایستی در یک کاربرگ مجزا ( Complex در گزینه "simple") که برای این حالت درنظر گرفته شده است، وارد شود. گزینه "complex" به کاربر این امکان را می دهد که جزئیات هزینه های ورودی بیشتری در اختیار داشته باشد و همچنین بتواند گزینه های مورد نظر خود را به آن اضافه کند. در این حالت شرایط و محاسبات مربوط به کاهش (تخفیف) مالیات سرمایه گذاری ( و تخصیص استهلاک<sup>7</sup> نیز مورد ارزیابی قرار می گیرد. در این بخش لزوما هزینه هایی که شامل TTT می شوند مشخص شوند. به عنوان مثال ممکن است کلیه هزیا می در این مالیات سرمایه گذاری و تخصیص استهلاک<sup>7</sup> نیز مورد ارزیابی هزار می گیرد. در این بخش لزوما هزینه هایی که شامل TTT می شوند مشخص شوند. به عنوان مثال ممکن است کلیه هزینه های استهلاک پذیر شامل قوانین کاهش مالیات شوند. در بخش معرفی شرایط و معافین مالیاتی تعریفی از هر می فرند. در بخش معرفی شرایط و معافین مالیاتی تعریفی از می فرد. در این بخش لزوما هزینه هایی که شامل TTT می شوند. در بخش معرفی شرایط و معافیت های مالیاتی تعریفی از هزینه استهلاک و قانون مربوط به آن در مورد صنایع مربوط به انرژی های تجدید پذیر ارائه خواهد شد.

در صورتیکه گزینه "Simple" انتخاب شود، تنها یک مورد فعال خواهد بود که در شکل (۱−۸) نشان داده شده

است.

|              | Capital Costs                                       | Units | Input Value  |   |   |   |
|--------------|-----------------------------------------------------|-------|--------------|---|---|---|
|              | Select Cost Level of Detail                         |       | Simple       | [ | ? | ? |
| $\checkmark$ | Total Installed Cost                                | \$/kW | 7,500.00     |   | ? | ? |
|              |                                                     |       |              |   |   |   |
|              |                                                     |       |              | ł | • |   |
|              |                                                     |       |              | ł |   |   |
|              |                                                     |       |              |   |   |   |
|              |                                                     |       |              |   |   |   |
|              | Total Installed Cost (before grants, if applicable) | \$    | 3,750,000.00 | L | ? | ? |
|              | Total Installed Cost (before grants, if applicable) | \$/kW | 7,500.00     | [ | ? | ? |

شکل ۱-۸: جدول Capital Costs در حالت Simple

- Total Installed Cost: شامل کلیه هزینه های سرمایه گذاری احداث یک نیروگاه زیست توده مانند خرید تجهیزات، حمل و نقل، عوارض واردات در گمرک، مالیات بر ارزش افزوده، هزینه ساخت و ساز و مهندسی، هزینه مطالعات اولیه، اتصال به شبکه و حق امتیازها و پروانه ها می باشد.

از آنجایی که معافیتهای مالیاتی و امتیازها در قسمتهای دیگر نرمافزار لحاظ میشوند، هزینه وارد شده در این قسمت بایستی مستقل از این معافیتها و امتیازهای دولتی تخمین زده و به مدل وارد شود.

(لزوما مقدار ورودی این قسمت از صفر بزرگتر باشد.)

در صورتیکه گزینه "Intermediate" انتخاب شود، موارد زیر فعال خواهند شد که در شکل (۱–۹) نشان داده شده است. در این حالت کاربر موظف است دادهها را در دستهبندیهای مختلف و با جزئیات بیشتر وارد کند.

<sup>&</sup>lt;sup>1</sup> Investment Tax Credit (ITC)

<sup>&</sup>lt;sup>r</sup> Depreciation Allocation

| Capital Costs                                       | Units | Input Value  |   |   |   |
|-----------------------------------------------------|-------|--------------|---|---|---|
| Select Cost Level of Detail                         |       | Intermediate | ? | ? |   |
| Generation Equipment                                | s     | 2 000 000 00 | 2 | 2 |   |
| Balance of Plant                                    | \$    | 1,000,000.00 | ? | ? |   |
| Interconnection                                     | \$    | 150,000.00   | ? | ? | 1 |
| Development Costs & Fee                             | \$    | 100,000.00   | ? | ? | 1 |
| Reserves & Financing Costs                          | \$    | 439,520.71   | ? | ? |   |
| Total Installed Cost (before grants, if applicable) | S     | 3.689.520.71 | ? | ? |   |
| Total Installed Cost (before grants, if applicable) | \$/kW | 7,379.04     | ? | ? | 1 |

شکل ۱-۹: جدول Capital Costs در حالت Intermediate

Generation Equipment: هزینه تجهیزات مانند ژنراتور، توربین ، مخازن و سایر تجهیزات مشابه در صورت نیاز را شامل مىشود.

در حالت Intermediate این عدد با در نظر گرفتن هزینههای حمل و نقل خارجی و داخلی تجهیزات، عوارض ورودی گمرک و مالیات بر ارزش افزوده محاسبه و وارد می شود.

Balance of Plant: تمامی هزینههای زیرساختی، آمادهسازی سایت، ، هزینههای مربوط به کارگران در زمان نصب و راهاندازی تجهیزات، هزینه نصب تجهیزات و هزینه های مهندسی را شامل می شود.

(ورودی نمی تواند مقدار کمتر از صفر داشته باشد.)

- Interconnection: کلیه هزینههای اتصال به شبکه برق طرح مانند ساخت خطوط انتقال، هزینه مربوط به دریافت امتیاز انتقال به شبکه و در صورت نیاز احداث یست در این قسمت به نرمافزار داده می شود. (ورودی در این حالت نمی تواند مقدار کمتر از صفر داشته باشد.) Development Costs & Fee: هزينه هايي مانند مديريت طرح، مطالعات اوليه، هزينه مهندسي طرح، هزينه حق امتیازها و کلیه هزینههای احتمالی طرح که در بخشهای دیگر دیده نشده است را در بر میگیرد. (ورودی در این حالت نمی تواند مقدار کمتر از صفر داشته باشد.)
- Reserves & Financing Costs: کلیه هزینههای مربوط به سرمایه گذاری مانند هزینه اولیه دریافت وام، هزینههای قانونی، سود در مدت ساخت و هزینههای رزرو مورد نیاز را شامل می شود. مقدار این ورودی در نرمافزار از فرمول زیر قابل محاسبه است:

Reserves & Financing Costs = Lender's Fee (% of total borrowing)  $\times \%$  Debt  $\times$  (Generation Equipment costs + Balance of Plant costs + Interconnection costs + Development Costs & Fee costs) + Other Closing Costs (In Permanent Financng) + Interest During Construction + Initial O&M and WC Reserve+ Initial Debt Service Reserve

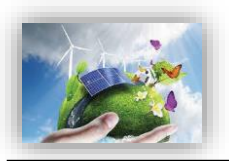

همان گونه که بیان شد، در صورتیکه گزینه "Complex" انتخاب شود، ورودیها در یک کاربرگ جداگانه با نام "Complex Inputs" وارد می شوند. در این کاربرگ هر یک از بخش های حالت "Intermediate" دارای جزئیات خواهند بود و کاربر قادر است هزینه های سرمایه گذاری در بخش های مختلف را بر حسب نیاز خود تعریف کند. با استفاده از گزینه "Click Here for Complex Input Worksheet"، کاربرگ با استفاده از گزینه "Complex Inputs"، کاربرگ

در <u>جدول "Generation Equipment"</u> موارد زیر فعال خواهند بود که در شکل (۱–۱۰) نمایش داده شده است.

| Generation Equipment            | \$        | % Eligible for ITC | Depreciation Classification |
|---------------------------------|-----------|--------------------|-----------------------------|
| placeholder                     | 2,000,000 | 100%               | 10-year SL                  |
| placeholder                     | 0         | 100%               | 10-year SL                  |
| placeholder                     | 0         | 100%               | 10-year SL                  |
| placeholder                     | 0         | 100%               | 10-year SL                  |
| placeholder                     | 0         | 100%               | 10-year SL                  |
| placeholder                     | 0         | 100%               | 10-year SL                  |
| placeholder                     | 0         | 100%               | 10-year SL                  |
| placeholder                     | 0         | 100%               | 10-year SL                  |
| placeholder                     | 0         | 100%               | 10-year SL                  |
| placeholder                     | 0         | 100%               | 10-year SL                  |
| placeholder                     | 0         | 100%               | 10-year SL                  |
| placeholder                     | 0         | 100%               | 10-year SL                  |
| placeholder                     | 0         | 100%               | 10-year SL                  |
| placeholder                     | 0         | 100%               | 10-year SL                  |
| placeholder                     | 0         | 100%               | 10-year SL                  |
| placeholder                     | 0         | 100%               | 10-year SL                  |
| placeholder                     | 0         | 100%               | 10-year SL                  |
| placeholder                     | 0         | 100%               | 10-year SL                  |
| placeholder                     | 0         | 100%               | 10-year SL                  |
| placeholder                     | 0         | 100%               | 10-year SL                  |
| Total Generation Equipment Cost | 2,000,000 | 100%               |                             |

شکل ۱-۱۰: جدول Generation Equipment در کاربرگ Complex Inputs

- Customs duty: نشان دهنده عوارض ورودی گمرک در هنگام تحویل بار در بندر است و کاربر می تواند اطلاعات مربوط به مباحث گمرکی پروژه خود را در این قسمت وارد کند<sup>۱</sup>.
  - · Value added tax: نشان دهنده میزان مالیات بر ارزش افزوده در واردات می باشد<sup>۲</sup>.
- Transportation to Site/Delivery: هزینههای حمل و نقل صفحات زیست توده تا سایت را شامل می شود. همچنین ممکن است کاربر هزینههای داخلی همراه با هزینههای نصب تا مرحله استارت را به طور کلی در این جدول وارد کند. آیتمهای ذکر شده در بالا شامل موارد کلی مطرح در هر پروژه در این جدول می باشد. بنا به نیازهای خاص هر پروژه ممکن است کاربر بخواهد مواردی به این آیتمها اضافه کند. در نرمافزار این امکان فراهم شده است که کاربر تا چهارده مورد امکن است کاربر فردن آیتمهای مورد کلی مورد کلی مطرح در هر پروژه در این جدول می باشد. بنا به نیازهای خاص هر پروژه ممکن است کاربر بخواهد مواردی به این آیتمها اضافه کند. در نرمافزار این امکان فراهم شده است که کاربر تا چهارده مورد امکن اضافه کردن آیتمهای مورد نظر خود را داشته باشد.

<sup>&</sup>lt;sup>۱</sup>مطابق اعلام سایت ساتبا، دارندگان پروانه احداث نیروگاه تجدیدپذیر در صورتی که قطعات و تجهیزات مورد نیاز برای نصب در نیروگاه را از خارج از کشور وارد مینمایند میتوانند از معافیت یا تخفیف حقوق گمرکی استفاده کنند.

کر ایران مطابق قانون مبلغی معادل ۹٪ قیمت ژنراتور در محل کارخانه بایستی به عنوان مالیات بر ارزش افزوده پرداخته شود.

د<u>ر جدول "Balance of Plant"</u> که در شکل (۱–۱۱) نشان داده شده است مواردی همچون موارد زیر قابل محاسبه است. با توجه به تنوع متغیرهای نیروگاه های زیست توده نسبت به نوع نیروگاه، از ذکر موارد جزئی خودداری گردیده و تنها به آیتمهای کلی بسنده شده است.

| Balance of Plant            | \$        | % Eligible for ITC | Depreciation Classification |
|-----------------------------|-----------|--------------------|-----------------------------|
| placeholder                 | 1,000,000 | 100%               | 10-year SL                  |
| placeholder                 | 0         | 100%               | 10-year SL                  |
| placeholder                 | 0         | 100%               | 10-year SL                  |
| placeholder                 | 0         | 100%               | 10-year SL                  |
| placeholder                 | 0         | 100%               | 10-year SL                  |
| placeholder                 | 0         | 100%               | 10-year SL                  |
| placeholder                 | 0         | 100%               | 10-year SL                  |
| placeholder                 | 0         | 100%               | 10-year SL                  |
| placeholder                 | 0         | 100%               | 10-year SL                  |
| placeholder                 | 0         | 100%               | 10-year SL                  |
| placeholder                 | 0         | 100%               | 10-year SL                  |
| placeholder                 | 0         | 100%               | 10-year SL                  |
| placeholder                 | 0         | 100%               | 10-year SL                  |
| placeholder                 | 0         | 100%               | 10-year SL                  |
| placeholder                 | 0         | 100%               | 10-year SL                  |
| placeholder                 | 0         | 100%               | 10-year SL                  |
| placeholder                 | 0         | 100%               | 10-year SL                  |
| placeholder                 | 0         | 100%               | 10-year SL                  |
| placeholder                 | 0         | 100%               | 10-year SL                  |
| placeholder                 | 0         | 100%               | 10-year SL                  |
| Total Balance of Plant Cost | 1,000,000 | 100%               |                             |

شکل ۱۱-۱: جدول Balane of plant در کاربرگ Complex Inputs

- Access Roads: میزان هزینه های مربوط به ایجاد مسیرهای دسترسی را نشان می دهد. این هزینه ها بسته به نوع زمین منطقه و چالش های محیطی موجود متفاوت خواهد بود.
- Site Preparation & Clearing: هزینه های مربوط به آماده سازی سایت در این بخش جدول برای نرم افزار تعریف می شوند.
- O&M Building: نشان دهنده هزینههای مربوط به احداث ساختمان مخصوص به خدمات بهرهبرداری و نگهداری میباشد. کاربر بر اساس نیاز پروژه خود این هزینه را به عنوان ورودی به نرمافزار وارد میکند.

در <u>جدول "Interconnection"</u> موارد زیر فعال خواهند بود که در شکل (۱–۱۲) ملاحظه می شوند.

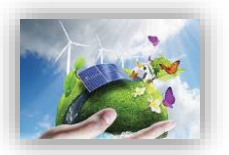

| Interconnection            | \$      | % Eligible for ITC | Depreciation Classification |
|----------------------------|---------|--------------------|-----------------------------|
| placeholder                | 150,000 | 50%                | 10-year SL                  |
| placeholder                | 0       | 50%                | 10-year SL                  |
| placeholder                | 0       | 50%                | 10-year SL                  |
| placeholder                | 0       | 50%                | 10-year SL                  |
| placeholder                | 0       | 50%                | 10-year SL                  |
| placeholder                | 0       | 50%                | 10-year SL                  |
| placeholder                | 0       | 50%                | 10-year SL                  |
| placeholder                | 0       | 50%                | 10-year SL                  |
| placeholder                | 0       | 50%                | 10-year SL                  |
| placeholder                | 0       | 50%                | 10-year SL                  |
| placeholder                | 0       | 50%                | 10-year SL                  |
| placeholder                | 0       | 50%                | 10-year SL                  |
| placeholder                | 0       | 50%                | 10-year SL                  |
| placeholder                | 0       | 50%                | 10-year SL                  |
| placeholder                | 0       | 50%                | 10-year SL                  |
| placeholder                | 0       | 50%                | 10-year SL                  |
| placeholder                | 0       | 50%                | 10-year SL                  |
| placeholder                | 0       | 50%                | 10-year SL                  |
| placeholder                | 0       | 50%                | 10-year SL                  |
| placeholder                | 0       | 50%                | 10-year SL                  |
| Total Interconnection Cost | 150,000 | 50%                |                             |

شکل ۱۲-۱: جدول Interconnection در کاربرگ Complex Inputs

کاربر میتواند در جدول مذکور متغیرهایی به شرح زیر وارد نماید:

سلول وارد می شود.

مىباشد.

- Transportation Lines: هزينه احداث خطوط انتقال در اين قسمت وارد مى شود.
- substation : هزینه های مربوط به احداث پست برق را نشان می دهد. احداث پست وابسته به ظرفیت نیروگاه زیست توده و محل قرارگیری آن در شبکه متفاوت است (در صورت وجود ظرفیت خالی، ممکن است نیاز به احداث پست نباشد).
   توده و محل قرارگیری آن در شبکه متفاوت است (در صورت وجود ظرفیت خالی، ممکن است نیاز به احداث پست نباشد).
   tutility System Improvements : چنانچه سرمایه گذار با هدف به روز رسانی تجهیزات (به عنوان مثال احداث همزمان دو نوع نیروگاه زیست توده هزینه ایی در نظر بگیرد، در این

در جدول "Development Costs & Fee <u>مو</u>ارد زیر فعال خواهند بود که در شکل (۱–۱۳) نیز قابل مشاهده

| Development Costs & Fee        | \$      | % Eligible for ITC | Depreciation Classification |
|--------------------------------|---------|--------------------|-----------------------------|
| placeholder                    | 100,000 | 100%               | 10-year SL                  |
| placeholder                    | 0       | 100%               | 10-year SL                  |
| placeholder                    | 0       | 100%               | 10-year SL                  |
| placeholder                    | 0       | 100%               | 10-year SL                  |
| placeholder                    | 0       | 100%               | 10-year SL                  |
| placeholder                    | 0       | 100%               | 10-year SL                  |
| placeholder                    | 0       | 100%               | 10-year SL                  |
| placeholder                    | 0       | 100%               | 10-year SL                  |
| placeholder                    | 0       | 100%               | 10-year SL                  |
| placeholder                    | 0       | 100%               | 10-year SL                  |
| placeholder                    | 0       | 100%               | 10-year SL                  |
| placeholder                    | 0       | 100%               | 10-year SL                  |
| placeholder                    | 0       | 100%               | 10-year SL                  |
| placeholder                    | 0       | 100%               | 10-year SL                  |
| placeholder                    | 0       | 100%               | 10-year SL                  |
| placeholder                    | 0       | 100%               | 10-year SL                  |
| placeholder                    | 0       | 100%               | 10-year SL                  |
| placeholder                    | 0       | 100%               | 10-year SL                  |
| placeholder                    | 0       | 100%               | 10-year SL                  |
| placeholder                    | 0       | 100%               | 10-year SL                  |
| Total Development Costs & Fees | 100,000 | 100%               |                             |

شکل ۱-۱۳: جدول Development Costs & Fee در کاربرگ Complex Inputs

در این جدول هزینههایی مانند آیتمهای زیر را با هدف ارزیابی اقتصادی هرچه دقیق تر، میتوان اضافه کرد:

- Feasibility Study: هزینههای مربوط به مطالعات امکان سنجی احداث نیروگاه زیست توده در سایت مورد نظر در این قسمت به نرمافزار داده می شوند. در این مطالعات، تحلیل های فنی و اقتصادی بر اساس داده های به دست آمده از پتانسیل سنجی زمین و محل احداث نیروگاه در منطقه انجام می شود تا شرایط طرح از لحاظ بازدهی فنی و سوددهی به صورت تخمینی مورد ارزیابی قرار گیرد. ظرفیت بهینه نیروگاه قابل احداث در سایت مورد نظر و تصمیمات اجرایی با در نظر گرفتن منافع اقتصادی از جمله مواردی است که در این بررسی ها حائز توجه است.
- Environmental Feasibility Study (EIA) در این قسمت به نرمافزار وارد می شود. همانطور که در گزارش فاز دوم به صورت کاملا مفصل شرح داده شد در تهیه در این قسمت به نرمافزار وارد می شود. همانطور که در گزارش فاز دوم به صورت کاملا مفصل شرح داده شد در تهیه این گزارش ها پیشنهاد می گردد با انتخاب افراد متخصص از اتلاف وقت جلوگیری شود. این گزارش ها در ادارات کل محیط زیست استانها، در کارگروه کارشناسی ادارات کل محیط زیست متشکل از مدیر کل حفاظت محیط زیست استان (رئیس کار گروه)، معاون محیط زیست انسانی اداره کل (دبیر کارگروه) نماینده معاونت محیط طبیعی اداره کل، کارشناس مسئول اداره کل مرتبط با موضوع و مجری طرح (در صورت لزوم صرفاً جهت ارائه توضیحات) مورد بررسی کارشناسی و تصمیم گیری قرار می گیرد.
  - Land Permitting: هزینه های مربوط به مجوز دریافت زمین برای احداث نیروگاه زیست توده را نشان می دهد.
- Electrical Grid Feasibility Study: نشان دهنده هزینههای مربوط به تهیه گزارش توجیهی شبکه برق میباشد. ارائه گزارش توجیهی در زمینه اتصال نیروگاههای زیست توده با توجه به محل اتصال به شبکه و چالشهای موجود درآن نقطه از شبکه است. قیمت میتواند برای نیروگاههای زیست توده با توجه به ظرفیت و هزینه سرمایه گذاری متفاوت باشد.
  - Construction License: کارمزد پروانه احداث نیروگاه زیست توده در این بخش وارد می شود.

در <u>جدول "Reserves & Financing Costs "</u> موارد زیر که در شکل (۱–۱۴) نیز نشان داده شده است، فعال

خواهند بود:

| Reserves & Financing Costs                                 | s       | % Eligible for ITC | Depreciation Classification |
|------------------------------------------------------------|---------|--------------------|-----------------------------|
| Lender Fee                                                 | 53,625  | 0%                 | 10-year SL                  |
| Interest During Construction                               | 67,031  | 0%                 | 10-year SL                  |
| Other Equity & Debt Closing Costs                          | 0       | 0%                 | 10-year SL                  |
| Initial Funding of Debt Service & Working Capital/O&M Rese | 318,864 | 0%                 | 10-year SL                  |
| Total Installed Cost                                       | 439,521 | 0%                 |                             |

شکل ۱-۱۴: جدول Reserves & Financing Costs در کاربرگ Complex Inputs

- Lender Fee: مبلغی از وام که وام دهنده به عنوان هزینه وام دریافت می کند. این رقم توسط نرمافزار و با استفاده از اطلاعات وارد شده در جدول "Permanent Financing" در کاربرگ "Inputs" محاسبه می شود. این هزینه در حالتی که گزینه "Complex Inputs" درجدول "Capital Costs" انتخاب شده باشد، در کاربرگ "Complex Inputs" و از فرمول زیر محاسبه می شود.

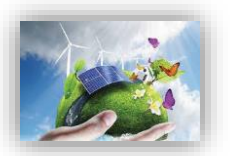

Lender Fee Cost = Lender's Fee (% of total borrowing) × % Debt (% of hard costs) (mortgage – style amort.) × (Total Generation Equipment costs + Total Balance of Plant costs + Total Interconnection costs + Total Development Costs & Fee costs)

- Interest During Construction: هزینه سرمایه گذاری شده در طول دوره ساخت نیروگاه زیست توده، دارای ارزش میباشد. مبلغ سود هزینه سرمایه گذاری در طول دوره ساخت در حالتی که گزینه "Complex" درجدول " Capital انتخاب شده باشد، در کاربرگ "Complex Inputs" و از فرمول زیر محاسبه می شود.

 $\label{eq:Interest During Construction} = (\mbox{ Total Generation Equipment costs } + \mbox{ Total Balance of Plant costs } + \mbox{ Total Interconnection costs } + \mbox{ Total Development Costs & Fee costs}) \times (\mbox{ Interest Rate (Annual)/12}) \times (\mbox{ Construction Period/2})$ 

- Other Equity & Debt Closing Costs: شامل سایر هزینههایی است که سرمایه گذار برای دریافت وام و یا فراهم کردن شرایط سرمایه گذاری خصوصی انجام می دهد. در این بخش، نرمافزار از اطلاعات جدول "Permanent این استفاده می کند.
- Initial Funding of Debt Service & Working Capital/O&M Reserves: در اینجا نیز، نرمافزار از اطلاعات جدول "Initial Funding of Reserve Accounts" در کاربرگ "Inputs" استفاده می کند. این هزینه شامل مجموع مبلغ رزرو مورد نیاز برای پرداخت وام و مبلغ رزرو مورد نیاز برای خدمات تعمیر و نگهداری می باشد.

Initial Funding of Debt Service & Working Capital/0&M Reserves = Initial Debt Service Reserve + Initial 0&M and WC Reserve

در کاربرگ "Complex Inputs"، هزینههای کلی سرمایه گذاری در بخشهای مختلف و اطلاعات مربوط به شرایط است، استهلاک برای هر بخش در جدول "Total Project Costs" که در شکل (۱–۱۵) اورده شده، نمایش داده شده است، محاسبه می شود.

| Total Project Costs        |              |                     |
|----------------------------|--------------|---------------------|
| Cost Category              | \$           | \$ Eligible for ITC |
| Generation Equipment       | 2,000,000.00 | 2,000,000.00        |
| Balance of Plant           | 1,000,000.00 | 1,000,000.00        |
| Interconnection            | 150,000.00   | 75,000.00           |
| Development Costs & Fee    | 100,000.00   | 100,000.00          |
| Reserves & Financing Costs | 439,520.71   | 0.00                |
| Total Installed Cost       | 3,689,520.71 | 3,175,000.00        |

شکل ۱۵-۱: جدول Total Project Costs در کاربرگ Complex Inputs

| Depreciation Allocation    |           |              |            |            |                 |  |  |  |
|----------------------------|-----------|--------------|------------|------------|-----------------|--|--|--|
| Cost Category              | 5-year SL | 10-year SL   | 15-year SL | 20-year SL | Non-Depreciable |  |  |  |
| Generation Equipment       | 0.00      | 2,000,000.00 | 0.00       | 0.00       | 0.00            |  |  |  |
| Balance of Plant           | 0.00      | 1,000,000.00 | 0.00       | 0.00       | 0.00            |  |  |  |
| Interconnection            | 0.00      | 150,000.00   | 0.00       | 0.00       | 0.00            |  |  |  |
| Development Costs & Fee    | 0.00      | 100,000.00   | 0.00       | 0.00       | 0.00            |  |  |  |
| Reserves & Financing Costs | 0.00      | 439,520.71   | 0.00       | 0.00       | 0.00            |  |  |  |
|                            | 0.00      | 3,689,520.71 | 0.00       | 0.00       | 0.00            |  |  |  |

شکل ۱-۱۶: جدول Depreciation Allocation در کاربرگ Complex Inputs

هزینههای مربوط به استهلاک که در شکل (۱–۱۶) نشان داده شده است، از اطلاعات وارد شده در ستون "Depreciation Classification" که در تمام جداول بالا وجود دارد محاسبه می شود. کاربر در این قسمت برای تجهیزات و خدمات عمر مفید تعیین می کند، که در محاسبات مالی در بخش مربوط به محاسبات مالیات استهلاک مورد استفاده قرار خواهد گرفت. تمامی اعداد موجود در جدول "Total Project Costs" از جمع هزینههای وارد شده در جداول مختلف قسمتهای قبل محاسبه شده است و کاربر در این بخش ورودی به نرمافزار وارد نمی کند.

در انتهای کاربرگ "Complex Inputs" در یک جدول اعداد که در شکل (۱–۱۷) نشان داده شده است، تعرفه خرید برق به صورت سالانه توسط کاربر وارد می شود. این گزینه در شرایطی اتفاق می افتد که عمر نیروگاه زیست توده از مدت زمان خرید تضمینی برق بیشتر باشد و یا به هر دلیلی از یک سال مشخص قیمت برق تولیدی تغییر نماید، این جدول برای محاسبه درآمد پروژه بر مبنای بازار آینده تا پایان عمر پروژه مورد استفاده قرار می گیرد. در این بخش این امکان برای کاربر فراهم شده که رقم فروش برق تولیدی نیروگاه زیست توده در بازار آزاد را بر حسب واحد پولی موردنظر کاربر بر کیلو وات ساعت برای نرم افزار تعریف کند. در توضیحات مربوط به جدول " Forecasted Adjusted or Market "Value"

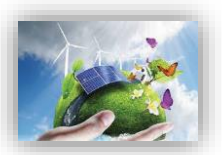

| Project Year    | Bundled" Forecasted<br>Adjusted or Market<br>Value of Production<br>(\$/k∀h) |  |
|-----------------|------------------------------------------------------------------------------|--|
| 1               | 0.20                                                                         |  |
| 2               | 0.20                                                                         |  |
| 3               | 0.20                                                                         |  |
| 4               | 0.20                                                                         |  |
| 5               | 0.20                                                                         |  |
| 6               | 0.20                                                                         |  |
| 7               | 0.20                                                                         |  |
| 8               | 0.20                                                                         |  |
| 9               | 0.20                                                                         |  |
| 10              | 0.20                                                                         |  |
| 11              | 0.20                                                                         |  |
| 12              | 0.20                                                                         |  |
| 13              | 0.20                                                                         |  |
| 14              | 0.20                                                                         |  |
| 15              | 0.20                                                                         |  |
| 16              | 0.20                                                                         |  |
| 17              | 0.20                                                                         |  |
| 18              | 0.20                                                                         |  |
| 19              | 0.20                                                                         |  |
| 20              | 0.20                                                                         |  |
| 21              | 0.00                                                                         |  |
| 22              | 0.00                                                                         |  |
| 23              | 0.00                                                                         |  |
| 24              | 0.00                                                                         |  |
| 25              | 0.00                                                                         |  |
| 26              | 0.00                                                                         |  |
| 27              | 0.00                                                                         |  |
| 28              | 0.00                                                                         |  |
| 29              | 0.00                                                                         |  |
| 30              | 0.00                                                                         |  |
| Includes energy | y, capacity & RECs                                                           |  |

شکل ۱–۱۷: تعرفه سالانه برق در بازار آزاد و یا تعرفه تعدیل شده مورد نظر کاربر

#### (Operations & Maintenance) هزینه عملیاتی و نگهداری (-۳-۳)

در جدول "Operations & Maintenance"، هزینههای عملیاتی طرح در طول سالهای بهرهبرداری تعریف می شود. این هزینه ها شامل هزینه های تعمیر و نگهداری، بیمه، مدیریت پروژه و سایر هزینه های ممکن می باشد.

 Select Cost Level of Detail : مشابه بخش قبلی مدل به کاربر اجازه می دهد هزینه های مربوط به بهره برداری و تعمیر و نگهداری طرح را در دو سطح مختلف از لحاظ میزان تعریف جزئیات (Simple و Simple) وارد کند. در صورتیکه کاربر هریک از گزینه های "simple" و یا "Intermediate" را انتخاب کند، پنج مورد اول فعال خواهند بود که در شکل (۱–۱۸) مشاهده می شوند.

|              | Operations & Maintenance           | Units    | Input Value |   |   |   |
|--------------|------------------------------------|----------|-------------|---|---|---|
|              | Select Cost Level of Detail        |          | Simple      | Γ | ? | ? |
| $\checkmark$ | Fixed O&M Expense, Yr 1            | \$/kW-yr | 300.00      |   | ? | ? |
| $\checkmark$ | Variable O&M Expense, Yr 1         | \$/kWh   | 0.03        |   | ? | ? |
|              | O&M Cost Inflation, initial period | %        | 2.0%        |   | ? | ? |
|              | Initial Period ends last day of:   | year     | 10          |   | ? | ? |
|              | O&M Cost Inflation, thereafter     | %        | 2.0%        |   | ? | ? |
|              |                                    |          |             |   |   |   |
|              |                                    |          |             |   |   |   |
|              |                                    |          |             |   |   |   |
|              |                                    |          |             |   |   |   |
|              |                                    |          |             |   |   |   |
|              |                                    |          |             |   |   |   |
|              |                                    |          |             |   |   |   |
|              |                                    |          |             |   |   |   |
|              |                                    |          |             |   |   |   |
|              |                                    |          |             |   |   |   |
|              |                                    |          |             |   |   |   |
|              |                                    |          |             |   |   |   |
|              |                                    |          |             |   |   |   |
|              |                                    |          |             |   |   |   |
|              |                                    |          |             |   |   |   |
|              |                                    |          |             |   |   |   |

شکل ۱-۱۸: جدول Operations & Maintenance در حالت Simple

Simple" انتخاب شده است، این پارامتر نشان دهنده کلیه "Simple" انتخاب شده است، این پارامتر نشان دهنده کلیه هزینههای ثابت مورد انتظار در بهرهبرداری و نگهداری پروژه در <u>سال اول</u> بهرهبرداری و بر حسب واحد پولی مورد نظر کاربر بر کیلووات میباشد. این هزینهها شامل بیمه، مدیریت پروژه، اجاره زمین و پرداخت عوارض و حق امتیازها است که در گزینه "Intermediate" به تفصیل آورده شده است. محاسبات مربوط به هزینههای ثابت نگهداری برای سال های بعدی بهرهبرداری از نزد مین و پرداخت عوارض و حق امتیازها است که در گزینه "Intermediate" به تفصیل آورده شده است. محاسبات مربوط به هزینههای ثابت نگهداری برای سال های بعدی بهرهبرداری با استفاده از نرخ رشد تعریف شده برای هزینههای عملیاتی و نگهداری انجام میشود. در حالت انتخاب گزینه "Simple"، کاربر موظف است در نظر داشته باشد کدام یک از هزینه ها در تخمین هزینه کلی ثابت بهرهبرداری و نگهداری لعاظ شده است. می موارد لیست بالا در تخمین هزینه در نظر گرفته شده و نگهداری لحاظ شده است. در صورتیکه کاربر مطمئن نباشد تمام موارد لیست بالا در تخمین هزینه در نظر گرفته شده است، می تواند از گزینه "Intermediate" استفاده کند و پارامتمن نباشد تمام موارد لیست بالا در تخمین هزینه در نظر گرفته شده و نگهداری لحاظ شده است. در صورتیکه کاربر مطمئن نباشد تمام موارد لیست بالا در تخمین هزینه در نظر گرفته شده و زورودی بایستی مقراد از گرینه "Intermediate" استفاده کند و پارامترها را به صورت جداگانه برای مدل تعریف نماید.

Variable O&M Expense, Yr 1: در این قسمت امکان تعریف هزینههای متغیر در طول بهرهبرداری مانند هزینههای تعمیر و نگهداری در سال اول پیش بینی شده ، حق الزحمه کارگران و هزینه قطعات یدکی بر حسب واحد پولی موردنظر کاربر بر کیلوواتساعت کارکرد تجهیزات فراهم شده است.

(این پارامتر نمی تواند مقدار کمتر از صفر داشته باشد.)

· O&M Cost Inflation, initial period: در نرمافزار پارامتری به نام نرخ رشد در نظر گرفته شده است، میتوان این گزینه را با هدف لحاظ کردن تغییرات قیمت در محاسبات مالی توجیح نمود. در واقع هزینههای تعمیر و نگهداری برای سال اول در نرمافزار وارد میشوند و به طور قطع در سالهای آینده عمر نیروگاه زیست توده بر اثر فرسودگی نیروگاه یا

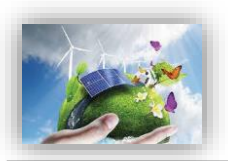

شرایط اقتصادی مانند تورم تغییر خواهند کرد، این قابلیت مدل در مورد طرحهایی که هزینههای بهرهبرداری و نگهداری در سالهای اولیه در قرارداد تعیین میشود و یا طرحهایی که هزینههای بهرهبرداری و نگهداری آنها در سالهای اولیه قابل پیشبینی نیست، اما بعد از آن میتوان این هزینهها را تخمین زد، بسیار تاثیرگذار خواهد بود. کلیه هزینههای ثابت و متغیر، بیمه و هزینههای مدیریت پروژه در صورت کاربرد، شامل این افزایش قیمت در طول سالهای عمر نیروگاه خواهند بود.

در نرمافزار به کاربر این امکان داده شده است که نرخ رشد و مدت زمان مشخص برای اعمال این نرخ را تعریف کند. به دلیل امکان وجود تغییرات گسترده در طول سالهای عمر نیروگاه زیست توده، نرمافزار قابلیت تعریف دو نرخ رشد در بازههای متفاوت را برای کاربر ایجاد کرده است، تا بدین ترتیب شرایط بالا بردن دقت محاسبات مالی طرح وجود داشته باشد.

Initial Period ends last day of: پیشتر بیان گردید که کاربر امکان مشخص کردن دو نرخ رشد برای سالهای بهرهبرداری از نیروگاه زیست توده را دارا میباشد. در این قسمت سال آخر اعمال اولین نرخ رشد هزینههای بهرهبرداری و نگهداری توسط کاربر تعیین میشود. (ورودی باید مقدار بزرگتر از صفر داشته باشد.)

O&M Cost Inflation, thereafter در این قسمت نرخ رشد هزینههای بهرهبرداری و نگهداری در ادامه سالهای باقیمانده از عمر مفید پروژه تعریف می شود. (ورودی باید مقدار بزرگتر از صفر داشته باشد.)

در صورتیکه کاربر برای تعریف هزینههای بهرهبرداری و نگهداری در نرمافزار از گزینه "Intermediate" استفاده کند، علاوه بر موارد بالا، موارد موجود در شکل (۱–۱۹) نیز فعال خواهند شد:

|              | Operations & Maintenance                         | Units            | Input Value  |   |   |
|--------------|--------------------------------------------------|------------------|--------------|---|---|
|              | Select Cost Level of Detail                      |                  | Intermediate | ? | ? |
| $\checkmark$ | Fixed O&M Expense, Yr 1                          | \$/kW-yr         | 300.00       | ? | ? |
| $\checkmark$ | Variable O&M Expense, Yr 1                       | \$/kWh           | 0.03         | ? | ? |
| $\checkmark$ | O&M Cost Inflation, initial period               | %                | 2.0%         | ? | ? |
| $\checkmark$ | Initial Period ends last day of:                 | year             | 10           | ? | ? |
| $\checkmark$ | O&M Cost Inflation, thereafter                   | %                | 2.0%         | ? | ? |
| $\checkmark$ | Insurance, Yr 1 (% of Total Cost)                | %                | 0.4%         | ? | ? |
|              | Insurance, Yr 1 (\$) (Provided for reference)    | \$               | 13,000.00    | ? | ? |
| $\checkmark$ | Project Management Yr 1                          | \$/yr            | 30,000.00    | ? | ? |
| $\checkmark$ | Feedstock Expense, if applicable                 | \$/ton           | 0.00         | ? | ? |
| $\checkmark$ | Feedstock Expense Escalation Factor              | %                | 2.0%         | ? | ? |
| $\checkmark$ | Feedstock - Quantity                             | tons per year    | 10,000       | ? | ? |
| $\checkmark$ | Water & Sewer Expenses                           | \$/yr            | 10,000.00    | ? | ? |
| $\checkmark$ | Water & Sewer Expense Escalation Factor          | %                | 2.0%         | ? | ? |
| $\checkmark$ | Digestate Disposal (if handled as an expense)    | \$/gallon        | 0.00         | ? | ? |
| $\checkmark$ | Digestate Disposal Escalation Factor             | %                | 2.0%         | ? | ? |
| $\checkmark$ | Digestate - Quantity                             | gallons per year | 5,000,000    | ? | ? |
| $\checkmark$ | Natural Gas Consumption, Yr 1                    | \$/yr            | 0.00         | ? | ? |
| $\checkmark$ | Annual Natural Gas Consumption Adjustment Factor | %                | 0.0%         | ? | ? |
| $\checkmark$ | Land Lease                                       | \$/yr            | 25,000.00    | ? | ? |
| $\checkmark$ | Royalties/ Other Costs (% of revenue)            | %                | 0.0%         | ? | ? |
|              | Royalties / Other Costs, Yr 1 (\$)               | \$               | 0.00         | ? | ? |

شکل ۱-۱۹: جدول Operations & Maintenance در حالت Intermediate

(of Total Cost %) Insurance, Yr 1 (% of Total Cost: پروژهها بایستی در برابر خطرات احتمالی توسط صاحبان نیروگاههای زیست توده بیمه شوند. هزینه تخمینی بیمه در <u>سال اول</u> بهرهبرداری به صورت درصدی از هزینههای سرمایه گذاری طرح در نظر گرفته می شود. در این قسمت کاربر درصد بیمه مناسب را برای نرمافزار تعریف می کند. ورودی باید بزرگتر از صفر تعریف شود.

Insurance, Yr 1: در این قسمت هزینه بیمه برای <u>سال اول</u> بر اساس پارامتر تعریف شده در بالا و هزینههای کلی سرمایه گذاری محاسبه می شود.

Insurance, Yr 1 = Insurance, Yr 1 (% of Total Cost) × Total Initial Costs

Project Management Yr 1: هزینههای مدیریت پروژه شامل هزینههای مربوط به برنامه ریزی و مدیریت کارکنان و ارائه گزارشهای منظم به کاربران سیستم و سیاست گذاران در سال اول بهرهبرداری در این قسمت بر حسب واحد پولی مورد نظر کاربر به نرمافزار داده می شود. هر گونه اطلاعات هزینه ای مشابه می تواند در این قسمت برای نرمافزار تعریف شود.

(ورودی نمی تواند مقدار کمتر از صفر داشته باشد.)

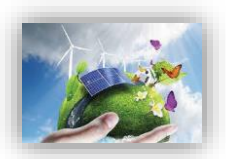

- Feedstock Expense, if applicable برخی از پروژه ها (مانند هاضم) از فیدستوک استفاده می کنند یا از پسماندهای بدون هزینه، بهره برداری می کنند. اما برای تحویل و فرآوری آنها باید هزینه حمل و نقل و یا هزینه های جانبی را متحمل شوند.این ورودی برحسب (واحد مالی مورد نظر) / تن بیان می شود. این مقدار اختصاصی سایت خواهد بود. (ورودی نمی تواند مقدار کمتر از صفر داشته باشد.)
  - Feedstock Expense Escalation Factor: این سلول نرخ تورم را برای بقیه عمر مفید پروژه فراهم می کند. (ورودی نمی تواند مقدار کمتر از صفر داشته باشد.)
- Feedstock Quantity : مقدار خرید مواد اولیه (یا مقداری که هزینه های حمل و نقل مبتنی بر تناژ زباله یا پسماند
   در آن اعمال می شود) در سال برحسب تن اندازه گیری می شود. این مقدار اختصاصی سایت خواهد بود.
   (ورودی نمی تواند مقدار کمتر از صفر داشته باشد.)
- Water & Sewer Expenses : این هزینه سالانه مربوط به استفاده آب است. این مقدار اختصاصی نیروگاه خواهد بود.
   (ورودی نمی تواند مقدار کمتر از صفر داشته باشد.)
- Water & Sewer Expense Escalation Factor؛ این سلول نرخ تورم هزینه آب مصرفی را برای بقیه عمر مفید پروژه بیان می کند.
  - (ورودی نمی تواند مقدار کمتر از صفر داشته باشد.)

اگر هضم بیهوازی منبع در آمد کارخانه مورد نظر باشد ، باید صفر در اینجا وارد شود. (ورودی نمی تواند مقدار کمتر از صفر داشته باشد.)

- Digestate Disposal Escalation Factor : این سلول نرخ تورم را برای بقیه عمر مفید پروژه بیان می کند. (ورودی نمی تواند مقدار کمتر از صفر داشته باشد.)
  - Digestate Quantity : مقدار ماده دفع شده در واحد تن در سال اندازه گیری می شود.
     (ورودی نمی تواند مقدار کمتر از صفر داشته باشد.)
  - Natural Gas Consumption, Yr 1: این سلول ، مربوط به هزینه سالانه مصرف گاز نیروگاه است.
- Annual Natural Gas Consumption Adjustment Factor: این سلول نرخ تورم قیمت سالانه گاز را را برای بقیه عمر مفید پروژه فراهم می کند

- Land Lease, Yr1. این سلول به هزینههای مربوط به پرداختی ثابت به عنوان اجارهبها به مالکان زمینی که پروژه در آن احداث شده است، دلالت دارد. که بر حسب واحد پولی مورد نظر کاربر، در سال اول بهرهبرداری منظور می گردد. هر گونه اطلاعات هزینهای مشابه می تواند در این قسمت برای نرمافزار تعریف شود.
- Operation Royalties, Yr1: این سلول به نوعی به هزینه های مستمر بهره برداری از نیروگاه زیست توده در <u>سال اول</u> بهره برداری بر می گردد که می تواند نرخ رشد نیز داشته باشد. به عنوان مثال هزینه مورد نیاز برای کسب حق الامتیاز پروانه بهره برداری از نیروگاه را به صورت سالانه نشان می دهد<sup>۱</sup>. در این جایگاه هرگونه هزینه مشابهی که از نظر سرمایه گذار حائز اهمیت است می تواند وارد شود.
- Royalties/ Other Costs (% of revenue) میزان افزایش هزینه کسب حقالامتیاز بهرهبرداری که بر حسب درصد بیان می شود<sup>۲</sup>.

#### (Construction Financing) تامین مالی دوره ساخت -کلیات شرایط (Construction Financing)

در جدول "Construction Financing"، اطلاعات مربوط به دوره ساخت نیروگاه زیست توده وارد می شود. این اطلاعات شامل مدت زمان ساخت و نرخ سود در نظر گرفته شده برای این دوره می باشد. با استفاده از این اطلاعات سود آورده سرمایه گذار و مبلغ وام در این دوره محاسبه می شود. در شکل (۱–۲۰) جدول مربوط نشان داده شده است.

|              | Construction Financing       | Units  | Input Value |   |   |   |
|--------------|------------------------------|--------|-------------|---|---|---|
| $\checkmark$ | Construction Period          | months | 9           | [ | ? | ? |
| $\checkmark$ | Interest Rate (Annual)       | %      | 5.5%        | [ | ? | ? |
|              | Interest During Construction | \$     | \$67,031    | [ | ? | ? |

شکل ۲۰-۱۰: جدول Construction Financing

- Construction Period: تعداد ماهها از زمان شروع ساخت تا بهرهبرداری را نشان میدهد".
   (ورودی نمی تواند کوچکتر از صفر باشد.)
- (Annual) Interest Rate (Annual) بیانگر نرخ سود دوره ساخت بر اساس میانگین وزنی نرخ وام و آورده سرمایه گذار است. میتوان تشریح کرد که با در نظر گرفتن این نکته که هزینه سرمایه گذاری شده در مدت ساخت تا بهره برداری نیرو گاه دارای ارزش است، در نرمافزار قابلیتی ایجاد شده است که کاربر میزان سود مورد نظر خود را تعیین کند. بهتر است این پارامتر برابر میانگین وزنی هزینه های سرمایه ای (WACC) که در ادامه در جدول "Permanent Financing" محاسبه می شود، انتخاب شود. میزان مبلغ محاسبه شده ناشی از سود سرمایه در دوره ساخت، به عنوان یک پارامتر در هزینه های سرمایه گذاری در نظر گرفته می شود.

<sup>&</sup>lt;sup>۱</sup>مطابق مصوبه ۱۰۰/۲۰/۲۱۲۶۱/۹۶ وزیر نیرو، مبلغ حق الامتیاز پروانه بهره برداری از نیروگاه زیست توده در سال ۱۳۹۶ سالانه معادل ده هزار ریال بر کیلووات تعیین شده است.

<sup>&</sup>lt;sup>۲</sup>مطابق مصوبه ۲۰۰/۲۰/۲۱۲۶۱/۹۶ وزیر نیرو ، برای سنوات آتی سالانه ۱۵ درصد به نرخ تعیین شده در مصوبه اضافه می شود.

<sup>&</sup>lt;sup>۳</sup>مطابق قوانین ساتبا، نیروگاههای زیست توده باید حداکثر تا ۲۴ ماه از زمان ابلاغ قرارداد به بهره برداری تجاری برسند.

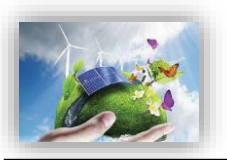

(ورودی باید بزرگتر از صفر باشد.)

Interest During Construction: در این قسمت نرمافزار مقدار سود مبلغ سرمایه گذاری را در طول دوره ساخت و با در نظر گرفتن درصد سود تعریف شده محاسبه می کند. فرمول محاسبه سود در زیر آورده شده است:

Interest During Construction = ((Total) Generation Equipment Cost + (Total) Balance of Plant Cost + (Total) Interconnection Cost + (Total) Development Costs & Fees) × (Interest Rate (Annual)/12) × (Construction Period/2)

به جای آنکه کاربر موظف باشد برنامه دقیق و جزئی ساخت را برای مدل تعریف کند، در این محاسبات با سادهسازی فرض شده است که هزینههای کلی پروژه در بخش های مساوی در هر ماه از طول دوره ساخت به مصرف میرسد. مبلغ سود دوره ساخت با استفاده از هزینههای سرمایهگذاری پروژه و با فرض اینکه هر گونه امتیاز و گرنت بعد از سرمایهگذاری در ساخت جمعآوری می شود، محاسبه می گردد.

این جدول تنها در زمان انتخاب گزینه های "Complex" و "Intermediate" در جدول هزینههای سرمایه گذاری فعال است و در زمان انتخاب گزینه "Simple" کلیه هزینهها در یک ورودی محاسبه و به مدل داده می شوند.

#### 

ساختار کلی وام و یا تسهیلاتی که در پروژه مورد استفاده قرار می گیرند، مطابق شکل (۱–۲۱) در جدول "Permanent Financing" مشخص می شود. در این مدل برای وام و یا تسهیلات تنها یک منبع در نظر گرفته شده است. درصد وام<sup>۱</sup>، مدت زمان بازپرداخت<sup>۲</sup>، نرخ بهره<sup>۳</sup> و هزینه های وام<sup>۴</sup> به عنوان ورودی به مدل داده می شود. از این اطلاعات در قسمت محاسبات تامین مالی و به دست آوردن جریان مالی پروژه استفاده می شود. تسهیلات قابل استفاده در بخش احداث نیروگاههای تجدید پذیر در فاز دوم گزارش به طور مفصل مورد ارزیابی قرار گرفته است. بنابر نیاز و شرایط سرمایه گذار گرفته است. در بخش احداث نیروگاههای تحدید پذیر در فاز دوم گزارش به طور مفصل مورد ارزیابی قرار گرفته است. بنابر نیاز و شرایط سرمایه گذار هریک از این تسهیلات می توانند به عنوان منبع تامین مالی بروژه مورد استفاده قرار است. در بخش احداث نیروگاههای تجدید پذیر در فاز دوم گزارش به طور مفصل مورد ارزیابی قرار گرفته است. در نیز و شرایط سرمایه گذار هریک از این تسهیلات می توانند به عنوان منبع تامین مالی برای پروژه مورد استفاده قرار گرفته است. در بخش احداث نیروگاههای تجدید پذیر در فاز دوم گزارش به طور مفصل مورد ارزیابی قرار گرفته است. بنابر نیاز و شرایط سرمایه گذار هریک از این تسهیلات می توانند به عنوان منبع تامین مالی برای پروژه مورد استفاده قرار گیرند. در این حالت کاربر پس از انتخاب تسهیلات مورد نظر خود، اطلاعات و شرایط آن را در مدل تعریف می کند.

<sup>\*</sup> Intrest Rate on Term Debt

<sup>&</sup>lt;sup>\</sup>% Debt (% of hard costs)

<sup>&</sup>lt;sup>r</sup> Debt Term

<sup>&</sup>lt;sup>\*</sup> Lender's Fee (% of total borrowing)

|              | Permanent Financing                                     | Units     | Input Value |   |   |
|--------------|---------------------------------------------------------|-----------|-------------|---|---|
| $\checkmark$ | % Debt (% of hard costs) (mortgage-style amort.)        | %         | 55%         | ? | ? |
| $\checkmark$ | Debt Term                                               | years     | 13          | ? | ? |
| $\checkmark$ | Interest Rate on Term Debt                              | %         | 7.00%       | ? | ? |
| $\checkmark$ | Lender's Fee (% of total borrowing)                     | %         | 3.0%        | ? | ? |
| $\checkmark$ | Required Minimum Annual DSCR                            |           | 1.20        | ? | ? |
|              | Actual Minimum DSCR, occurs in →                        | Year 13   | 1.54        | ? | ? |
|              | Minimum DSCR Check Cell (If "Fail," read note ==>)      | Pass/Fail | Pass        | ? | ? |
| $\checkmark$ | Required Average DSCR                                   |           | 1.45        | ? | ? |
|              | Actual Average DSCR                                     |           | 2.48        | ? | ? |
|              | Average DSCR Check Cell (If "Fail," read note ==>)      | Pass/Fail | Pass        | ? | ? |
|              | % Equity (% hard costs) (soft costs also equity funded) | %         | 45%         | ? | ? |
| $\checkmark$ | Target After-Tax Equity IRR                             | %         | 12.00%      | ? | ? |
|              | Weighted Average Cost of Capital (WACC)                 | %         | 8.73%       | ? | ? |
| $\checkmark$ | Other Closing Costs                                     | \$        | 0.00        | ? | ? |

شکل ۲۱-۱: جدول Permanent Financing

- Debt %: این سلول میزان وام را بر حسب درصدی از هزینههای سرمایه گذاری مشخص می کند. Debt Term: تعداد سالهای بازپرداخت وام را نشان می دهد. در صورتیکه پروژه از وام استفاده می کند، این (مقدار بایستی بزرگتر از صفر و کوچکتر یا مساوی طول قرارداد خرید تضمینی برق تعریف شود.) بایستی بزرگتر از صفر و کوچکتر یا مساوی طول قرارداد خرید تضمینی برق تعریف شود.) (این ورودی نمی تواند مقدار کمتر از صفر داشته باشد.) (این ورودی نمی تواند مقدار کمتر از صفر داشته باشد.) درصدی از میزان مبلغ وام بیان می شود. این مقدار معمولا بین ۱ تا ۴ درصد متغیر است. (این ورودی نمی تواند مقدار کمتر از صفر داشته باشد.)
- Required Minimum Annual DSCR: پارامتر DSCR (Debt Service Coverage Ratio) DSCR) بیانگر قیدی برای تضمین بازپرداختهای سرمایه گذار است و به صورت سالانه از تقسیم کردن جریان مالی بهرهبرداری سالانه بر میزان بازپرداخت وام (اصل و سود) محاسبه می شود. مالکان نیرو گاههای زیست توده می توانند از این پارامتر برای بررسی توانایی بازپرداخت وام به صورت سالانه استفاده کنند. میانگین DSCR در طول مدت وام برای بخشهای خصوصی و پروژههای سرمایه گذاری تجاری معمولا در بازه ۲/۲ تا ۱/۵ قرار می گیرد. مینیمم DSCR سالانه به شرایط مخصوص هر وام و تخمین تولید بستگی دارد، اما به صورت حدودی می توان گفت در بازه ۲/۱ تا ۲/۳ برای صاحب نظران اقتصادی منطقی خواهد بود.

(این ورودی باید مقدار بزرگتر از یک داشته باشد.)

- Actual Minimum DSCR از بین پارامترهای DSCR که سالیانه محاسبه شده است، کم ترین مقدار انتخاب و در این قسمت نشان داده می شود، تا با میزان مینیمم تعریف شده در بالا مقایسه شود.

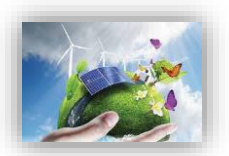

- Minimum DSCR Check Cell: در این قسمت چک می شود که میزان DSCR برای هر سال بهرهبرداری از میزان میزان مینیمم تعریف شده توسط کاربر تجاوز نکند. در صورتی که "Fail" نشان داده شود، کاربر بایستی یکی از روش های زیر را برای حل مشکل انتخاب کند.
  - ۲ کاهش میزان وام پروژه
     ۲ افزایش نرخ خرید تضمینی برق به منظور تولید درآمد بیشتر
     این دو گزینه دارای احتمال پایین تری هستند:
     ۳ افزایش مدت زمان بازپرداخت وام
     ۶ کاهش سود وام
- Required Minimum Annual DSCR" همان گونه که در قسمت "Required Minimum Annual DSCR" بیان شد، پارامتر DSCR به منظور ارزیابی توانایی بازپرداخت وام توسط طرح محاسبه می شود. میانگین DSCR در طول مدت وام برای بخش های خصوصی و پروژه های سرمایه گذاری تجاری معمولا در بازه ۱/۲ تا ۱/۵ قرار می گیرد.
- Average DSCR Check Cell. مانند قسمت قبل در صورتیکه میانگین DSCR محاسبه شده برای سالهای بهره-برداری نیروگاه از میزان تعیین شده در قسمت قبل بیشتر باشد، در این قسمت گزینه "Pass" نشان داده می شود.
- Equity %: بخشی از هزینه سرمایه گذاری پروژه که باید توسط آورده سرمایه گذار تامین شود در این قسمت محاسبه می شود. می شود. می شود. می شود. می شود. می شود.
- Target After-Tax Equity IRR: این پارامتر نشان دهنده مینیمم نرخ بازگشت سرمایه ای است که سرمایه گذار انتظار دارد در مقایسه با سایر سرمایه گذاری های ممکن به دست آورد.
- (WACC) میانگین وزنی هزینههای سرمایهای (WACC)، حداقل Weighted Average Cost of Capital (WACC)، حداقل بازگشت سرمایه برای دارایهای موجود یک طرح را نشان میدهد که بر مبنای جلب رضایت بستانکاران، صاحبان و سرمایهگذاران طرح تعیین می شود. هزینههای یک طرح ممکن است از منابع مالی متفاوتی تامین شوند. WACC با در نظر گرفتن ارزش نسبی هریک از بخشهای سرمایهگذاری محاسبه می شود.

این پارامتر از ترکیب میزان وام و آورده سرمایه گذار بعد از کسر هزینههای مالیات به نسبت استفاده، از فرمول زیر محاسبه می شود.

 $WACC = (Target After Tax Equity IRR \times Equity Percentage) + (Senior Debt Percentage \times Interest Rate on Term Debt \times (1 - Income Tax Rate))$ 

- Other Closing Costs: شامل سایر هزینههایی است که سرمایه گذار برای دریافت وام و یا فراهم کردن شرایط سرمایه گذاری خصوصی انجام می دهد و در گزینه های بالا در نظر گرفته نشده است.

#### (Summary of Sources of Funding for Total Installed Cost) خلاصه وضعیت تامین مالی (-۷-۳)

میزان وام و آورده سرمایهگذار و درصد آنها از سرمایهگذاری کلی در نرم افزار در قالب جدولی محاسبه می شود. این اطلاعات در شکل (۲–۱۸) نشان داده شده است. در صورت وارد کردن سود دوره ساخت و مبالغ رزرو برای طرح، درصد محاسبه شده برای وام و آورده سرمایه گذار با آنچه در جدول "Permanent Financing" توسط کاربر وارد شده متفاوت خواهد بود. در نرمافزار مبالغ رزرو و سود دوره ساخت در محاسبات هزینههای سرمایه گذاری در نظر گرفته می شود. این در حالیست که در محاسبه مبلغ وام، درصد وام شامل هزینههای سرمایه گذاری طرح با کسر این مبالغ می باشد و این مبالغ باید به طور مستقیم از آورده سرمایه گذار تامین شوند. به همین دلیل در درصدهای محاسبه شده در این جدول و درصدهای وارد شده در جدول "Permanent تفاوت وجود خواهد داشت.

| Summary of Sources of Funding for Total Installed               | <u>Cost</u> |              |   |   |
|-----------------------------------------------------------------|-------------|--------------|---|---|
| Senior Debt (funds portion of hard costs)                       | 48%         | 1,787,500.00 | ? | ? |
| Equity (funds balance of hard costs + all soft costs)           | 52%         | 1,902,020.71 | ? | ? |
| Total Value of Grants (excl. pmt in lieu of ITC, if applicable) | 0%          | 0.00         | ? | ? |
| Total Installed Cost                                            | \$          | 3,689,520.71 | ? | ? |
|                                                                 |             |              |   |   |

شکل ۲۲-۱: جدول Summary of Sources of Funding for Total Installed Costs

- Senior Debt (funds portion of hard costs) در این قسمت میزان مبلغ وام طرح نشان داده می شود. عدد مربوط Size of Debt: در این قسمت میزان مبلغ وام طرح نشان داده می شود. عدد مربوط از محاسبات انجام شده در کاربرگ "Cash Flow" و قسمت "Size of Debt" به دست می آید. هم چنین از تقسیم این محد بر میزان هزینه کلی نصب که در سلول G81 محاسبه می شود، درصد وام از هزینه کلی تعیین می شود.
- Equity (funds balance of hard costs + all soft costs) : در این قسمت کل آورده سرمایه گذار بدون در نظر گرفتن گرنت بیان می شود. عدد مربوط از محاسبات انجام شده در کاربرگ "Cash Flow" و قسمت " Equity و قسمت " Equity ایه دست آورده می شود. همان گونه که بیان شد از تقسیم این عدد بر میزان هزینه کلی نصب که در سلول G81 محاسبه می شود، درصد آورده سرمایه گذار از هزینه کلی تعیین می شود.
- Total Value of Grants: در این قسمت کلیه امتیازها و کمک هزینه هایی که ممکن است به طرح تعلق گیرد، مشخص می شود.
- Total Installed Cost: برابر مجموع هزینههای کلی حاصل از آورده سرمایه گذار، وام، کمک هزینهها و امتیازها می باشد. به عبارتی هزینه کلی نصب پروژه را نشان میدهد.

#### (Tax) مالیات، شرایط و معافیتهای مربوط به آن

در جدول "Tax" شرايط مربوط به ماليات شامل ماليات بر درآمد و استهلاک مطابق شکل (۱–۲۳) وارد می شود.

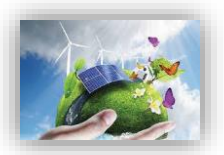

| Tax                                       | Units | Input Value   |   |   |
|-------------------------------------------|-------|---------------|---|---|
| Is owner a taxable entity?                |       | Yes           | ? | ? |
| Income Tax Rate                           | %     | 25.0%         | ? | ? |
| Select Method of Depreciation calculation |       | Streight Line | ? | ? |
| Depreciation Allocation                   | see   | e table ==>   | ? | ? |

#### شکل ۲-۳۳: جدول Tax

- Is owner a taxable entity: نشان مىدهد پروژه شامل ماليات يا معاف از ماليات است.
  - Income Tax Rate: میزان مالیات بر درآمد را مشخص می کند<sup>۱</sup>.
- Select Method of Depreciation calculation: روش محاسبه استهلاک را مشخص می کند. بر اساس ماده ۱۵۰ قانون مالیاتهای مستقیم محاسبه استهلاک به دو روش نزولی و خط مستقیم پذیرفته شده است<sup>۲</sup>.
- Depreciation Allocation of Costs: در این قسمت کاربر به جدول "Depreciation Allocation of Costs" ارجاع داده می شود تا درصدی از هزینه های سرمایه گذاری که در سال های تعریف شده مستهلک می شوند را مشخص کند .

#### (Supplemental Revenue Streams: Tipping Fees) جدول هزینه و درآمد جانبی نیروگاه (-۳−۳ – جدول هزینه و در

در جدول" Supplemental Revenue Streams: Tipping Fees" کلیه موارد مربوط به درآمدهای جانبی نیروگاه های زیست توده به تفکیک از کاربر گرفته می شود و حجم انها در سال محاسبه خواهد شد. با توجه به تفاوت نیروگاه های زباله سوز در نوع مصرف مواد ورودی و خروجی یا پسماند باقی مانده از فرایند سوختن زباله، جدول مذکور به صورتی تنظیم شده که کاربر پارامترهای متفاوتی از نیروگاه مد نظر خویش را با واحدهای قابل محاسبه بتواند وارد کند.( شکل ۱-۲۴) جدول مذکور را نمایش میدهد.

<sup>۲</sup>روش خط مستقیم یا اقساط مساوی استهلاک: در این روش میزان هزینه استهلاک در طی عمر مفید یکسان و ثابت است و این روش بر این فرض استوار است که با گذشت زمان از ارزش دارایی به صورت یکسان کاسته می شود. هزینههای استهلاک در این روش از فرمول زیر قابل محاسبه میباشد:

<sup>&</sup>lt;sup>۱</sup>نیروگاهها شامل ماده ۱۰۵ قانون مالیاتهای مستقیم میشوند.

ماده ۱۰۵ قانون مالیاتهای مستقیم: جمع درآمد شرکتها و درآمد ناشی از فعالیتهای انتفاعی سایر اشخاص حقوقی که از منابع مختلف در ایران یا خارج از ایران تحصیل میشود، پس از وضع زیانهای حاصل از منابع غیرمعاف و کسر معافیتهای مقرر به استثنای مواردی که طبق مقررات این قانون دارای نرخ جداگانهای میباشد، مشمول مالیات به نرخ بیست و پنج درصد (۲۵٪) خواهند بود.

عمر مفید (سال) /(بهای تمام شده – ارزش اسقاط) = هزینه استهلاک هر دوره

روش نزولی استهلاک: در این روش فرض بر این است که هزینه استهلاک سال های اول بیشتر از سالهای بعد میباشد و به عبارت دیگر هر سال که از عمر دارایی میگذرد هزینه استهلاک آن نسبت به سالهای قبل کاهش مییابد و توجیه به این شکل است که کارایی دارایی نو بیش از کهنه است و در سال های اول بیشتر مورد استفاده قرار میگیرد. هزینههای استهلاک از فرمول زیر محاسبه میشود:

نرخ استهلاک × ( استهلاک انباشته تا دوره محاسبه – بهای تمام شده ) = هزینه استهلاک هر دوره <sup>۳</sup>بر اساس قانون مالیاتهای مستقیم دارایی ثابت بر اثر استفاده یا گذشت زمان قابل استهلاک است. در این قانون ماخذ استهلاک قیمت تمام شده دارایی میباشد و استهلاک از تاریخی محاسبه میشود که دارایی قابل استهلاک آماده برای بهرهبرداری در اختیار موسسه قرار میگیرد. نرخ و یا مدت زمان استهلاک برای هر تجهیز از جدول استهلاک داراییهای ثابت استخراج میشود.

|              | Supplemental Revenue Streams: Tipping Fees    | Units            | Input Value |     |   |   |
|--------------|-----------------------------------------------|------------------|-------------|-----|---|---|
| $\checkmark$ | Tipping Fee - Source #1                       | \$/ton           | 30.00       |     | ? | ? |
| $\checkmark$ | Quantity Received Each Year                   | tons per year    | 10,000      |     | ? | ? |
| $\checkmark$ | Tipping Fee - Source #2                       | \$/ton           | 0.00        |     | ? | ? |
| $\checkmark$ | Quantity Received Each Year                   | tons per year    | 0           |     | ? | ? |
| $\checkmark$ | Tipping Fee - Source #3                       | \$/ton           | 0.00        |     | ? | ? |
| $\checkmark$ | Quantity Received Each Year                   | tons per year    | 0           |     | ? | ? |
| $\checkmark$ | Digestate/Ash/Other ( additional revenue)     | \$/gallon        | 0.00        |     | ? | ? |
| $\checkmark$ | Digestate/Ash/Other Revenue Escalation Factor | %                | 1.0%        | ] [ | ? | ? |
| $\checkmark$ | Digestate/Ash/Other - Quantity                | gallons per year | 4,000,000   | 1 [ | ? | ? |
| $\checkmark$ | Waste Heat Heat Capture Efficiency            | %                | 85%         | 1 [ | ? | ? |
|              | Waste Heat BTUs available for sale            | BTU/kWh          | 5,386       | 1 [ | ? | ? |
| $\checkmark$ | Waste Heat Selling Price/Avoided Cost         | \$/therm         | 0.00        |     | ? | ? |
| $\checkmark$ | Waste Heat Selling Price Escalation Factor    | %                | 2.0%        |     | ? | ? |

شکل ۲۴-۱: جدول Supplemental Revenue Streams: Tipping Fees

- tipping fee :Tipping Fee Source #1 درآمدی است که بر مقدار معینی از زباله دریافت شده در یک مرکز پردازش زباله تعلق می گیرد. به عنوان مثال در مورد لندفیل مبلغی ست که معمولاً صرف جبران هزینه افتتاح، نگهداری و سرانجام بسته شدن سایت می شود. در واقع به عبارتی، tipping fee به عنوان پاداش به صاحب نیروگاه پرداخت می شود، که به دفع زباله ها کمک می کند. بسته به منبع و نوع زباله میتوان درآمد آن را برای هر بار، در هر تن یا در هر دورد شارژ کرد. در این می کند. بسته به منبع و نوع زباله میتوان درآمد آن را برای هر بار، در هر تن یا در هر مورد شارژ کرد. در این حالت، عالی می کرد. در این حالت، می شود. که میتوان درآمد آن را برای هر بار، در هر تن یا در هر مورد شارژ کرد. در این حالت، عالی می توان می شود. این مقدار اختصاصی هر نیروگاه و محل احداث نیروگاه خواهد بود.
- Quantity Received Each Year: میزان مواد دریافتی هر سال بر حسب تن که مشمول tipping fee مربوط می باشند.
- tipping fee :Tipping Fee Source #2 : درآمدی است که بر مقدار معینی از زباله دریافت شده در یک مرکز tipping fee : Source #2 .
   پردازش زباله تعلق می گیرد.در این حالت، tipping fee به عنوان پاداش به صاحب نیروگاه پرداخت می شود، که به دفع زباله ها کمک می کند بسته به منبع و نوع زباله می توان درآمد آن را برای هر بار، در هر تن یا در هر مورد شارژ کرد.
   در این حالت، fee tipping fee می شود.
- Quantity Received Each Year: حجم مواد دریافتی بر حسب تن که هر سال که مشمول tipping fee مربوط می باشند.
- Tipping Fee Source #3: درآمدی است که بر مقدار معینی از زباله دریافت شده در یک مرکز پردازش زباله تعلق می گیرد.در این حالت، tipping fee به عنوان پاداش به صاحب نیروگاه پرداخت می شود، که به دفع زباله ها کمک می کند بسته به منبع و نوع زباله می توان درآمد آن را برای هر بار، در هر تن یا در هر مورد شارژ کرد. در این حالت، tipping fee به می توان درآمد آن را برای هر بار، دو هر تن یا در هر مورد شارژ کرد. در این حالت، tipping fee

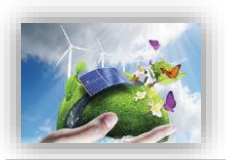

- Quantity Received Each Year: حجم مواد دریافتی بر حسب تن که هر سال که مشمول tipping fee مربوط می باشند.
- digestate :Digestate/Ash/Other ( additional revenue) ماده جامد باقیمانده، پس از هضم بیهوازی یک ماده اولیه قابل تجزیه زیست تخریب پذیر است (فرایند هضم بیهوازی) از سویی ash یا خاکستر باقیمانده فرایند احتراق مواد زیست توده است (فرایند گازی سازی و زباله سوز). با توجه به ویژگیهای نیروگاه، استفاده از این ماده می تواند به یک هزینه اضافی یا منبع درآمد تبدیل شود. اگر digestate یا ash هزینه ای برای نیروگاه مورد نظر باشد، باید در اینجا صفر وارد شود. اگر digestate یا ماده می برای نیروگاه مورد نظر باشد، باید در اینجا صفر وارد شود. ای ماده می شود. اگر digestate یا ماده هزینه ای برای نیروگاه مورد نظر باشد، باید در اینجا صفر وارد شود. ای وارد شود. ای ماده می تواند به یک وارد شود. این ورودی به (واحد مالی) / گالن بیان می شود.

(ورودی نمی تواند مقدار کمتر از صفر داشته باشد.)

– Digestate/Ash/Other Revenue Escalation Factor: این سلول نرخ تورم را برای بقیه عمر مفید پروژه بیان میکند.

(ورودی نمی تواند مقدار کمتر از صفر داشته باشد.)

- Digestate/Ash/Other – Quantity یا ash یا ash دفع شده که بر حسب گالن/ سال اندازه گیری می شود. توجه شود که اگر digestate یا ash برحسب تن/ سال اندازه گیری شود، مقادیر سلولهای دو ردیف بالای این سلول باید بر حسب دلار/تن مقدار دهی گردد.

(ورودی نمی تواند مقدار کمتر از صفر داشته باشد.)

- Waste Heat -- Heat Capture Efficiency: مبدلهای حرارتی ۱۰۰٪ بازدهی ندارند. این ورودی بازدهی را نشان میدهد که با استفاده از آن گرمای اتلافی به یک شکل قابل استفاده تبدیل می شود.
- Waste Heat -- BTUs available for sale وبا کم کردن مقدار حرارت
   Waste Heat -- BTUs available for sale (نرخ حرارتی ژنراتور)
   لازم برحسب BTU که برای تولید ۱ کیلو وات ساعت لازم است از کل گرمای مورد نیاز ژنراتور (نرخ حرارتی ژنراتور)
   heat capture نیاز است، و سپس با ضرب کردن بازده سیستم بازگردانی حرارت اتلافی (efficiency of capture)
- Waste Heat -- Selling Price/Avoided Cost: قیمت (یا ارزش بازار به دلیل اجتناب از هزینه) گرمای فروخته شده (یا جبران خریدهای خرده فروشی).
- Waste Heat -- Selling Price Escalation Factor: این سلول نرخ تورم را برای بقیه عمر مفید پروژه بیان می کند. (ورودی نمی تواند مقدار کمتر از صفر داشته باشد.)

#### (Cost-Based Tariff Rate Structure) ساختار و شرایط خرید تضمینی برق (-۳−۲)

در جدول "Cost-Based Tariff Rate Structure"، شرایط مربوط به خرید برق تضمینی از کاربر گرفته می شود. مدت زمان خرید برق، درصدی از تعرفه که شامل افزایش سالانه می شود و نرخ افزایش سالانه مواردی هستند که باید به عنوان ورودی به مدل داده شود. در شکل (۱–۲۵) اطلاعات این جدول نمایش داده شده است. در ایران شرایط خرید برق تضمینی برای پروژههای تجدید پذیر توسط ساتبا تعیین می شود، بنابراین برای ثبت اطلاعات این جدول می توان از اطلاعات روز سایت ساتبا استفاده کرد.

|              | Cost-Based Tariff Rate Structure       | Units | Input Value |   |   |   |
|--------------|----------------------------------------|-------|-------------|---|---|---|
| $\checkmark$ | Payment Duration for Cost-Based Tariff | years | 20          | [ | ? | ? |
| $\checkmark$ | % of Year-One Tariff Rate Escalated    | %     | 0.0%        |   | ? | ? |
| $\checkmark$ | Cost-Based Tariff Escalation Rate      | %     | 0.0%        |   | ? | ? |

شکل ۲۵-۱: جدول Cost-Based Tariff Rate Structure

- Payment Duration for Cost-Based Tariff: مدت زمان قرارداد خرید تضمینی برق را نشان میدهد<sup>۱</sup>.
- of Year-One Tariff Rate Escalated %: نشان دهنده درصدی از تعرفه است که شامل افزایش سالانه می شود. برای در نظر گرفتن عدم قطعیتها و احتمالات، در نرمافزار برای بخشی و یا تمام تعرفه خرید برق نرخ افزایش لحاظ می شود که با تورم در نظر گرفته شده در قسمتهای قبل مانند قسمت تعمیر و نگهداری متفاوت است خواهد بود. عدد ورودی بایستی بین ۰ تا ۱۰۰ درصد قرار داشته باشد.
  - · Cost-Based Tariff Escalation Rate: درصد افزایش سالانه تعرفه برق را مشخص می کند.

## Forecasted Adjusted or Market )قیمت پیش بینی شده تعدیل شده یا بازار فروش برق (Value)

در مدل شرایطی پیش بینی شده است که در صورتیکه طول قرارداد فروش برق نیروگاه زیست توده به صورت تضمینی از طول عمر مفید تعریف شده برای نیروگاه کمتر باشد و یا به هر دلیلی از یک سال مشخص قیمت برق تولیدی تغییر نماید، این جدول برای محاسبه درآمد پروژه بر مبنای بازار آینده تا پایان عمر پروژه مورد استفاده قرار می گیرد. به

<sup>&</sup>lt;sup>۱</sup>در ایران این زمان توسط ساتبا تعیین میشود و در قراردادهای متداول خرید تضمینی برق نیروگاههای تجدید پذیر از بخش خصوصی، معمولا برابر با بیست سال در نظر گرفته شده است. دوره بیست ساله قرارداد خرید تضمینی برق از تاریخ شروع قرارداد آغاز و دوره پیشبرد و احداث نیروگاه را شامل میشود. در طول دوره قرارداد خرید تضمینی برق و پس از آن ، سرمایه گذار مجاز به فروش برق در داخل کشور در قالب قرارداد دو جانبه، بورس انرژی، بازار برق و یا هر قالب دیگر مورد تایید وزارت نیرو خواهد بود. صادرات برق نیروگاههای تجدیدپذیر و پاک پس از دریافت مجوز جداگانه امکان پذیر است.

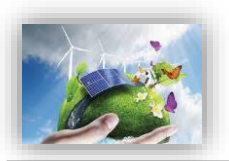

عبارتی کاربر قادر است در صورت تمایل و به هر دلیل، نرخ خرید برق را سال به سال در سیستم وارد نموده نتایج تغییرات قیمت را بر مدل بررسی کند. مثلا برای تحلیل حساسیت مدل نسبت به قیمت تعرفه؛ یا به عنوان نمونه در صورتیکه کاربر بخواهد نرخ تعدیل را به صورت سالانه برای تعرفه اعمال کند، میتواند عمر قرارداد خرید تضمینی برق در جدول قبل را برابر یک سال انتخاب کند و تعرفه را برای باقی سالهای عمر پروژه بر مبنای نرخ تعدیل سالانه با استفاده از گزینه "Year-by-Year" در این جدول وارد نماید. مجموعه ورودیها برای محاسبه درآمد پروژه بر مبنای بازار آینده بعد از انقضای قرارداد فروش تضمینی برق و تا پایان عمر پروژه مورد استفاده قرار می گیرد.

- Select Market Value Forecast Methodology: در این قسمت دو گزینه برای کاربر در نرمافزار در نظر گرفته شده است. در حالت اول کاربر اطلاعات سال اول فروش در بازار آزاد و نرخ افزایش سالانه را وارد می کند. در حالت دوم کاربر بایستی تعرفه خرید برق را برای هر سال برای نرمافزار تعیین کند.

| Forecasted Adjusted or Market Value      |        |          |   | ? | ? |
|------------------------------------------|--------|----------|---|---|---|
| Select Market Value Forecast Methodology |        | Year One |   | ? | ? |
| Value of energy, Yr 1                    | \$/kWh | 0.2      | Γ | ? | ? |
| Market Value Escalation Rate             | %      | 3%       | ] | ? | ? |
|                                          |        |          | 1 |   |   |

در صورت انتخاب گزینه "Year One" موارد زیر مطابق شکل (۱–۲۶) فعال خواهند بود:

Value of energy, capacity & RECs, Yr 1 این ورودی بر اساس ترکیب پارامترهای ارزش بازار انرژی، ظرفیت و امتیازهای مربوط به انرژیهای تجدیدپذیر در همان سالی که پروژه برای اولین بار به بهرهبرداری تجاری میرسد، محاسبه و بر حسب واحد پولی مورد نظر کاربر بر کیلو وات ساعت به نرمافزار وارد می شود.

این ورودی بایستی مقدار بزرگتر از صفر داشته باشد.

Market Value Escalation Rate این پارامتر به عنوان نرخ رشد ارزش بازار تولید برق توسط کاربر به مدل داده می شود، تا نرخ تغییرات تعرفه در محاسبات در نظر گرفته شود. ورودی باید مقدار بزرگتر از صفر داشته باشد. با انتخاب گزینه "Year-by-Year" کاربر قادر خواهد بود میزان ارزشهای منحصر به فرد سالانه برای بازه زمانی بعد از انقضای قرارداد فروش تضمینی برق و قبل از پایان عمر مفید پروژه را در مدل و در کاربرگ "Complex Inputs" وارد کند. جدول مربوطه در شکل (۱–۱۷) نشان داده شده است.

در صورت انتخاب گزینه "Year One" باید توجه داشت که سلول G84 در کاربرگ Cash Flow برابر صفر قرار داده شود. در واقع هدف از این فرایند محاسبه تعرفه براساس نرخ تعدیل سالانه نیروگاه زیست توده است.

با انتخاب گزینه "Year-by-Year" همانگونه که در شکل ۱-۲۷ نشان داده شده است، کاربر قادر خواهد بود میزان ارزشهای منحصر به فرد سالانه برای بازه زمانی بعد از انقضای قرارداد فروش تضمینی برق و قبل از پایان عمر مفید پروژه را در مدل و در کاربرگ "Complex Inputs" وارد کند.

شکل ۱-۲۶: جدول Forecasted Adjusted or Market Value

??????

| Forecasted Adjusted or Market Value      |              |
|------------------------------------------|--------------|
| Select Market Value Forecast Methodology | Year-by-Year |
|                                          |              |
|                                          |              |
| Click Here for Complex Input Worksheet   |              |

شکل ۲۰-۱ در حالت Forecasted Adjusted or Market Value شکل ۲۰۱۱: جدول

#### **(Incentives) مشوقهای خصوصی و دولتی احداث نیروگاه (Incentives)**

در جدول "Incentives"، هرگونه مشوق خصوصی و یا دولتی که به طرح تعلق می گیرد، برای نرمافزار تعریف می شود تا در محاسبات درآمدها و هزینههای پروژه لحاظ گردد. در شکل (۱–۲۸) اطلاعات مورد نیاز در این جدول مشاهده می شود.

| Incentives                                                                                        | Units        | Input Value |   |   |
|---------------------------------------------------------------------------------------------------|--------------|-------------|---|---|
| Developed-Non developed Region                                                                    |              |             |   |   |
| Location of Biomass power plant                                                                   |              | Developed   | ? |   |
| Deductibility Time                                                                                | years        | 4           | ? |   |
| Deductibility Percentage                                                                          | %            | 80.0%       | ? |   |
|                                                                                                   |              |             |   |   |
| SATBA Rule                                                                                        |              |             |   |   |
| SATBA Rule<br>Production Factor Coefficient in the second 10 years of                             | of Operation | 0.7         | ? | 1 |
| <b>SATBA Rule</b><br>Production Factor Coefficient in the second 10 years of Power Plant Location | of Operation | 0.7<br>ther | ? |   |

#### شکل ۱-۲۸: جدول Incentives

در زمینه انرژیهای تجدید پذیر و توسعه آن مشوقهایی از جانب دولت به صاحبان این صنایع اعطا خواهد شد. در نرمافزار ارائه شده این مشوقها مدل میشوند. مدل دارای دو قسمت میباشد.

در ابتدای جدول مشوقهای مالیاتی (Tax Credit) آورده شده است. بنابر قانون معافیت مالیاتی، درامد مشمول مالیات برای نیروگاههای تجدید پذیر از تاریخ شروع بهرهبرداری یا استخراج به میزان هشتاد درصد (٪۸۰) و به مدت چهار سال و در مناطق کمتر توسعه یافته به میزان صد در صد (٪۱۰۰) و به مدت ده سال از مالیات موضوع ماده (۱۰۵) این قانون معاف هستند.

شرح ماده ۱۰۵ قانون مالیاتهای مستقیم در توضیحات مربوط به جدول مالیات آمده است. لازم به ذکر است فهرست مناطق کمتر توسعه یافته برای بقیه مدت برنامه سوم توسعه اقتصادی، اجتماعی و فرهنگی جمهوری اسلامی ایران و همچنین در آغاز هر دوره برنامه توسط سازمان مدیریت و برنامه ریزی کشور و وزارتخانه های امور اقتصادی و دارایی و صنایع و معادن تهیه و به تصویب هیأت وزیران میرسد.

کاربر بر اساس منطقه احداث نیروگاه، از منوی کشویی منطقه توسعه یافته و یا کمتر توسعه یافته یکی را انتخاب ، پس از آن شرایط مالیاتی (درصد و تعداد سالهای معافیت) مطابق قانون در مدل فعال خواهند شد. از این اطلاعات در محاسبات مربوط به مالیات در "Cash Flow" استفاده می شود.

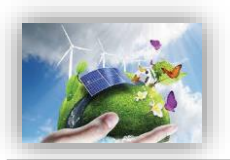

در قسمت دوم جدول ضوابط مربوط به عملکرد نیروگاه در مدت بهرهبرداری (Performance-Based) در نظر گرفته می شود. مطابق قانون ساتبا، نرخ قرارداد برای کلیه نیروگاههای موضوع ابلاغیه تعرفه خرید برق تضمینی نیروگاه-های تجدید پذیر و پاک بجز نیروگاه های بادی، از ابتدا ی ده ساله دوم تا پایان دوره قرارداد بعد از تعدیل موضوع ماده (۳) تصویب نامه هیئت وزیران در عدد ۰/۷ ضرب می شود. این قانون نیز در این قسمت از نرمافزار مدل شده است. عدد مربوطه به عنوان ضریب در محاسبات بعدی در "Cash Flow" مورد استفاده قرار می گیرد.

دو سطر پایانی جدول مذکور با عناوین Power Plant Location و Increase Rate به ترتیب بیان کننده محل نیروگاه و نرخ افزایش تعرفه مربوطه است، بدین صورت که طبق قانون کشور و با هدف جذب سرمایه گذاری در این صنعت، چنانچه در کلانشهرها و سواحل دریا نیروگاه های زیست توده احداث گردد، ساتبا تعرفه خرید برق را دو برابر محسوب خواهد کرد. این عامل میتواند به عنوان مشوقی دولتی چه از منظر تولید انرژی و چه از منظر منافع زیست محیطی در مورد احداث نیروگاهها در مناطق مذکور تلقی گردد.

## Capital Expenditures During ) و تجهیزات ( Marine During ) مزینه های مربوط به تعویض قطعات و تجهیزات ( Operations

در جدول "Capital Expenditures During Operations"، هزینههای پیشبینی شده ناشی از تعویض قطعات و یا تجهیزات مورد استفاده در نیروگاه زیست توده در طول سالهای بهرهبرداری توسط کاربر وارد میشود. در نرمافزار این امکان به کاربر داده شده که قطعات و یا تجهیزات را در دو دوره مختلف در طول مدت بهرهبرداری از نیروگاه تعویض کند و هزینه آن را برای نرمافزار تعریف نماید. . به عنوان مثال هزینه تعویض ژنراتور یا دیگر تجهیزات تولید توان با در نظر داشتن عمر آنها که به هنگام خرید و نصب آنها در سایت، مشخص و تعریف شده است، عامل بسیار مهمی در سرمایه گذاری به شمار خواهد آمد. در شکل (۱–۲۹) اطلاعات موجود در این جدول نمایش داده شده است.

| Capital Expenditures During Operations: Inverter Re | Input Value |    |   |
|-----------------------------------------------------|-------------|----|---|
| 1st Equipment Replacement                           | year        | 7  | ? |
| 1st Replacement Cost (\$ in year replaced)          | \$/W        | 0  | ? |
| 2nd Equipment Replacement                           | year        | 15 | ? |
| 2nd Replacement Cost (\$ in year replaced)          | \$AV        | 0  | ? |

شکل ۲۹-۱: جدول Capital Expenditures During Operations

در پروژه های زیست توده، تجهیزات تولید توان از اصلی ترین اجزایی است که نیاز به تعویض خواهد داشت. بر خلاف برخی موارد که صرفا نیاز به تعمیرات با فواصل زمانی مشخص دارند، این دستگاه ها برای مدت مشخصی گارانتی میشوند و بنابراین ممکن است در طول عمر نیروگاه زیست توده نیاز به چند بار تعویض این تجهیزات باشد.

Ist Equipment Replacement این سلول ها ورودی فرضیاتی را در مورد جایگزینی قطعات اصلی تجهیزات، نمایش میدهند.در این سلول کاربر اولین سال تعویض قطعات را وارد می کند. در اینصورت ذخیره منابع مالی برای پوشش هزینه این تعویض از سال اول پروژه لحاظ می شود. در صورت تمایل با تغییر عدد سلول E213 در کاربرگ cashflow میتوان بازه زمان ذخیره منابع مالی را تغییر داد.

(ورودی باید بیشتر از صفر و کمتر از عمر مفید پروژه باشد.)

- (\$ in year replaced) (\$ in year replaced): ورودی در این سلول نشان دهنده هزینه مورد انتظار تعویض تجهیزات در سال مورد نظر است. ذخیره منابع مالی برای پرداخت این جایگزینی از ابتدای پروژه در نظر گرفته می شود. در صورت تمایل با تغییر عدد سلول E213 در کاربرگ cashflow میتوان زمان ذخیره منابع مالی را تغییر داد. (ورودی باید بیشتر از یا مساوی صفر باشد.)
- Ind Equipment Replacement داین سلول ها ورودی فرضیاتی را در مورد جایگزینی قطعات اصلی تجهیزات، نمایش میدهند.در این سلول کاربر دومین سال تعویض قطعات را وارد می کند. در اینصورت ذخیره منابع مالی برای پوشش هزینه این تعویض از سال اول پروژه لحاظ می شود. در صورت تمایل با تغییر عدد سلول E214 در کاربرگ Cashflow میتوان بازه زمان ذخیره منابع مالی را تغییر داد.

(ورودی باید بیشتر از صفر و کمتر از عمر مفید پروژه باشد.)

- (in year replaced 2: ورودی در این سلول نشان دهنده هزینه مورد انتظار تعویض sea در این سلول نشان دهنده هزینه مورد انتظار تعویض تجهیزات در سال مورد نظر است. ذخیره منابع مالی برای پرداخت این جایگزینی از ابتدای پروژه در نظر گرفته می شود. در صورت تمایل با تغییر عدد سلول E214 در کاربرگ Cashflow می توان زمان ذخیره منابع مالی را تغییر داد. (ورودی باید بیشتر از یا مساوی صفر باشد.)
- Srd Equipment Replacement این سلولها ورودی فرضیاتی را در مورد جایگزینی قطعات اصلی تجهیزات، نمایش میدهند.در این سلول کاربر سومین سال تعویض قطعات را وارد می کند. در اینصورت ذخیره منابع مالی برای پوشش acshflow هزینه این تعویض از سال اول پروژه لحاظ می شود. در صورت تمایل با تغییر عدد سلول E215 در کاربرگ cashflow میتوان زمان ذخیره منابع مالی را تغییر داد.

(ورودی باید بیشتر از صفر و کمتر از عمر مفید پروژه باشد.)

- (\$ in year replaced) (\$ in year replaced) (\$ in year rep
- 4th Equipment Replacement؛ این سلولها ورودی فرضیاتی را در مورد جایگزینی قطعات اصلی تجهیزات، نمایش میدهند.در این سلول کاربر آخرین سال تعویض قطعات را وارد می کند. در اینصورت ذخیره منابع مالی برای پوشش هزینه این تعویض از سال اول پروژه لحاظ می شود. در صورت تمایل با تغییر عدد سلول E216 در کاربرگ cashflow میتوان زمان ذخیره منابع مالی را تغییر داد.

(ورودی باید بیشتر از صفر و کمتر از عمر مفید پروژه باشد.)

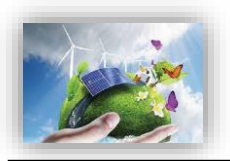

(in year replaced \$\$ (\$ in year replaced دوودی در این سلول نشان دهنده هزینه مورد انتظار تعویض تجهیزات در سال مورد نظر است. ذخیره منابع مالی برای پرداخت این جایگزینی از ابتدای پروژه در نظر گرفته می شود. در صورت تمایل با تغییر عدد سلول E216 در کاربرگ cashflow می توان بازه زمان ذخیره منابع مالی را تغییر داد. (ورودی باید بیشتر از یا مساوی صفر باشد.)

#### (Reserves Funded from Operations) ذخایر احتیاطی هزینه اسقاط (Reserves Funded from Operations)

در صورتیکه که کاربر بخواهد مبلغی را به عنوان رزرو هزینههای اسقاط در طول عمر پروژه در نظر بگیرد، میزان مبلغ رزرو در جدول "Reserves Funded from Operations" وارد می شود. صاحبان نیروگاههای زیست توده می-توانند به منظور اطمینان حاصل کردن از اینکه سرمایه کافی برای اسقاط و یا جمعآوری تجهیزات در انتهای پروژه را دارند، در طول پروژه مبلغی را به عنوان ذخیره در نظر داشته باشند.

این نرمافزار به کاربر این امکان را میدهد که یکی دو گزینه پیشنهادی را برای اسقاط نیروگاه انتخاب کند. در صورتیکه هزینه اسقاط با سرمایهگذاری و ذخیره در طول عمر پروژه جمعآوری می شود، گزینه "Operations" بایستی انتخاب شود. در صورتی که این هزینه با فروش تجهیزات در انتهای عمر پروژه تامین می شود، گزینه "Salvage" برای انتخاب در این بخش مناسب می باشد.

?Fund from Operations or Salvage Value: برحسب شرایط پروژه یکی از گزینههای "Operations" و یا "Salvage" انتخاب می شود.

در صورت انتخاب گزینه "Salvage" نحوه محاسبات متفاوت خواهد بود، (شکل ۱-۳۰) انتخاب گزینه مذکور توسط کاربر را نمایش می دهد.

| Reserves Funded from Operations        | Units | Input Value |   |   |
|----------------------------------------|-------|-------------|---|---|
| Decommissioning Reserve                |       |             |   |   |
| Fund from Operations or Salvage Value? |       | Salvage     | ? | ? |
|                                        |       |             |   |   |

شکل ۱-۳۰: گزینه Salvage در جدول Reserve Funded from Operations

#### در صورتیکه گزینه "Operations" انتخاب شود، مورد زیر مطابق شکل (۱–۳۱) فعال خواهد بود:

| Reserves Funded from Operations        | Units | Input Value |   |   |
|----------------------------------------|-------|-------------|---|---|
| Decommissioning Reserve                |       |             |   |   |
| Fund from Operations or Salvage Value? |       | Operations  | ? | ? |
| Reserve Requirement                    | \$    | 0.00        | ? | ? |

 $\checkmark$ 

شکل ۲۱-۱: جدول Reserve Funded from Operations

- Reserve Requirement: مبلغ مورد نظر به عنوان رزرو برای اسقاط در این قسمت برای نرمافزار تعریف می شود.

### Initial Funding of Reserve ) ذخایر احتیاطی پرداخت وام یا هزینه های بهرهبرداری (Accounts)

این جدول به دو قسمت رزرو مربوط به وام (Debt Service Reserve) و هزینههای رزرو مربوط به خدمات تعمیر و نگهداری (O&M Reserve/Working Capital) تقسیم می شود. در شکل (۱–۳۲) این اطلاعات نشان داده شده است.

|              | Initial Funding of Reserve Accounts | Units  | Input Value |   |   |
|--------------|-------------------------------------|--------|-------------|---|---|
|              | Debt Service Reserve                |        |             |   |   |
| $\checkmark$ | # of months of Debt Service         | months | 6           | ? | ? |
|              | Initial Debt Service Reserve        | \$     | 106,937.95  | ? | ? |
|              | O&M Reserve/Working Capital         |        |             |   |   |
| $\checkmark$ | # of months of O&M Expense          | months | 6           | ? | ? |
|              | Initial O&M and WC Reserve          | \$     | 211,926.52  | ? | ? |
| $\checkmark$ | Interest on All Reserves            | %      | 1.5%        | ? | ? |

شکل ۲-۱۳: جدول Initial Funding of Reserve Accounts

وام دهندهها معمولا نیاز دارند که سرمایه گذار مبلغی را به عنوان رزرو اولیه اختصاص دهد، تا اطمینان حاصل کنند در صورت بروز هرگونه مشکل مانند کاهش تولید مورد انتظار و افزایش هزینهها و در نتیجه کاهش جریان مالی پروژه، بازپرداخت وام به صورت کامل انجام می شود. معمولا این مقدار برابر ۶ ماه از تعهد وام در نظر گرفته می شود. در بخش "Debt Service Reserve" موارد زیر فعال خواهند بود:

of months of Debt Service #: تعداد ماههایی از تعهد وام که به عنوان مبلغ رزرو مورد نیاز است را نشان میدهد. ورودی نمی تواند مقدار کمتر از صفر داشته باشد.

Initial Debt Service Reserve: بر اساس تعداد ماههای انتخاب شده برای رزرو که در قسمت بالا تعیین شده است، میزان مبلغ مورد نیاز رزرو با استفاده از فرمول زیر محاسبه می شود.

Initial Debt Service Reserve = Structured Debt Service Payment/12 × # of months of Debt Service

وام دهندهها معمولا نیاز دارند که سرمایه گذار مبلغی را به عنوان رزرو اولیه اختصاص دهد، تا اطمینان حاصل کنند در صورت بروز هرگونه مشکل مانند کاهش تولید مورد انتظار و افزایش هزینهها و در نتیجه کاهش جریان مالی پروژه، هزینههای تعمیر و نگهداری پرداخت خواهد شد. معمولا این مقدار برابر ۳ تا ۶ ماه از هزینههای بهرهبرداری و نگهداری میباشد و شامل انواع هزینههای بهرهبرداری و نگهداری می شود. در بخش "O&M Reserve/Working Capital" موارد زیر فعال خواهند بود:

of months of O&M Expense #: تعداد ماههایی از هزینههای بهرهبرداری که به عنوان مبلغ رزرو مورد نیاز است. (ورودی نمی تواند مقدار کمتر از صفر داشته باشد.)

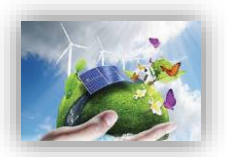

- Initial O&M and WC Reserve: بر اساس تعداد ماههای مورد نیاز برای رزرو که در قسمت بالا تعیین شده است و کل هزینههای بهرهبرداری سالانه از فرمول زیر محاسبه می شود.

Initial 0&M and WC Reserve = Average of Total Operating Expenses(in Project Life)/12  $\times$  # of months of 0&M Expense

#### (Depreciation Allocation) ستهلاک -19-7-1

سرشکن کردن و تخصیص دادن بهای تمام شده دارایی ثابت به طریقی معقول و منظم بر دورههای استفاده از آن را استهلاک مینامند. بهای تمام شده معمولاً در طول مدت استفاده از دارایی، ثابت میماند به طوریکه در پایان عمر مفید دارایی مجموع اقلام استهلاک دورههای استفاده از آن برابر می شود با بهای اولیه منهای ارزش اسقاط دارایی. در این جدول کاربر درصد اختصاص استهلاک را برای هزینههای سرمایه گذاری در سال های تعریف شده مشخص می کند. از آنجاییکه هزینههای سرمایه گذاری در نرمافزار می توانند در سه سطح تعریف شوند، در این قسمت نیز با توجه به سطح انتخاب شده در جدول "Capital Costs"، شرایط تعریف اختصاص استهلاک به هزینه ها برای سه حالت ارائه می شود. استهلاک دارایی های ثابت ممکن است از نظر قانون در محاسبات مالیات در نظر گرفته شود، بنابراین در محاسبات مدل نیز الزاما لحاظ خواهد شد.

منظور ارزیابی و محاسبه استهلاک در محاسبات مالیات، اطلاعات و شرایط مربوط به تخصیص استهلاک توسط کاربر به نرمافزار داده می شود. محاسبات استهلاک تابع دو پارامتر مدت زمان استهلاک و هزینه اسقاط می باشد. در نرمافزار، اطلاعات مربوط به مدت زمان استهلاک در کاربرگ ورودی ها از کاربر گرفته می شود. هزینه اسقاط در بخش انجام محاسبات در "Cash Flow"، معادل ۵٪ هزینه اولیه در نظر گرفته می شود. برای وارد کردن مدت زمان استهلاک تجهیزات چهار زمان مختلف و یک گزینه غیرقابل استهلاک در نرمافزار تعریف شده است. کاربر می تواند با توجه به شرایط پروژه زمان های مناسب را انتخاب و در نرمافزار وارد کند. در این قسمت شرایط مربوط به استهلاک تجهیزات بر حسب آنکه در جدول "Capital Costs" کدامیک از گزینه ها برای تعریف هذی سایه گذاری انتخاب شده باشد، توسط کاربر مشخص می شود. در صورتیکه در جدول "Capital Costs" گزینه "Simple" انتخاب شده هزینه استهلاک کلی پروژه مطابق شکل (۱–۳۳) در دسته بندی های زمانی این بخش بر حسب درصد تقسیم می شود.

| Allocation of Costs  | 5-year SL | 10-year SL | 15-year SL | 20-year SL | Non-DEpreciable |
|----------------------|-----------|------------|------------|------------|-----------------|
| Total Installed Cost | 0.00%     | 100.00%    | 0.00%      | 0.00%      | 0.00%           |
|                      |           |            |            |            |                 |
|                      |           |            |            |            |                 |
|                      |           |            |            |            |                 |
|                      |           |            |            |            |                 |
| -                    |           |            |            |            |                 |
|                      |           |            |            |            |                 |

شکل ۱-۳۳: تخصیص استهلاک در حالت انتخاب گزینه Simple در جدول هزینههای سرمایه گذاری

در صورتیکه گزینه "Intermediate" در جدول هزینههای سرمایه گذاری انتخاب شده باشد، به هریک از بخشهای این هزینهها، هزینههای استهلاک در دسته بندی های زمانی متفاوت این سطر بر حسب درصد اختصاص داده می شود. در شکل (۱–۳۴) این اطلاعات نشان داده شده است.

| Allocation of Costs        | 5-year SL | 10-year SL | 15-year SL | 20-year SL | Non-DEpreciable |   |  |
|----------------------------|-----------|------------|------------|------------|-----------------|---|--|
|                            |           |            |            |            |                 |   |  |
| Generation Equipment       | 0.00%     | 100.00%    | 0.00%      | 0.00%      | 0.00%           | ? |  |
| Balance of Plant           | 0.00%     | 100.00%    | 0.00%      | 0.00%      | 0.00%           | ? |  |
| Interconnection            | 0.00%     | 100.00%    | 0.00%      | 0.00%      | 0.00%           | ? |  |
| Development Costs & Fee    | 0.00%     | 100.00%    | 0.00%      | 0.00%      | 0.00%           | ? |  |
| Reserves & Financing Costs | 0.00%     | 100.00%    | 0.00%      | 0.00%      | 0.00%           | ? |  |
|                            |           |            |            |            |                 |   |  |

شکل ۱-۳۴: تخصیص استهلاک در حالت انتخاب گزینه Intermediate در جدول هزینههای سرمایه گذاری در صورتیکه گزینه "Complex" در جدول هزینههای سرمایه گذاری انتخاب شده باشد، مطابق شکل (۱–۳۵) برای هر آیتم شرایط مربوط به استهلاک از منوی کشویی در "Complex Inputs" انتخاب می شود.

| Generation Equipment            | \$        | % Eligible for ITC | Depreciation Classification |
|---------------------------------|-----------|--------------------|-----------------------------|
| placeholder                     | 2,000,000 | 100%               | 10-year SL                  |
| placeholder                     | 0         | 100%               | 10-year SL                  |
| placeholder                     | 0         | 100%               | 10-year SL                  |
| placeholder                     | 0         | 100%               | 10-year SL                  |
| placeholder                     | 0         | 100%               | 10-year SL                  |
| placeholder                     | 0         | 100%               | 10-year SL                  |
| placeholder                     | 0         | 100%               | 10-year SL                  |
| placeholder                     | 0         | 100%               | 10-year SL                  |
| placeholder                     | 0         | 100%               | 10-year SL                  |
| placeholder                     | 0         | 100%               | 10-year SL                  |
| placeholder                     | 0         | 100%               | 10-year SL                  |
| placeholder                     | 0         | 100%               | 10-year SL                  |
| placeholder                     | 0         | 100%               | 10-year SL                  |
| placeholder                     | 0         | 100%               | 10-year SL                  |
| placeholder                     | 0         | 100%               | 10-year SL                  |
| placeholder                     | 0         | 100%               | 10-year SL                  |
| placeholder                     | 0         | 100%               | 10-year SL                  |
| placeholder                     | 0         | 100%               | 10-year SL                  |
| placeholder                     | 0         | 100%               | 10-year SL                  |
| placeholder                     | 0         | 100%               | 10-year SL                  |
| Total Generation Equipment Cost | 2,000,000 | 100%               |                             |

شکل ۱-۳۵: تخصیص استهلاک در حالت انتخاب گزینه Complex در جدول هزینههای سرمایه گذاری

#### Cash Flow -۴−۱ (محاسبات جریان مالی)

در این نرمافزار محاسبات مربوط به جریان مالی پروژه، در یک کاربرگ جداگانه مطابق شکل (۱–۳۶) به نام "Flow Flow" انجام می شود. در این کاربرگ از اطلاعات ورودی (در کاربرگ Inputs) که توسط کاربر به نرمافزار داده شده است و یا دادههای محاسبه شده، به منظور محاسبه درآمد و هزینه های طرح و بررسی وضعیت جریان مالی استفاده می شود. هدف از انجام این محاسبات، متناسب با نیاز کاربر، محاسبه قیمت تمام شده برق زیست توده نیروگاه، محاسبه می شود. هدف از انجام این محاسبات، متناسب با نیاز کاربر، محاسبه قیمت تمام شده برق زیست توده نیروگاه، محاسبه می شود. هدف از انجام این محاسبات، متناسب با نیاز کاربر، محاسبه قیمت تمام شده برق زیست توده نیروگاه، محاسبه می شود. هدف از انجام این محاسبات، متناسب با نیاز کاربر، محاسبه قیمت تمام شده برق زیست توده نیروگاه بر اساس می شود. هدف از انجام این محاسبات، دوره برگشت سرمایه، یا تحلیل جریان مالی و شرایط اقتصادی نیروگاه بر اساس ارزش خالص فعلی،نرخ برگشت داخلی، دوره برگشت سرمایه، یا تحلیل جریان مالی و شرایط اقتصادی نیروگاه بر اساس تعرفه ساتبا می تواند باشد. بررسی سایر اعداد و ارقام و محاسبات جریان مالی نظیر مقادیر اصل و سود وام و مالیات و سایر هزینه ها از مزایای سودمند نرم افزار در این بخش است.

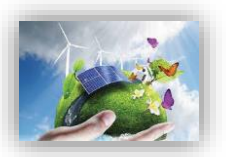

|     |                                                                |                 |                |              |               |              |              |              |              | ••• •    |
|-----|----------------------------------------------------------------|-----------------|----------------|--------------|---------------|--------------|--------------|--------------|--------------|----------|
| 191 | $\bullet$ : $\times \checkmark f_x$                            |                 |                |              |               |              |              |              |              |          |
| A   | B C D                                                          | E               | F              | G            | н             | I            | J            | К            | L            | м        |
|     | Project/Centract Xear                                          | 1 azitz         | 0              | 1            | 2             | 2            |              | 5            | c            | 7        |
|     | Insurance                                                      | e               |                | (13.000.00)  | (13.260.00)   | (13 525 20)  | (13 795 70)  | (14.071.62)  | (14,353,05)  | (14.640  |
|     | Project Management                                             | é               |                | (30,000,00)  | (30,600,00)   | (31,212,00)  | (31,836,24)  | (32,472,96)  | (33 122 42)  | (33,784  |
|     | Feedstock Expense                                              | \$              |                | 0.00         | 0.00          | 0.00         | 0.00         | 0.00         | 0.00         | 0.00     |
|     | Water & Sewer Expenses                                         | \$              |                | (10,000,00)  | (10,200,00)   | (10 404 00)  | (10.612.08)  | (10.824.32)  | (11.040.81)  | (11.261  |
|     | Digestate (if treated as an expense                            | \$              |                | 0.00         | 0.00          | 0.00         | 0.00         | 0.00         | 0.00         | 0.00     |
|     | Natural Gas Consumption                                        | \$              |                | 0.00         | 0.00          | 0.00         | 0.00         | 0.00         | 0.00         | 0.00     |
|     | Land Lease                                                     | Ś               |                | (25.000.00)  | (25,500.00)   | [26.010.00]  | (26,530,20)  | (27.060.80)  | [27,602,02]  | (28,154  |
|     | Rovalties/ Other Costs (% of Tariff revenue)                   | 5               |                | 0.00         | 0.00          | 0.00         | 0.00         | 0.00         | 0.00         | 0.00     |
| _   | Total Operating Expenses                                       | 3               |                | (348.888.00) | (355,865,76)  | (362,983,08) | (370.242.74) | (377.647.59) | (385,200,54) | (392.904 |
|     | Total Operating Expenses                                       | \$K W/D         |                | [0.10]       | (0.10)        | [0.10]       | (0.10)       | (0.10)       | 10.11        | 10.11    |
|     |                                                                |                 |                |              |               |              | 1.1          |              |              |          |
|     | Operating Income                                               | \$              |                | 622,564.56   | 615,586.80    | 608,469.49   | 601,209.83   | 593,804.97   | 586,252.02   | 578,548  |
|     |                                                                | Avg DSDR        | Min DSCR       |              |               |              |              |              |              |          |
|     | Annual Debt Service Coverage Ratio                             | 3.06            | 2.59           | 291          | 2.88          | 2.84         | 281          | 2.78         | 2.74         | 271      |
|     | Minimum DSSDR Year                                             |                 |                |              |               |              |              |              |              |          |
|     | Loan Interest Expense                                          |                 |                | (125,125.00) | (118,912.44)  | (112,265.00) | (105,152.23) | (97,541.58)  | (89,398.18)  | (80,684  |
|     | Operating Income After Interest Expense                        |                 |                | 497,439.56   | 496,674.37    | 496,204.49   | 496,057.59   | 496,263.39   | 496,853.84   | 497,863  |
|     |                                                                |                 |                |              |               |              |              |              |              |          |
|     | Repayment of Loan Principal                                    |                 |                | (88,750.89)  | (94,963.45)   | (101,610.90) | (108,723.66) | (116,334.31) | (124,477.72) | (133,191 |
|     | Heserve Accounts                                               |                 |                | 0.00         | 0.00          | 0.00         | 0.00         | 0.00         | 0.00         | 0.00     |
|     | Adjustment(s) for Major Equipment Replacement(s)               |                 |                | 0.00         | 0.00          | 0.00         | 0.00         | 0.00         | 0.00         | 0.00     |
| _   | Pre-Tax Cash Flow to Equity                                    |                 |                | 408,688.67   | 401,710.91    | 394,593.60   | 387,333.94   | 379,929.08   | 372,376.13   | 364,672  |
|     |                                                                |                 |                |              |               |              |              |              |              |          |
|     | Project Cash Flows                                             |                 |                |              |               |              |              |              |              |          |
|     | Equity Investment                                              |                 | (1,902,020.71) | 0.00         | 0.00          | 0.00         | 0.00         | 0.00         | 0.00         | 0.00     |
|     | Pre-Tax Cash Flow to Equity                                    |                 |                | 408,688.67   | 401,710.91    | 394,593.60   | 387,333.94   | 379,929.08   | 372,376.13   | 364,672  |
|     | Net Pre-Tax Cash Flow to Equity                                |                 | (1,902,020.71) | 408,688.67   | 401,710.91    | 394,593.60   | 387,333.94   | 379,929.08   | 372,376.13   | 364,672  |
|     | Running IRR (Cash Only)                                        |                 |                | -78.52       | -42 K         | -19.9        | -6.8%        | 1.2%         | 6.42         | 9,90     |
|     |                                                                |                 |                |              |               |              |              |              |              |          |
|     | Depreciation Expense                                           |                 |                | (701,008.94) | (701,008.94)  | (701,008.94) | (701,008.94) | (701,008.94) | 0.00         | 0.00     |
|     | I axable Income (operating loss used as generated)             |                 |                | (203,569.37) | (204,334.57)  | (204,804.44) | (204,951.34) | (204,745.54) | 496,853.84   | 497,863  |
|     | Taxable Income                                                 |                 | Streight Line  | (203,569.37) | (204,334.57)  | (204,804.44) | (204,951.34) | (204,745.54) | 496,853.84   | 497,863  |
|     | Income Taxes                                                   |                 |                | 50,892.34    | 51,083.64     | 51,201.11    | 51,237.84    | 51,186.39    | (124,213.46) | (124,465 |
|     | Tax Examptions                                                 |                 |                | (40,713.87)  | (40,866.91)   | (40,960.89)  | (40,990.27)  | 0.00         | 0.00         | 0.00     |
|     | Net tax                                                        |                 |                | 0.00         | 0.00          | 0.00         | 0.00         | 0.00         | (124,213.46) | (124,465 |
|     | After-Tax Cash Flow to Equity                                  |                 | (1,902,020.71) | 418,867.14   | 411,927.64    | 404,833.82   | 397,581.50   | 431,115.47   | 123,949.21   | 115,740  |
|     | Running IRR (Alter Tex)                                        |                 |                | -78.0X       | -41.28        | -1R 9%       | -5.90        | 2.8%         | 4.62         | 6.08     |
|     | Pay Back Period (year) 5                                       |                 |                |              |               |              |              |              |              |          |
|     | Pre-Tax (Cash-only) Equity IRR (over defined Useful Life) 22.6 | 3Z              |                | Yr 1 COE     |               |              |              |              |              |          |
|     | After Tax Equity IRR (over defined Useful Life) 16.52          | 27.             |                | (\$lkWh)     | Ca            | Iculation    |              |              |              |          |
| L I | Net Present Value @ 12.00% (over defined Useful Life) 488,37   | 1.92            |                | 0,18         |               |              |              |              |              |          |
| 1   |                                                                |                 |                |              | •             |              |              |              |              |          |
|     |                                                                |                 |                |              |               |              |              |              |              |          |
| 4   | Start Introduction Inputs Complex Inputs                       | Cash Flow Summa | ry Results     | Annual Cash  | Flows & Retur | ms (+)       |              |              |              |          |
|     |                                                                |                 |                |              |               |              |              |              |              |          |

شکل ۱-۳۶: نمای کلی کاربرگ Cash Flow

#### 1-4-1 درآمدها

در این جدول با استفاده از دادههای ورودی کلیه درآمدهای ناشی از فروش تضمینی برق و فروش برق در بازار آزاد پس از پایان قرارداد فروش تضمینی برق محاسبه می شود. در شکل (۱–۳۷) جدول درآمدها در کاربرگ "Cash Flow" نشان داده شده است.

| Project/Contract Year                              | <u>units</u> |
|----------------------------------------------------|--------------|
|                                                    |              |
| Production Degradation Factor                      |              |
| Electricity Production                             | kWh          |
| Heat Available for Sale                            | therms       |
| Digestate Revenue Escalation Factor                |              |
| Waste Heat Selling Rate Escalation Factor          |              |
|                                                    |              |
| Tariff Rate & Cash Incentives                      |              |
| SATBA Rules, (if applicable)                       |              |
| By the Beatch or Metropolis/Other                  |              |
| Tariff Rate (Fixed Portion)                        | \$/kWh       |
| Tariff Rate (Escalating Portion)                   | \$/kWh       |
| Tariff Rate (Total)                                | \$/kWh       |
| Revenue from Tariff                                | \$           |
| Post-Tariff Market or Adjusted Value of Production | \$/kWh       |
| Market or Adjusted Revenue                         | \$           |
| Interest Earned on Reserve Accounts                | \$           |
| Tipping Fees                                       | \$           |
| Digestate (if merchantable for additional revenue) | \$           |
| Sale/Avoided Cost of Waste Heat                    | \$           |
| Project Revenue, All Sources                       | \$           |

شکل ۱-۳۷: بخش محاسبات درآمدها در کاربرگ Cash Flow

- Project/Contract Year: تعداد سالهای بهرهبرداری پروژه را نشان میدهد.
- · Production Degradation Factor: همان گونه که در قبل بیان شد، تولید سالانه نیروگاه در طول سالهای بهره-برداری به دلیل عواملی چون نرخ صعودی تعمیر و نگهداری و دیگر عوامل احتمالا کاهش خواهد یافت. میزان کاهش تولید از طریق این پارامتر و از فرمول زیر محاسبه می شود.

 $\label{eq:production} Production \ Degradation \ Factor(in \ each \ year) = Production \ Degradation \ Factor(in \ last \ year) \times \\ (1 - Annual \ Production \ Degradation)$ 

- Electricity Production: تولید برق سالانه نیروگاه بر حسب کیلو وات ساعت در این قسمت محاسبه و نمایش داده می شود. برای سال اول بهرهبرداری میزان تولید برابر عدد محاسبه شده در کاربرگ "Inputs" می باشد و برای سال های بعدی بهرهبرداری با در نظر گرفتن فاکتور کاهش تولید سالانه از فرمول زیر قابل محاسبه خواهد بود.

 $Production(in each year) = Production, Yr 1 \times Production Degradation Factor(in each year)$ 

Heat Available for Sale : تولید حرارت سالانه نیروگاه بر حسب therms در این قسمت محاسبه و نمایش داده
 می شود. این فاکتور با در نظر گرفتن میزان تولید برق و از فرمول زیر محاسبه می شود.

Heat Available for Sale

 $= (Electricity Production \times Waste Heat (BTUs available for sale)) \div 1,000,000$ 

- Digestate Revenue Escalation Factor: درآمد حاصل از تولید کمپوست یا پسماند زبالهها بصورت سالانه نیروگاه در این قسمت محاسبه و نمایش داده می شود. برای <u>سال اول</u> بهرهبرداری میزان تولید برابر عدد محاسبه شده در کاربرگ "Inputs" می باشد و برای سالهای بعدی بهرهبرداری با در نظر گرفتن فاکتور تولید سالانه از فرمول زیر قابل محاسبه خواهد بود.

Digestate Revenue Escalation Factor

= Digestate Revenue Escalation Factor year 1 × (1 + Digestate/Ash/Other Revenue Escalation Factor)

□ Waste Heat Selling Rate Escalation Factor: درآمد حاصل از تولید حرارت بصورت سالانه نیروگاه در این قسمت محاسبه و نمایش داده می شود. برای سال اول بهرهبرداری میزان تولید برابر عدد محاسبه شده در کاربرگ "Inputs" می باشد و برای سال های بعدی بهرهبرداری با در نظر گرفتن فاکتور تولید سالانه از فرمول زیر قابل محاسبه خواهد بود.

Waste Heat Selling Rate Escalation Factor = Waste Heat Selling Rate Escalation Factor year 1× (1+ Waste Heat -- Selling Price Escalation Factor)

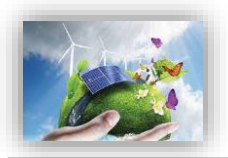

- Tariff Rate & Cash Incentives: شامل کلیه مواردی است که به عنوان مشوق بر روی تعرفه خرید برق عمل می کنند. در اینجا قانون ساتبا مبنی بر نحوه عملکرد نیروگاه زیست توده در ده ساله اول بهرهبرداری، در محاسبات لحاظ شده است.
- SATBA Rules: در نیروگاههای زیست توده در ده ساله اول این ضریب برابر یک واز ابتدای ده ساله دوم تا پایان قرارداد برابر با ۰/۷ در نظر گرفته می شود.
- By the Beatch or Metropolis/Other: طبق قانون احداث نیروگاه های زیست توده چنانچه در نواحی ساحلی و یا کلانشهر ها احداث گردند، ساتبا تعرفه خرید تضمینی برق آنها را دو برابر سایر نواحی محسوب خواهد کرد.
- (Tariff Rate (Fixed Portion: تعرفه ثابت خرید برق بر حسب واحد پولی مورد نظر کاربر بر کیلو وات ساعت که توسط نرمافزار و با در نظر گرفتن صفر شدن ارزش خالص فعلی (NPV) محاسبه شده است.
- (Escalating Portion: مقدار افزایشی که ممکن است به صورت سالانه و در اثر تورم در تعرفه خرید برق ایجاد شود، در این قسمت و با استفاده از فرمول زیر محاسبه می شود.

Tariff Rate (Escalating Portion) = Cost Based Tariff Escalation Rate × Tariff Rate (Calculated by Software(G84))

- (Tariff Rate (Total: تعرفه نهایی خرید برق را بر حسب واحد پولی مورد نظر کاربر بر کیلو وات ساعت به صورت سالانه مشخص می کند و از فرمول زیر به دست می آید.

 $Tariff Rate (Total) = (Tariff Rate (Fixed Portion) + Tariff Rate (Escalating Portion)) \times SATBA Rules (By the Beatch or Metropolis/Other)$ 

- Revenue from Tariff: در آمد حاصل از فروش برق با تعرفه محاسبه شده در بالا بر حسب واحد پولی مورد نظر کاربر را نشان میدهد. برای محاسبه از فرمول زیر استفاده شده است.

Revenue from Tariff = (Tariff Rate (Total) × Production)
 - Tariff Tariff Market or Adjusted Value of Production
 - idd Zigita e and a set and a set

- Market or Adjusted Revenue: درآمد حاصل از فروش برق در بازار آزاد و یا فروش برق تضمینی با تعرفه سالانه تعریف شده توسط کاربر بر حسب واحد پولی مورد نظر کاربر میباشد و از فرمول زیر محاسبه می شود.

Market or Adjusted Revenue = (Post Tariff Market Value of Production × Production)

· Interest Earned on Reserve Accounts: همانطور که بیان گردید اگر مبالغی به عنوان رزرو در پروژه وجود داشته باشد، سود حاصل از پسانداز آن ها یکی از منابع درآمد پروژه خواهد بود، که در محاسبات نرمافزار آورده شده است و از فرمول زیر محاسبه می شود:

Interest Earned on Reserve Accounts = Interest on All Reserves × (Debt Service Reserve + O&M Reserve + Major Equipment Replacement Reserves #1 + Major Equipment Replacement Reserves #2 + Major Equipment Replacement Reserves #3 + Major Equipment Replacement Reserves #4 + Decommissioning Reserve)

Tipping Fees: چنانچه دولت به صاحبان نیروگاه های زیست توده درآمدی ناشی از امحا زباله اختصاص دهد در این
 ردیف محاسبه خواهد شد و از فرمول زیر محاسبه می گردد:

Tipping Fees = (Tipping Fee – Source  $#1 \times Quantity Received Each Year) + (Tipping Fee – Source <math>#2 \times Quantity Received Each Year) + (Tipping Fee - Source <math>#3 \times Quantity Received Each Year)$ 

Digestate (if merchantable for additional revenue): درآمد حال از استحصال ماده جامد باقی مانده به عنوان
 مثال فرایند زباله سوزی و یا تولید کمپوست در نیروگاه های زیست توده در این قسمت محاسبه میگردد:

Digestate (if merchantable for additional revenue)=(Digestate/Ash/Other(additional revenue×Digestate Revenue Escalation Factor)× Digestate/Ash/Other – Quantity

Sale/Avoided Cost of Waste Heat درآمد ناشی از فروش حرارت ، از سویی دیگر این پارامتر از این منظر که ممکن است به عنوان جلوگیری از تحمیل هزینه ی حرارت ، نوعی درآمد به حساب آید و بوسیله فرمول زیر محاسبه می شود:

Sale/Avoided Cost of Waste Heat=Heat Available for Sale×(Waste Heat -- Selling Price/Avoided Cost×Waste Heat Selling Rate Escalation Factor)

 Project Revenue, All Sources درآمدهای پروژه از فرمول زیر محاسبه می شود. این درآمدها شامل درآمد فروش برق تضمینی و یا فروش در بازار آزاد ، درآمد ناشی از فروش پسماند فرایندهای زیستی و یا نیروگاه های زباله سوز و درآمد ناشی از سود هزینه های رزرو طرح خواهد بود.

Project Revenue, All Sources = Revenue from Tariff + Market Revenue + Interest Earned on Reserve Accounts + Tipping Fees + Digestate (if merchantable for additional revenue) + Sale/Avoided Cost of Waste Heat

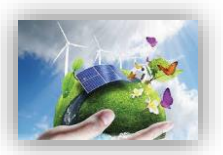

#### **۲-۴-۱** هزینهها

در این قسمت، در نظر گرفتن هزینههای جاری و ثابت طرح ضروری ست. عمده محاسبات این هزینهها مربوط به خدمات تعمیر و نگهداری، همچنین هزینه آماده سازی فیدستوک، آب و گاز است، که با استفاده از دادههای وارد شده در کاربرگ ورودی، محاسبات مربوطه انجام میشود. هزینههای ثابت و متغیر تعمیر و نگهداری، هزینه بیمه نیروگاه، اجاره زمین، هزینههای مدیریت پروژه، حق امتیازها و پروانههای مورد نیاز طرح و هزینههای بهرهبرداری شامل مالیات که در بخش محاسبات مالیات (مالیات بر درآمد) دیده نمیشود، به صورت سالانه در این بخش محاسبه میشود. برای تمامی این هزینهها نرخ رشد در نظر گرفته شده تا رقم قابل قبولی برای سال های عمر نیروگاه به دست آید. جدول

| Project Expenses                                      |           |
|-------------------------------------------------------|-----------|
| Operating Expense Inflation Factor                    |           |
| Feedstock Escalation Factor                           |           |
| Water & Sewer Escalation Factor                       |           |
| Digestate Disposal Escalation Factor                  |           |
| Fixed O&M Expense                                     | \$        |
| Variable O&M Expense                                  | \$        |
| Insurance                                             | \$        |
| Project Management                                    | \$        |
| Feedstock Expense                                     | \$        |
| Water & Sewer Expenses                                | \$        |
| Digestate (if treated as an expense                   | \$        |
| Natural Gas Consumption                               | \$        |
| Land Lease                                            | \$        |
| Royalties/ Other Costs (% of Tariff revenue)          | \$        |
| Total Operating Expenses                              | \$        |
| Total Operating Expenses                              | \$/kWh    |
|                                                       |           |
| Operating Income                                      | \$        |
|                                                       | Avg. DSCR |
| Annual Debt Service Coverage Ratio                    | 2.14      |
| Minimum DSSCR Year                                    |           |
| Loan Interest Expense                                 |           |
| Operating Income After Interest Expense               |           |
|                                                       |           |
| Repayment of Loan Principal                           |           |
| Reserve Accounts                                      |           |
| A diverse at/a) for Maior Equipment Deple serve at/a) |           |
| Adjustment(s) for Major Equipment Replacement(s)      |           |
| Pre-Tax Cash Flow to Equity                           |           |

شکل ۱-۳۸: بخش محاسبات هزینه ها در کاربرگ Cash Flow

- Operating Expense Inflation Factor: نرخ رشد در نظر گرفته شده برای هزینههای بهرهبرداری و نگهداری در این قسمت محاسبه می شوند. این مقدار برای سال اول برابر یک در نظر گرفته شده و در سال های بعد از فرمول زیر به دست می آید. در فرمول دو نرخ افزایش که در بازه های زمانی مختلف در کاربرگ "Inputs" برای پروژه تعریف می شود، در نظر گرفته شده است.

Operating Expense Inflation Factor (in each year) = Operating Expense Inflation Factor(in last year)  $\times$  (1 + 0&M Cost Inflation)

Feedstock Escalation Factor: نرخ رشد در نظر گرفته شده برای هزینههای آماده سازی فیدستوک در این قسمت
 محاسبه می شوند. این مقدار برای سال اول برابر یک در نظر گرفته شده و در سال های بعد از فرمول زیر به دست می آید:

 $Feedstock Escalation Factor = Feedstock Escalation Factor(in last year) \times (1)$ 

+Feedstock Expense Escalation Factor)

- Water & Sewer Escalation Factor: نرخ رشد در نظر گرفته شده برای هزینههای خرید و مصرف آب در این قسمت محاسبه می شوند. این مقدار برای سال اول برابر یک در نظر گرفته شده و در سالهای بعد از فرمول زیر به دست می آید.

Water & Sewer Escalation Factor = Water & Sewer Escalation Factor(in last year) × (1 +Water & Sewer Expense Escalation Factor)

- Fixed O&M Expense: هزینه های ثابت تعمیر و نگهداری را بر حسب واحد پولی مورد نظر کاربر نشان می دهد و با استفاده از داده های ورودی و از فرمول زیر محاسبه می شود.

 $\label{eq:Fixed own} \textit{Fixed o&M Expense} = \textit{Fixed o&M Expense}, \textit{Yr 1} \times \textit{Generator Nameplate Capacity} \times \textit{Operating Expense Inflation Factor}$ 

- Variable O&M Expense: هزینه های متغیر بهرهبرداری و تعمیر و نگهداری را بر حسب واحد پولی مورد نظر کاربر نشان می دهد و از فرمول زیر قابل محاسبه است.

Variable 0&M Expense = Production × (Variable 0&M Expense,Yr 1) × Operating Expense Inflation Factor

- Insurance: هزینه بیمه پروژه در سالهای بهرهبرداری است و از فرمول زیر محاسبه می شود.

Insurance = Insurance, Yr 1 × Operating Expense Inflation Factor

لازم به ذکر است میزان مبلغ بیمه برای سال اول در کاربرگ "Inputs" و با استفاده از درصد تعیین شده توسط کاربر محاسبه شده است.

- Project Management: هزینه های مربوط به مدیریت پروژه را شامل می شود و از فرمول زیر قابل محاسبه است.

Project Management = Project Management Yr 1 × Operating Expense Inflation Factor

- Feedstock Expense: نیروگاه زیست توده عموما هزینه ایی سالانه برای آماده سازی ( بسته بندی ، باربری ، جمع اوری ، فرایندهای ثانویه و...) بر روی مواد جامد باقیمانده نیروگاه صرف می کند، این هزینه از فرمول زیر قابل محاسبه است.

Feedstock Expense = (Feedstock Expense, if applicable × Feedstock Escalation Factor)× Feedstock – Quantity

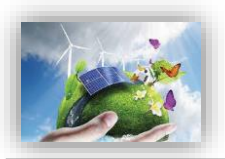

Water & Sewer Expenses : هزینه مصرف آب نیروگاه زیست توده در این بخش نرم افزار تعبیه شده است این گزینه
 تنها در صورتی که کاربر در جدول Operations & Maintenance گزینه simple را انتخاب نکرده باشد فعال خواهد
 شد و از فرمول زیر قابل محاسبه است:

 $Water \& Sewer Expenses = Water \& Sewer Expenses \times Water \& Sewer Escalation Factor$ 

Digestate (if treated as an expense): محاسبه هزینه ساخت و فرآوری پسماند نیروگاه های زیست توده در این Digestate (if treated as an expense)
 بخش صورت خواهد پذیرفت، این گزینه تنها در صورتی که کاربر در جدول Operations & Maintenance گزینه و یا simple
 را انتخاب نکرده باشد فعال خواهد شد. همانطور گه بیان گردید این پارامتر میتواند به عنوان یک هزینه و یا یک درآمد جانبی نیروگاه تلقی گردد، لذا چنانچه مستلزم هزینه اضافی باشد، در این بخش نرم افزار و از فرمول زیر محاسبه می گردد:

Digestate (if treated as an expense) = (Digestate Disposal (if handled as an expense) × Digestate Disposal Escalation Factor) × Digestate – Quantity

- Natural Gas Consumption. هزینه مربوط به گاز نیروگاه زیست توده بصورت سالانه در این سطر از نرم افزار محاسبه می شود. این هزینه در سال اول از کاربرگ input و قسمت Natural Gas Consumption, Yr 1 و در سال های بعد از فرمول زیر محاسبه می گردد:

Natural Gas Consumption = (Natural Gas Consumption, Yr 1 × (Annual Natural Gas Consumption Adjustment Factor + 1)

- Land Lease: هزینه مربوط به اجاره زمین و یا سایر هزینه های مشابه در طول سال های بهره برداری نیروگاه است و با استفاده از فرمول زیر برای هر سال محاسبه می شود.

Land Lease = Land LeaseYr1 × Operating Expense Inflation Factor

• (Royalties/ Other Costs (% of Tariff revenue) در این قسمت از نرم افزار کاربر می تواند هر نوع هزینه ای که در طول دوره بهره برداری متصور است با شرط روند مشخص افزایش در سال را منظور و محاسبه کند. بدین صورت که در کاربرگ "Inputs" وارد شده و هزینه مربوط به سایر سال ها از فرمول زیر محاسبه می شود به عنوان مثال هزینه مربوط به حق امتیاز بهرهبرداری نیروگاه زیست توده می باشد را میتوان نام برد.

Royalties/ Other Costs (% of Tariff revenue) = costs (in last year) × (1 + cost Rate) - Total Operating Expenses: کل هزینههای مربوط به نیروگاه زیست توده در دوره بهرهبرداری به صورت سالانه و بر حسب واحد پولی مورد نظر کاربر در این قسمت نشان داده می شود.

Total Operating Expenses = Fixed O&M Expense + Variable O&M Expense + Insurance + Project Administration + Feedstock Expense + Water & Sewer Expenses + Digestate (if treated as an expense + Natural Gas Consumption + Land Lease + Royalties Operating Income: در آمد بهرهبرداری به صورت سالانه از فرمول زیر قابل محاسبه است.

Operating Income = Project Revenue, All Sources - Total Operating Expenses

پس از محاسبه درآمدها و هزینههای کلی طرح، درآمد بهرهبرداری طرح مطابق فرمول بالا محاسبه می شود. از آنجاییکه این درآمد قبل از کسر مالیات است، سود واقعی سالانه نیروگاه نیست و بایستی در گام بعدی محاسبات مربوط به مالیات انجام شود. همچنین در نرمافزار پارامتری به عنوان DSCR<sup>۲</sup> تعریف شده است که معیاری برای تعیین توان پرداخت وام می باشد. پارامتر DSCR به صورت سالانه از تقسیم کردن جریان مالی بهره برداری سالانه بر میزان بازپرداخت وام (اصل و سود) محاسبه می شود. صاحبان نیروگاه هازیست توده می توانند از این پارامتر برای بررسی توانایی بازپرداخت وام به صورت سالانه استفاده کنند. میانگین DSCR در طول مدت وام برای بخش های خصوصی و پروژههای سرمایه گذاری تجاری معمولا در بازه ۲۱/۲ تا ۱۵/۲ قرار می گیرد. مینیمم DSCR سالانه به شرایط مخصوص هر وام و تخمین تولید بستگی دارد، اما می توان گفت بهتر است در بازه ۲/۱ تا ۱/۳ قرار داشته باشد.

- Annual Debt Service Coverage Ratio: در این قسمت پارامتر DSCR برای هر سال محاسبه می شود. از اطلاعات به دست آمده برای هر سال به منظور محاسبه میانگین و مینیمم این پارامتر و مقایسه با مقدارهای مطلوب استفاده می شود.
  - Minimum DSCR Year: مقدار مینیمم پارامتر DSCR را در بین سال های بهرهبرداری مشخص می کند.
- Loan Interest Expense : اقساط وام پروژه در دو بخش اصل و بهره وام بازپرداخت می شوند. در این قسمت سهم بهره اقساط وام که الزام به بازپرداخت سالانه دارد ، بر حسب مبلغ و سود وام و مدت زمان بازپرداخت محاسبه می شود.
   بهره اقساط وام که الزام به بازپرداخت سالانه دارد ، بر حسب مبلغ و سود وام و مدت زمان بازپرداخت محاسبه می شود.
   بهره اقساط وام که الزام به بازپرداخت محاسبه دارد ، بر حسب مبلغ و سود وام و مدت زمان بازپرداخت محاسبه می شود.
   محاسبه می سود از مرول زیر محاسبه می شود.

Operating Income After Interest Expense = Operating Income – Loan Interest Expense

- Repayment of Loan Principal: در این قسمت سهم اصل اقساط وام که بصورت سالانه بازپرداخت می شود، محاسبه می گردد.
- Reserve Accounts: جمع مبالغ رزرو مورد نیاز پروژه که براساس دادههای ورودی قابل محاسبه است. در صورتیکه در کاربرگ "Inputs" تعویض قطعات در یک سال مشخص شده باشد، نرمافزار مبلغ مورد نیاز برای تعویض را نیز به صورت سالانه به عنوان هزینه رزرو در نظر می گیرد تا در زمان تعویض قطعه، هزینه مورد نیاز در مبالغ رزرو پروژه موجود باشد.

<sup>&</sup>lt;sup>1</sup> Debt Service Coverage Ratio

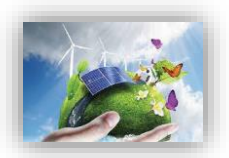

- Adjustment (s) for Major Equipment Replacement (s). وزینه مورد نیاز برای تعویض قطعات در صورت لزوم را نشان میدهد.

لازم به ذکر است نحوه محاسبه مبالغ اصل و سود وام، هزینههای رزرو و هزینههای مربوط به تعویض قطعات در ادامه و در قسمت محاسبات پشتیبان به طور کامل توضیح داده شده است.

- Pre-Tax Cash Flow to Equity در صورتیکه هزینههای مربوط به بازپرداخت اصل وام، هزینههای مورد نیاز رزرو و تعویض قطعات که به صورت سالانه پرداخت می شوند از درآمد بهرهبرداری پس از کسر سهم بهره اقساط وام کسر شده، نقدینگی (جریان مالی) پروژه قبل از مالیات محاسبه می شود.

PreTax Cash Flow to Equity = Operating Income After Interest Expense – Repayment of Loan Principal – Reserve Accounts – Adjustment(s) for Major Equipment Replacement(s)

#### **1-4-3- جریان مالی پروژه**

در محاسبات جریان مالی نیروگاه، علاوه بر محاسبه درآمدها و هزینه ها بایستی محاسبات مربوط به مالیات را نیز در نظر گرفت. درآمد نیروگاه شامل مالیات مستقیم میباشد. علاوه بر این هزینه های استهلاک که در قسمتهای قبل توضیح داده شد،نیز در نظر گرفته می شوند. همان گونه که در شکل (۱–۳۶) نیز قابل مشاهده است، محاسبات مربوط به مالیات و اعمال معافیت های مالیاتی مربوط به نیروگاه های تجدید پذیر در ادامه محاسبات کاربرگ "Cash Flow" انجام می شود.

| Project Cash Flows                                |
|---------------------------------------------------|
| Equity Investment                                 |
| Pre-Tax Cash Flow to Equity                       |
| Net Pre-Tax Cash Flow to Equity                   |
| Running IRR (Cash Only)                           |
|                                                   |
| Depreciation Expense                              |
| Taxable Income (operating loss used as generated) |
| Taxable Income                                    |
| Income Taxes                                      |
| Tax Examptions                                    |
| Net tax                                           |
| After-Tax Cash Flow to Equity                     |
| Cumulativ Cashflow                                |

شکل ۱-۳۹: بخش محاسبات جریان مالی در کاربرگ Cash Flow

- Equity Investment: آورده سرمایه گذار را نشان میدهد. معمولا هزینه سرمایه گذاری مورد نیاز برای طرح منهای وام و گرنت (در صورت وجود)، به عنوان آورده سرمایه گذار در سال قبل از شروع بهرهبرداری در نرمافزار وارد می شود.

Equity Investment = Total Installed Cost (before grants, if applicable) - Total Value of Grants - Size of Debt

- Net Pre-Tax Cash Flow to Equity: درآمد قبل از مالیات بعد از کسر میزان آورده سرمایه گذار به صورت سالانه، نقدینگی (جریان مالی) خالص قبل از مالیات نامیده می شود.

Net Pre Tax Cash Flow to Equity = Equity Investment + Pre - Tax Cash Flow to Equity

Running IRR (Cash Only) برخ بازگشت سرمایه داخلی بر مبنای نقدینگی (جریان مالی) خالص قبل از مالیات برای هرسال در طول مدت بهرهبرداری محاسبه می شود. دراکسل تابع IRR برای محاسبه نرخ بازگشت سرمایه داخلی پروژهها تعریف شده است، بنابراین در کدنویسی نرمافزار نیز از این تابع به منظور محاسبه نرخ بازگشت سرمایه داخلی پروژهها تعریف شده است، بنابراین در کدنویسی نرمافزار نیز از این تابع به منظور محاسبه نرخ بازگشت سرمایه داخلی استفاده می شود. برای محاسبه می شود. دراکسل تابع IRR برای محاسبه نرخ بازگشت سرمایه داخلی پروژهها تعریف شده است، بنابراین در کدنویسی نرمافزار نیز از این تابع به منظور محاسبه نرخ بازگشت سرمایه داخلی استفاده می شود. برای محاسبه پارامتر IRR قبل از مالیات در هر سال با استفاده از تابع IRR، از جریان خالص مالی قبل از مالیات از سال اول بهرهبرداری تا سال موردنظر به عنوان ورودی تابع استفاده می شود.

- Depreciation Expense: هزینههای استهلاک در هر سال بهرهبرداری در این قسمت نشان داده می شود. برای محاسبه درآمد طرح که شامل مالیات می شود، هزینههای مربوط به استهلاک از درآمد بهرهبرداری کسر می گردد. به این ترتیب پروژه مالیات بر درآمد کم تری خواهد پرداخت<sup>۱</sup>. محاسبات مربوط به استهلاک بر اساس عمر تجهیزات انجام می شود. در این نرم افزار با توجه به جدول استهلاک برای تجهیزات مختلف، همچنین مطالعات و بررسیهای صورت گرفته، هزینههای استهلاک برای تجهیزات معتود، می شود. می ترد. می ترد. می ترتیب پروژه مالیات بر درآمد کم تری خواهد پرداخت<sup>۱</sup>. محاسبات مربوط به استهلاک بر اساس عمر تجهیزات انجام می شود. در این نرم افزار با توجه به جدول استهلاک برای تجهیزات مختلف، همچنین مطالعات و بررسیهای صورت گرفته، هزینههای استهلاک برای تجهیزات نیروگاه زیست توده با استفاده از روش خط مستقیم ۲ محاسبه می گردد. میزان استهلاک با استفاده از اطلاعاتی که در بخش "Depreciation Allocation" کاربرگ "support از کاربر گرفته شده استهلاک با استفاده از اطلاعاتی که در بخش "Depreciation Allocation" محاسبات مرابط مستقیم ۲ محاسبه می گردد. میزان استهلاک با استفاده از استهلاک با استفاده از اطلاعاتی که در بخش "Inputs" از کاربر گرفته شده است، محاسبه می شود. نحوه انجام محاسبات در قسمت محاسبات پشتیبان ارائه شده است.

- Taxable Income: درآمدی که شامل مالیات می شود از فرمول زیر قابل محاسبه است. لازم به ذکر است برای محاسبه درآمد شامل مالیات، هزینه های استهلاک از درآمد بهرهبرداری بعد از کسر سهم بهره اقساط وام کسر می شود.

Taxable Income = Operating Income After Interest Expense - Depreciation Expense

- Income Taxes: میزان مالیات بر درآمد پروژه با استفاده از نرخ مالیات تعریف شده در کاربرگ "Inputs" از فرمول زیر محاسبه می شود.

Income Taxes = Taxable Income × Income Tax Rate

Running IRR (Cash Only) = IRR(Net PreTax Cash Flow to Equity, Yr1: Net Pre Tax Cash Flow to Equity(for each year))

<sup>&</sup>lt;sup>۱</sup>استهلاک از نظر قانون مالیات مستقیم: بر اساس قانون مالیاتهای مستقیم دارایی ثابت بر اثر استفاده یا گذشت زمان قابل استهلاک است. در این قانون ماخذ استهلاک قیمت تمام شده دارایی می باشد و استهلاک از تاریخی محاسبه می شود که دارایی قابل استهلاک آماده برای بهره برداری در اختیار موسسه قرار می گیرد. در صورتیکه دارایی قابل استهلاک در خلال ماه در اختیار موسسه قرار گیرد ماه مزبور در محاسبه منظور نخواهد شد. در مورد کارخانه ها دوره بهره برداری آزمایشی جزو بهره برداری محسوب نمی گردد.

<sup>&</sup>lt;sup>r</sup> Straight Line (SL)

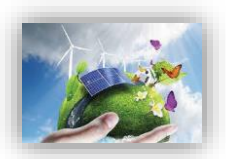

- Tax Examptions: معافیت های مالیاتی دولتی که در توضیحات بخش "Incentives" در کاربرگ "Inputs" به آن پرداخته شد، در این قسمت محاسبه و لحاظ می شوند.
- Net Tax: در صورتیکه پروژه شامل معافیتهای مالیاتی باشد، با کسر مبلغ معافیت از مالیات بر درآمد پروژه، خالص مالیات پرداختی محاسبه می شود. لازم به ذکر است در صورتیکه درآمد طرح در سالهای اولیه بهرهبرداری منفی باشد، پروژه شامل مالیات نخواهد بود.

*Net Tax = Income Taxes – Tax Examptions* 

After-Tax Cash Flow to Equity : جریان مالی پروژه بعد از مالیات پس از کسر مبلغ مالیات از نقدینگی (جریان مالی) خالص قبل از مالیات به دست می آید.

After Tax Cash Flow to Equity = Net Pre Tax Cas□ Flow to Equity - Net Tax
 - Cumulativ Cashflow: در این قسمت، جریان نقدی سرمایه گذار بصورت کلی محاسبه و نمایش داده می شود، بدین ترتیب که در هر سال میزان آورده (مبلغ سرمایه گذاری) و هزینه های آن سال ( با توجه به مالیات و ...) مقایسه می شود یا به عبارتی با تفریق دو مبلغ مذکور عددی بدست می اید که با توجه به منفی و مثبت بودن ان جریان نقدی و بازگشت سرمایه قابل ارزیابی خواهد بود، محاسبات بصورت زیر است:

- Cumulativ Cashflow = After Tax Cash Flow to Equity(for each year) Cumulativ Cashflow(Previous year) با انجام محاسبات فوق جریان مالی سالانه طرح مشخص می شود و با استفاده از آن می توان پارامترهای اقتصادی مختلف مانند زمان بازگشت سرمایه<sup>۲</sup>، نرخ بازگشت سرمایه داخلی<sup>۲</sup> و ارزش خالص فعلی<sup>۳</sup> را به منظور ارزیابی اقتصادی بودن پروژه محاسبه کرد.
- Pay Back Period: مدت زمان بازگشت سرمایه در طرح را نشان میدهد. در این فایل برای به دست آوردن این پارامتر، از محاسبات سطر ۲۲۳ بهره برده شده که Positiv Year - Cumulativ Cashflow را نمایش میدهد، بدین ترتیب که در این سطر اولین سالی که جریان تجمعی مالی مثبت شود نمایش داده میشود. لذا با استفاده از این منطق که کمینه آن سالها را بوسیله تابع min بدست آوریم، میتوان پارامتر بازگشت سرمایه را محاسبه کرد، یعنی چنانچه نرخ بازگشت سرمایه داخلی طرح مثبت شده و بازگشت سرمایه اتفاق افتاده است.

Pay Back Period (year) = MIN(IF(Cumulativ Cashflow Positiv Year <> 0,Cumulativ Cashflow Positiv Year

- Pre-Tax (Cash-only) Equity IRR (over defined Useful Life): نرخ بازگشت سرمایه داخلی قبل از مالیات را در طول عمر پروژه محاسبه می کند.

<sup>\</sup> Pay Back Period

<sup>&</sup>lt;sup>Y</sup> Internal Rate of Returne (IRR)

<sup>&</sup>lt;sup>*r*</sup> Net Present Value (NPV)

- After Tax Equity IRR (over defined Useful Life): نرخ بازگشت سرمایه داخلی بعد از کسر مالیات را در طول عمر پروژه محاسبه می کند.
- Net Present Value (over defined useful life)، میزان ارزش خالص فعلی (NPV) را در Net Present Value)، و Set Present Value (over defined useful life) د و Equity IRR تعریف شده توسط کاربر در کاربرگ "Inputs"، محاسبه می کند.

#### **1-4-4 نحوه محاسبه تعرفه در نرم افزار**

در این نرمافزار، یکی از اهداف تعیین حداقل تعرفه خرید تضمینی برق(با صفر کردن میزان ارزش خالص فعلی (NPV)) ) میباشد. به منظور انجام این محاسبات میتوان از دو روش استفاده کد. در روش اول با استفاده از دکمه "Calculation" که در نرم افزار تعبیه شده است، میزان تعرفه با در نظر گرفتن ارزش خالص فعلی (NPV) برابر صفر به صورت خودکار محاسبه و در سلول "G84" نمایش داده میشود. در شکل (۱–۴۰) چگونگی استفاده از این قابلیت نرم افزار نمایش داده میشود.

| After-Tax Cash Flow to Equity                             |        |   | (1,687,500.00) | 385,851.96     | 378,826.67   | 371,642.96   | 364,296  |
|-----------------------------------------------------------|--------|---|----------------|----------------|--------------|--------------|----------|
| Cumulativ Cashflow                                        |        |   |                | (1,301,648.04) | (922,821.36) | (551,178.40) | (186,88) |
| Pay Back Period (year)                                    | 5      |   |                |                | _            |              |          |
| Pre-Tax (Cash-only) Equity IRR (over defined Useful Life) | 19.01% |   |                | Yr 1 COE       |              |              |          |
| After Tax Equity IRR (over defined Useful Life)           | 12.00% |   |                | (E/kWh)        | Ca           | lculation    |          |
| Net Present Value @ 12.00% (over defined Useful Life)     | (0.00) |   |                | 0.1838         |              |              |          |
|                                                           |        | • |                |                | -            |              |          |

شکل ۲۰۰۱: استفاده از دکمه "Calculation" برای محاسبه تعرفه

این فرایند از طریق تابع Goal Seek استفاده نماید. مطابق شکل (۱–۴۱) این تابع از تب DATAو زیر بخش What-If Analysisقابل دسترسی است.

| FILE                            | HOME INSERT PAGE LAYOUT                                                                                                    | FORMULAS DATA                                             | REVIEW VIEW                         | V DEVELOPER                        | FILEminimiz              | er POWE                | RPIVOT                                       |                                                |                                                |                                                | Sign in 🔍                                     |
|---------------------------------|----------------------------------------------------------------------------------------------------|-----------------------------------------------------------|-------------------------------------|------------------------------------|--------------------------|------------------------|----------------------------------------------|------------------------------------------------|------------------------------------------------|------------------------------------------------|-----------------------------------------------|
| From<br>Access                  | From From Other<br>Web Get External Data                                                                                                    | Refresh<br>All + Connections<br>Edit Links<br>Connections | Ž↓ ZZ<br>Z↓ Sort Filter<br>Sort & F | Clear<br>Reapply<br>Advanced<br>Co | xt to Flash<br>umns Fill | Remove<br>Duplicates \ | Data Consoli<br>/alidation *                 | date What-If                                   | Relationships Gr                               | oup Ungroup Su<br>Outline                      | ibtotal                                       |
| G84                             | ▼ : × √ fx 0.183                                                                                                    | 8825688804921                                             |                                     |                                    |                          |                        |                                              | Goa                                            | il Seek                                        |                                                | ^                                             |
| A A                             | В                                                                                                    | C                                                         | D                                   | E                                  |                          | F                      | G                                            | Н                                              | Goal See<br>Find the                           | k<br>right input for th                        | e value                                       |
| 2                               | Project/Contract Year                                                                                                    |                                                           |                                     | units                              |                          | 0                      | 1                                            | 2                                              | ) ou num                                       | 4                                              |                                               |
| 3<br>4<br>5<br>6<br>7<br>8<br>9 | Production Degradation Factor<br>Electricity Production<br>Heat Available for Sale<br>Digestate Revenue Escalation Factor<br>Waste Heat Selling Rate Escalation Factor     |                                                           |                                     | kWh<br>therms                      |                          |                        | 1.00<br>3,626,640<br>195,334<br>1.00<br>1.00 | 1.00<br>3,626,640<br>195,334<br>1.010<br>1.020 | 1.00<br>3,626,640<br>195,334<br>1.020<br>1.040 | 1.00<br>3,626,640<br>195,334<br>1.030<br>1.061 | 1.00<br>3,626,64<br>195,334<br>1.041<br>1.082 |
| 10<br>12<br>13                  | Tariff Rate & Cash Incentives<br>SATBA Rules, (if applicable)<br>By the Beatch or Metropolis/Other<br>Tariff Rate (Eixed Portion)                                          |                                                           |                                     | SikWh                              |                          | 100%                   | 1.00<br>1.00<br>0.18                         | 1.00<br>1.00<br>0.18                           | 1.00<br>1.00<br>0.18                           | 1.00<br>1.00<br>0.18                           | 1.00<br>1.00<br>0.18                          |
| 16<br>17                        | Tariff Rate (Escalating Portion)<br>Tariff Rate (Total)<br>Benenue from Tariff                                                                                             |                                                           |                                     | S/KWh<br>S/KWh                     |                          | 0%                     | 0.00                                         | 0.00                                           | 0.00                                           | 0.00                                           | 0.00<br>0.18                                  |
| 19<br>20                        | Post-Tariff Market or Adjusted Value of Prode<br>Market or Adjusted Revenue                                                                                                | uction                                                    |                                     | s/kWh<br>s                         |                          |                        | 0.00                                         | 0.20                                           | 0.20                                           | 0.20                                           | 0.20                                          |
| 25<br>26<br>27<br>28            | Tipping Fees<br>Digestate (if merchantable for additional rev<br>Sale/Avoided Cost of Waste Heat                                                                           | /enue)                                                    |                                     | 5<br>5<br>5                        |                          |                        | 300,000.00<br>0.00                           | 300,000.00<br>0.00                             | 300,000.00<br>0.00                             | 300,000.00<br>0.00                             | 300,000.0<br>0.00                             |
| 29                              | Project Revenue, All Sources                                                                                                    |                                                           |                                     | \$                                 |                          |                        | 971,717.57                                   | 971,717.57                                     | 971,717.57                                     | 971,717.57                                     | 971,717.5                                     |
| 30<br>31<br>32<br>33            | Project Expenses           Operating Expenses Inflation Factor           Feedstock Escalation Factor           >         Start           Introduction         Introduction | nputs Complex Inputs                                      | Cash Flow                           | Summary Results                    | Annua                    | I Cash Flow            | 1.00<br>1.00<br>Is & Returns                 | 1.0200<br>1.0200<br>(+)                        | 1.0404<br>1.0404                               | 1.0612<br>1.0612                               | 1.0824<br>1.0824                              |

شکل ۱-۴۱: دسترسی به تابع Goal Seek در اکسل

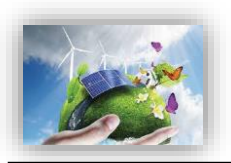

با انتخاب این تابع کاربر میتواند در یک معادله با ارائه مقدار دلخواه همه پارامترها، ارزش یک پارامتر مجهول را بیابد. در اینجا تابع مورد نظر برابر ارزش خالص فعلی پروژه (Cash Flow!\$D\$84) در نظر گرفته میشود که با تغییر پارامتر تعرفه برق (Cash Flow!\$G\$84) بایستی به صفر برسد. در شکل (۱–۴۲) نحوه استفاده از این تابع نشان داده شده است. نرمافزار محاسبات را برای تعرفههای متفاوت به صورت تکراری انجام میدهد تا تعرفهای که در آن مقدار ارزش خالص فعلی برابر صفر میشود، مشخص و به عنوان حداقل تعرفه قابل قبول برای اقتصادی بودن پروژه در نظر گرفته میشود. یعنی تعرفهای که تمام قیدهای سرمایه گذار اعم از نرخ بهره سرمایه شخصی وی و میزان رزروها و اقساط و ذخایر سرمایه گذار را پوشش میدهد. سرمایه گذار میتواند با مقایسه این تعرفه و تعرفه خرید برق توسط ساتبا میزان

| A D                                                       | Goal Seek         |           | ? )    | < | I 6 I          | G            |              |              | 1            |        |
|-----------------------------------------------------------|-------------------|-----------|--------|---|----------------|--------------|--------------|--------------|--------------|--------|
| A 0                                                       |                   |           |        |   | COD            | u            |              |              | 5            | 1      |
| Project/Contract Year                                     | Set cell:         | G84       |        | • | 0              | 1            | 2            | 3            | 4            |        |
| Depreciation Expense                                      |                   | 0         |        |   |                | (712,500.00) | (712,500.00) | (712,500.00) | (712,500.00) | (712,5 |
| Taxable Income (operating loss used as generated)         | To value:         | 0         |        |   |                | (236,045.43) | (235,894.85) | (235,382.84) | (234,477.09) | (233,  |
| Taxable Income                                            | By changing cell: | SD\$84    |        |   | Streight Line  | (236,045.43) | (235,894.85) | (235,382.84) | (234,477.09) | (233,  |
| Income Taxes                                              |                   |           |        | - |                | 59,011.36    | 58,973.71    | 58,845.71    | 58,619.27    | 58,2   |
| Tax Examptions                                            | OK                |           | Cancel |   |                | (47,209.09)  | (47,178.97)  | (47,076.57)  | (46,895.42)  | 0.     |
| Nettax                                                    | UK                |           | Cancer | _ |                | 0.00         | 0.00         | 0.00         | 0.00         | 0      |
| After-Tax Cash Flow to Equity                             |                   |           |        | _ | (1,687,500.00) | 385,851.96   | 378,826.67   | 371,642.96   | 364,296.39   | 403,4  |
| Running IRR (After Tax)                                   |                   |           |        |   |                | -77.1%       | -39.8%       | -17.5%       | -4.6%        | 4.     |
| Pay Back Period (year)                                    | 5                 |           |        |   |                |              |              |              |              |        |
| Pre-Tax (Cash-only) Equity IRR (over defined Useful Life) | 19.01             | 1%        |        |   |                | Yr 1 COE     |              |              |              |        |
| After Tax Equity IRR (over defined Useful Life)           | 12.00             | <b>1%</b> |        |   |                | (\$/kWh)     | Ca           | lculation    |              |        |
| Net Present Value @ 12.00% (over defined Useful Life)     | (0.0)             | ))        |        |   |                | 0.18         |              |              |              |        |
|                                                           |                   |           |        |   |                |              |              |              |              |        |
|                                                           |                   |           |        |   |                |              |              |              |              |        |

شکل ۱-۴۲: بخش محاسبات تعرفه در کاربرگ Cash Flow

همچنین تحلیلگر می تواند مقدار دلخواه تعرفه خود را در سلول G84 وارد کند و تغییرات شاخصهای اقتصادی نظیر ارزش خالص فعلی یا ذوره بازگشت یا هر شاخص یا جریان دیگری را بررسی نماید.

#### **1-4-6- محاسبات پشتیبان**

در این قسمت به منظور آشنایی بیشتر کاربر با پارامترهای مرتبط در محاسبات جریان مالی، نحوه محاسبه سه بخش وام (Debt Service)، استهلاک (Depreciation) و مبالغ رزرو پروژه (Reserve Accounts) به تفصیل بیان می شوند. این محاسبات در فایل نرمافزار با عنوان "Supporting Calculations" دیده می شود.

♦ (Debt Service) محاسبات وام

مطابق شکل (۱–۴۳) در بخش "Debt Service"، موارد زیر فعال خواهند بود:

#### Debt Service:

Debt Sizing (Defined Capital Structure Method) Installed Cost (excluding cost of financing) Defined Debt-to-Total-Capital Size of Debt

Loan Repayment Structured Debt Service Payment Interest Principal

Loan Amortization Beginning Balance Drawdowns Principal Repayments Ending Balance

شكل ۱-۴۳: بخش محاسبات وام

(Debt Sizing (Defined Capital Structure Method) در این قسمت به محاسبه مبلغ وام پروژه پرداخته

مىشود.

- Installed Cost (excluding cost of financing)
   مجموع هزینههای سرمایه گذاری پروژه بدون در نظر گرفتن مبالغ گرنت و مشوقها در صورت وجود را نشان می دهد. لازم به ذکر است در محاسبه هزینههای سرمایه گذاری برای دریافت وام، هزینههای مربوط به مبالغ رزرو مورد نیاز پروژه که در جدول "Reserves & Financing Costs" از کاربرگ "Inputs" محاسبه شده بود، در نظر گرفته نمی شود.
- Defined Debt-to-Total-Capital: درصد وام که در کاربرگ "Inputs" توسط کاربر برای نرمافزار تعریف شده است.
- Size of Debt: مبلغ وام پروژه بر حسب درصدی از هزینههای سرمایه گذاری که در قسمت قبل محاسبه شد، از فرمول زیر قابل محاسبه است.

Size of Debt = Installed Cost (excluding cost of financing) × Defined Debt to Total Capital

<u>Loan Repayment</u>: شرایط و نحوه بازپرداخت وام در این قسمت محاسبه می شود.

 Structured Debt Service Payment: مبلغ اقساط وام پروژه که باید به صورت سالانه به وامدهنده پرداخت شود، از فرمول زیر قابل محاسبه است.

Structured Debt Service Payment = Interest + Principal

- Interest: سهم بهره اقساط وام را مشخص می کند. در اکسل برای محاسبه میزان سهم اصل و بهره وام می توان از دستورهای مشخص استفاده کرد. برای استفاده از این دستورها نیاز به اطلاعات میزان وام، سود و مدت زمان بازپرداخت

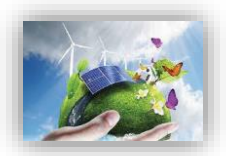

می باشد که در کاربرگ "Inputs" از کاربر گرفته شده است. در اینجا از تابع "IPMT" برای محاسبه سود قسط استفاده شده است.

Interest = IPMT(Interest Rate on Term Debt, Project Year, Debt Term, Size of Debt)

Principal: سهم اصل اقساط وام را مشخص می کند. در اینجا از تابع "PPMT" برای محاسبه سود قسط استفاده شده
 است.

Principal = PPMT(Interest Rate on Term Debt, Project Year, Debt Term, Size of Debt)

محاسبات هزینه های استهلاک (Depreciation)
 مطابق شکل (۱–۴۴) در بخش "Depreciation" موارد زیر فعال خواهند بود:

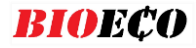

| Depreciation:<br>Year       Capital Value       Allocation       Decommissioning Value         5       0.00       0.00%       0.00         10       3,755,000.00       100.00%       187500.00         15       0.00       0.00%       0.00         20       0.00       0.00%       0.00         Bonus Depreciation       0.00       0.00%       0.00         Non-Depreciable       0.00       0.00%       0.00         Project Cost Basis       3,750,000.00       100%       0K         Annual Depreciation Expense, Initial Installation       0.00       0.00       0.00         Total Project Cost, adj for ITC/Grant if applicable       5       0.00       0.00         20 Year SL       0.00       0.00       0.00       0.00         20 Year SL       0.00       0.00       0.00       0.00         Sono Depreciation Expense, Repairs & Replacements       0.00       0.00       0.00         Depreciation Timing       0.00       0.00       0.00       0.00         Depreciation Timing       0.00       0.00       0.00       0.00       0.00         Depreciation Timing       0.00       0.00       0.00       0.00       0.00       0.00                                                                                                    | -                                                   |               |            |                       |
|----------------------------------------------------------------------------------------------------|-----------------------------------------------------|---------------|------------|-----------------------|
| Year         Capital Value         Allocation         Decomissioning Value           5         0.00         0.00%         0.00%         0.00           10         3,750,000.00         100.00%         187500.00         0.00           20         0.00         0.00%         0.00         0.00%         0.00           Bonus Depreciation         0.00         0.00%         0.00         0.00           Non-Depreciation         0.00         0.00%         0.00           Non-Depreciation Expense, Initial Installation         0.00         0.00           Total Project Cost Basis         3,750,000.00         100%           OK         OK         OK         OK           S year SL         0.00         0.00           10 Year SL         712,500.00         100%           Depreciation Expense, Repairs & Replacements         0.00         0.00           S Year SL         0.00         0.00         0.00           Depreciation Expense         0.00         0.00         0.00           Depreciation Expense         0.00         0.00         0.00         0.00           Non-Depreciation Expense, Repairs & Replacements         0.00         0.00         0.00         0.00         0.00                                                | Depreciation:                                       |               |            |                       |
| Depreciation Year         Capital Value         Allocation         Decommissioning Value           5         0.00         0.00%         0.00%         0.00           10         3,750,000.00         100.00%         187500.00         127500.00           15         0.00         0.00%         0.00         0.00%         0.00           20         0.00         0.00%         0.00         0.00%         0.00           Bonus Depreciation         0.00         0.00%         0.00         0.00%           Non-Depreciation Expense, Initial Installation         0.00         0.00         0.00         0.00           Total Project Cost, adj for ITC/Grant if applicable         5         712,500.00         0.00           15 Year SL         0.00         0.00         0.00         0.00           Sonus Depreciation Expense, Repairs & Replacements         0.00         0.00         0.00           Non-Depreciation Expense         0.00         0.00         0.00         0.00           Non-Depreciation Expense, Repairs & Replacements         0.00         0.00         0.00         0.00           Depreciation Timing         0.00         0.00         0.00         0.00         0.00         0.00         0.00         0.00         < | Year                                                |               |            |                       |
| 5         0.00         0.00%         0.00           10         3,750,000.00         100.00%         187500.00           20         0.00         0.00%         0.00           Bonus Depreciation         0.00         0.00%         0.00           Non-Depreciation         0.00         0.00%         0.00           Project Cost Basis         3,750,000.00         100%         0K           OK         0K         0K         0K         0K           Annual Depreciation Expense, Initial Installation         Check         0.00         0.00           Total Project Cost, adj for ITC/Grant if applicable         Check         0.00         0.00           10 Year SL         712,500.00         0.00         0.00         0.00           20 Year SL         0.00         0.00         0.00         0.00         0.00           Bonus Depreciation         0.00         0.00         0.00         0.00         0.00         0.00           Ist Replacement         0.00         0.00         0.00         0.00         0.00         0.00         0.00         0.00         0.00         0.00         0.00         0.00         0.00         0.00         0.00         0.00         0.00         0.0                                                  | Depreciation Year                                   | Capital Value | Allocation | Decommissioning Value |
| 10         3,750,000.00         100.00%         187500.00           20         0.00         0.00%         0.00           Bonus Depreciation         0.00         0.00%         0.00           Non-Depreciatioe         0.00         0.00%         0.00           Project Cost Basis         3,750,000.00         100%         0K           Annual Depreciation Expense, Initial Installation         0K         0K         0K           Annual Depreciation Expense, Initial Installation         712,500.00         10%         0.00           10 Year SL         0.00         0.00         0.00         0.00           20 Year SL         0.00         0.00         0.00         0.00           Solus Depreciation Expense, Repairs & Replacements         0.00         0.00         0.00           Total         712,500.00         0.00         0.00         0.00         0.00         0.00         0.00         0.00         0.00         0.00         0.00         0.00         0.00         0.00         0.00         0.00         0.00         0.00         0.00         0.00         0.00         0.00         0.00         0.00         0.00         0.00         0.00         0.00         0.00         0.00         0.00                        | 5                                                   | 0.00          | 0.00%      | 0.00                  |
| 15         0.00         0.00%         0.00           Bonus Depreciation         0.00         0.00%         0.00           Non-Depreciable         0.00         0.00%         0.00%           Project Cost Basis         3,750,000.00         100%         0K           Annual Depreciation Expense, Initial Installation         0K         0K         0K           Total Project Cost, adj for ITC/Grant if applicable         Check         0.00         10 %           5 Year SL         0.00         0.00         0.00         10 %           5 Year SL         0.00         0.00         0.00         10 %           20 Year SL         0.00         0.00         0.00         10 %           Star Replacement         0.00         0.00         0.00         0.00           Non-Depreciation Expense, Repairs & Replacements         11 %         712,500.00         11 %           Annual Depreciation Expense, Repairs & Replacements         0.00         0.00         10 %         0.00           Depreciation Expense         0.00         0.00         0.00         0.00         12 %         0.00         12 %         12 %         12 %         12 %         12 %         12 %         12 %         12 %         12 %         12              | 10                                                  | 3,750,000.00  | 100.00%    | 187500.00             |
| 20     0.00     0.00%     0.00       Bonus Depreciation     0.00     0.00%     0.00%       Project Cost Basis     3,750,000,00     100%       OK     OK     OK         Annual Depreciation Expense, Initial Installation       Total Project Cost, adj for ITC/Grant if applicable     check       5 Year SL     0.00       10 Year SL     712,500.00       20 Year SL     0.00       20 Year SL     0.00       20 Year SL     0.00       20 Year SL     0.00       Star SL     0.00       Star Scheet     0.00       Projectiation Expense, Repairs & Replacements     0.00       Total     712,500.00       Total     712,500.00       Total     712,500.00       Annual Depreciation Expense, Repairs & Replacements     0.00       Depreciation Expense     0.00       20 Replacement     0.00       Depreciation Expense     0.00       20 Replacement     0.00       Depreciation Expense     0.00       20 Replacement     0.00       Depreciation Expense     0.00       Depreciation Expense     0.00       Depreciation Expense     0.00       Depreciation Expense     0.00                                                                                                    | 15                                                  | 0.00          | 0.00%      | 0.00                  |
| Domes Depreciation     0.00     0.00%       Project Cost Basis     3,750,000.00<br>OK     100%<br>OK       Annual Depreciation Expense, Initial Installation     0.00       Total Project Cost, adj for ITC/Grant if applicable     Check<br>0.00       5 Year SL     0.00       10 Year SL     712,500.00       Bonus Depreciation     0.00       Bonus Depreciation     0.00       Bonus Depreciation     0.00       Non-Depreciation     0.00       Non-Depreciation Expense, Repairs & Replacements     0.00       Total     712,500.00       Annual Depreciation Expense, Repairs & Replacements     0.00       Depreciation Timing     0.00       Depreciation Timing     0.00       Depreciation Expense     0.00       3rd Replacement     0.00       Depreciation Expense     0.00       Depreciation Expense     0.00       Depreciation Expense     0.00       Depreciation Timing     0.00       Depreciation Expense     0.00       Depreciation Expense     0.00       Depreciation Timing     0.00       Depreciation Expense     0.00       Depreciation Expense     0.00                                                                                                    | 20<br>Repue Depresietien                            | 0.00          | 0.00%      | 0.00                  |
| Non-Depreciation       0.00       0.00%         Project Cost Basis       3,750,000.00<br>OK       100%<br>OK         Annual Depreciation Expense, Initial Installation       0.00         Total Project Cost, adj for ITC/Grant if applicable       check         5 Year SL       0.00         10 Year SL       0.00         Bonus Depreciation       0.00         Non-Depreciation       0.00         Non-Depreciation Expense, Repairs & Replacements       0.00         Total       712,500.00         Annual Depreciation Expense, Repairs & Replacements       0.00         Total       712,500.00         Annual Depreciation Expense, Repairs & Replacements       0.00         Depreciation Timing       0.00         Depreciation Expense       0.00         2nd Replacement       0.00         Depreciation Expense       0.00         3rd Replacement       0.00         Depreciation Expense       0.00         Depreciation Expense       0.00         Depreciation Expense       0.00         Depreciation Timing       0.00         Depreciation Timing       0.00         Depreciation Expense       0.00         Depreciation Expense       0.00 <t< td=""><td>Non-Depreciable</td><td>0.00</td><td>0.00%</td><td></td></t<>               | Non-Depreciable                                     | 0.00          | 0.00%      |                       |
| Project Cost Basis       3,750,000.00<br>OK       100%<br>OK         Annual Depreciation Expense. Initial Installation          Total Project Cost, adj for ITC/Grant if applicable          5 Year SL       0.00         10 Year SL       0.00         20 Year SL       0.00         Bonus Depreciation       0.00         Bonus Depreciation       0.00         Non-Depreciation       0.00         Total       712,500.00         St Replacement       0.00         Depreciation Expense, Repairs & Replacements       0.00         Total       712,500.00         Total       712,500.00         Total       712,500.00         Total       712,500.00         Annual Depreciation Expense, Repairs & Replacements       0.00         Depreciation Expense       0.00         Depreciation Timing       0.00         Depreciation Timing       0.00         Depreciation Expense       0.00         3rd Replacement       0.00         Depreciation Expense       0.00         Depreciation Expense       0.00         Depreciation Expense       0.00         Depreciation Expense       0.00         Depreciation Expense <td>Non-Depreciable</td> <td>0.00</td> <td>0.0076</td> <td></td>                                                            | Non-Depreciable                                     | 0.00          | 0.0076     |                       |
| OK     OK       Annual Depreciation Expense, Initial Installation       Total Project Cost, adj for ITC/Grant if applicable <u>check</u> 0.00        5 Year SL     0.00       10 Year SL     712,500.00       15 Year SL     0.00       Bonus Depreciation     0.00       Non-Depreciable     0.00       Total     712,500.00       Annual Depreciation Expense, Repairs & Replacements     0.00       Total     712,500.00       Annual Depreciation Expense, Repairs & Replacements     0.00       Total     712,500.00       Annual Depreciation Expense, Repairs & Replacements     0.00       Total     712,500.00       Annual Depreciation Expense     0.00       Depreciation Expense     0.00       Depreciation Expense     0.00       Depreciation Expense     0.00       Depreciation Expense     0.00       Depreciation Expense     0.00       Depreciation Expense     0.00       Depreciation Expense     0.00       Depreciation Expense     0.00       Depreciation Expense     0.00       Depreciation Expense     0.00       Depreciation Expense     0.00       Depreciation Expense     0.00                                                                                                    | Project Cost Basis                                  | 3,750,000.00  | 100%       |                       |
| Annual Depreciation Expense, Initial Installation       check         Total Project Cost, adj for ITC/Grant if applicable       0.00         5 Year SL       0.00         10 Year SL       0.00         20 Year SL       0.00         20 Year SL       0.00         Bonus Depreciation       0.00         Non-Depreciation       0.00         Total       712,500.00         Total       0.00         Bonus Depreciation       0.00         Non-Depreciation Expense, Repairs & Replacements       0.00         Total       712,500.00         Annual Depreciation Expense, Repairs & Replacements       0.00         Total       712,500.00         Annual Depreciation Expense, Repairs & Replacements       0.00         Depreciation Timing       0.00         Depreciation Timing       0.00         Depreciation Expense       0.00         Srd Replacement       0.00         Depreciation Expense       0.00         Depreciation Expense       0.00         Depreciation Timing       Depreciation Expense         Uth Replacement       0.00         Depreciation Expense       0.00         Depreciation Expense       0.00                                                                                                    |                                                     | OK            | OK         |                       |
| Annual Depreciation Expense, Initial InstallationTotal Project Cost, adj for ITC/Grant if applicable <a href="citable">check</a> 5 Year SL0.0010 Year SL0.0020 Year SL0.00Bonus Depreciation0.00Non-Depreciable0.00Total712,500.00Total712,500.00Non-Depreciable0.00Total712,500.00Total712,500.00Total712,500.00Annual Depreciation Expense, Repairs & Replacements0.00Depreciation TimingDepreciation Expense2nd Replacement0.00Depreciation Expense0.002nd Replacement0.00Depreciation Timing0.00Depreciation Timing0.00Depreciation Timing0.00Depreciation Expense0.004th Replacement0.00Depreciation Expense0.00Depreciation Expense0.00Depreciation Expense0.00Depreciation Expense0.00Depreciation Expense0.00Depreciation Expense0.00Depreciation Expense0.00Depreciation Expense0.00Depreciation Expense0.00                                                                                                    |                                                     |               |            |                       |
| Annual Depreciation Expense, Initial installationTotal Project Cost, adj for ITC/Grant if applicable0.005 Year SL0.0010 Year SL0.0020 Year SL0.00Bonus Depreciation0.00Non-Depreciable0.00Total712,500.00Total712,500.00Non-Depreciable0.00Total712,500.00Total712,500.00Annual Depreciation Expense, Repairs & Replacements0.00Ist Replacement0.00Depreciation Expense0.00Depreciation Expense0.002nd Replacement0.00Depreciation Timing0.00Depreciation Timing0.00Depreciation Expense0.003rd Replacement0.00Depreciation Expense0.00Heplacement0.00Depreciation Timing0.00Depreciation Expense0.00Depreciation Expense0.00Depreciation Expense0.00                                                                                                    |                                                     |               |            |                       |
| Total roject cost, adjust in costain in applicable     0.00       10 Year SL     0.00       10 Year SL     0.00       20 Year SL     0.00       Bonus Depreciation     0.00       Non-Depreciable     0.00       Total     712,500.00       Annual Depreciation Expense, Repairs & Replacements     0.00       Total     712,500.00       Annual Depreciation Expense, Repairs & Replacements     0.00       Total     712,500.00       Annual Depreciation Expense, Repairs & Replacements     0.00       Depreciation Timing     0.00       Depreciation Expense     0.00       2nd Replacement     0.00       Depreciation Expense     0.00       3rd Replacement     0.00       Depreciation Timing     0.00       Depreciation Expense     4th Replacement       Upperciation Expense     0.00       Depreciation Expense     0.00                                                                                                    | Annual Depreciation Expense, initial installation   |               |            | check                 |
| 0.000     0.000       10 Year SL     712,500,00       20 Year SL     0.00       Bonus Depreciation     0.00       Non-Depreciation     0.00       Total     712,500,00       Annual Depreciation Expense, Repairs & Replacements     0.00       1st Replacement     0.00       Depreciation Timing     0.00       Depreciation Timing     0.00       Depreciation Expense     0.00       3rd Replacement     0.00       Depreciation Timing     0.00       Depreciation Timing     0.00       Depreciation Expense     0.00       3rd Replacement     0.00       Depreciation Timing     0.00       Depreciation Timing     0.00       Depreciation Timing     0.00       Depreciation Expense     0.00                                                                                                    | 5 Voor SI                                           |               |            | 0.00                  |
| In Figure 3L       1,2,00,00         20 Year 3L       0,00         Bonus Depreciation       0,00         Non-Depreciable       0,00         Total       712,500,00         Annual Depreciation Expense, Repairs & Replacements       0,00         Ist Replacement       0,00         Depreciation Timing       Depreciation Expense         2nd Replacement       0,00         Depreciation Expense       0.00         2nd Replacement       0,00         Depreciation Timing       Depreciation Expense         2nd Replacement       0,00         Depreciation Expense       0.00         Depreciation Expense       0.00         2nd Replacement       0.00         Depreciation Expense       0.00         Depreciation Timing       Depreciation Expense         3rd Replacement       0.00         Depreciation Expense       0.00         Depreciation Expense       0.00         Depreciation Expense       0.00                                                                                                    | 10 Vear SI                                          |               |            | 712 500 00            |
| 10 Year SL     0.00       Bonus Depreciation     0.00       Non-Depreciation     0.00       Total     712,500.00       Annual Depreciation Expense, Repairs & Replacements     0.00       1st Replacement     0.00       Depreciation Timing     0.00       Depreciation Expense     0.00       2nd Replacement     0.00       Depreciation Expense     0.00       2nd Replacement     0.00       Depreciation Timing     0.00       Depreciation Expense     0.00       2nd Replacement     0.00       Depreciation Expense     0.00       2nd Replacement     0.00       Depreciation Timing     0.00       Depreciation Timing     0.00       Depreciation Timing     0.00       Depreciation Timing     0.00       Depreciation Expense     0.00                                                                                                    | 15 Year SI                                          |               |            | 0.00                  |
| Bonus Depreciation     0.00       Non-Depreciable     0.00       Total     712,500.00       Annual Depreciation Expense, Repairs & Replacements     0.00       1st Replacement     0.00       Depreciation Expense     0.00       2nd Replacement     0.00       Depreciation Timing     0.00       Depreciation Expense     0.00       2nd Replacement     0.00       Depreciation Timing     0.00       Depreciation Expense     0.00       3rd Replacement     0.00       Depreciation Timing     0.00       Depreciation Expense     0.00       2nd Replacement     0.00       Depreciation Timing     0.00       Depreciation Timing     0.00       Depreciation Timing     0.00       Depreciation Expense     0.00                                                                                                    | 20 Year SL                                          |               |            | 0.00                  |
| Non-Depreciable0.00Total712,500.00Annual Depreciation Expense, Repairs & Replacements0.001st Replacement0.00Depreciation Timing0.00Depreciation Timing0.00Depreciation Timing0.00Depreciation Timing0.00Depreciation Timing0.00Depreciation Expense0.003rd Replacement0.00Depreciation Timing0.00Depreciation Expense0.002nd Replacement0.00Depreciation Timing0.00Depreciation Timing0.00Depreciation Timing0.00Depreciation Timing0.00Depreciation Expense0.004th Replacement0.00Depreciation Timing0.00Depreciation Timing0.00Depreciation Timing0.00Depreciation Timing0.00Depreciation Timing0.00Depreciation Expense0.00                                                                                                    | Bonus Depreciation                                  |               |            | 0.00                  |
| Total       712,500.00         Annual Depreciation Expense, Repairs & Replacements       0.00         1st Replacement       0.00         Depreciation Expense       0.00         2nd Replacement       0.00         Depreciation Timing       0.00         Depreciation Timing       0.00         Depreciation Expense       0.00         2nd Replacement       0.00         Depreciation Timing       0.00         Depreciation Expense       0.00         2nd Replacement       0.00         Depreciation Expense       0.00         2nd Replacement       0.00         Depreciation Timing       0.00         Depreciation Expense       0.00         Depreciation Expense       0.00         Depreciation Expense       0.00                                                                                                    | Non-Depreciable                                     |               |            | 0.00                  |
| Annual Depreciation Expense, Repairs & Replacements       0.00         1st Replacement       0.00         Depreciation Expense       0.00         2nd Replacement       0.00         Depreciation Timing       0.00         Depreciation Timing       0.00         Depreciation Timing       0.00         Depreciation Timing       0.00         Depreciation Expense       0.00         3rd Replacement       0.00         Depreciation Timing       0.00         Depreciation Timing       0.00         Depreciation Timing       0.00         Depreciation Timing       0.00         Depreciation Timing       0.00         Depreciation Expense       0.00                                                                                                    | Total                                               |               |            | 712,500.00            |
| Animal Depreciation Expense       0.00         1st Replacement       0.00         Depreciation Expense       0.00         2nd Replacement       0.00         Depreciation Timing       0.00         Depreciation Expense       0.00         3rd Replacement       0.00         Depreciation Expense       0.00         2nd Replacement       0.00         Depreciation Expense       0.00         Depreciation Timing       0.00         Depreciation Timing       0.00         Depreciation Expense       0.00         Uppreciation Expense       0.00         Depreciation Timing       0.00         Depreciation Expense       0.00                                                                                                    | Annual Dancasistian Funance, Danaire & Danlagements |               |            |                       |
| Instruction Timing     0.00       Depreciation Timing     0.00       Depreciation Timing     0.00       Depreciation Timing     0.00       Depreciation Expense     0.00       3rd Replacement     0.00       Depreciation Timing     0.00       Depreciation Expense     0.00       2nd Replacement     0.00       Depreciation Timing     0.00       Depreciation Timing     0.00       Depreciation Timing     0.00       Depreciation Timing     0.00       Depreciation Expense     0.00                                                                                                    | Annual Depreciation Expense, Repairs & Replacements |               |            | 0.00                  |
| Depreciation Expense       0.00         2nd Replacement       0.00         Depreciation Timing       0.00         Depreciation Expense       0.00         3rd Replacement       0.00         Depreciation Expense       0.00         4th Replacement       0.00         Depreciation Timing       0.00         Depreciation Expense       0.00         dth Replacement       0.00         Depreciation Expense       0.00                                                                                                    | Depreciation Timing                                 |               |            | 0.00                  |
| Depreciation Expense     0.00       2nd Replacement     0.00       Depreciation Expense     0.00       3rd Replacement     0.00       Depreciation Expense     0.00       4th Replacement     0.00       Depreciation Timing     0.00       Depreciation Expense     0.00                                                                                                    | Depreciation Expanse                                |               |            |                       |
| Initial Constraint     0.00       Depreciation Timing     0.00       Depreciation Timing     0.00       Depreciation Expense     0.00       4th Replacement     0.00       Depreciation Timing     0.00       Depreciation Expense     0.00                                                                                                    | 2nd Replacement                                     |               |            | 0.00                  |
| Depreciation Expense 3rd Replacement Depreciation Expense 4th Replacement Depreciation Timing Depreciation Timing Depreciation Expense                                                                                                    | Depreciation Timing                                 |               |            | 0.00                  |
| 3rd Replacement     0.00       Depreciation Timing     0.00       Depreciation Expense     0.00       4th Replacement     0.00       Depreciation Timing     0.00       Depreciation Expense     0.00                                                                                                    | Depreciation Expense                                |               |            |                       |
| Depreciation Timing Depreciation Expense 4th Replacement 0.00 Depreciation Timing Depreciation Expense                                                                                                    | 3rd Replacement                                     | 70. ·         |            | 0.00                  |
| Depreciation Expense       0.00         4th Replacement       0.00         Depreciation Timing       0.00         Depreciation Expense       0.00                                                                                                    | Depreciation Timing                                 |               |            |                       |
| 4th Replacement     0.00       Depreciation Timing     0.00       Depreciation Expense     0.00                                                                                                    | Depreciation Expense                                |               |            |                       |
| Depreciation Timing<br>Depreciation Expense                                                                                                    | 4th Replacement                                     |               |            | 0.00                  |
| Depreciation Expense                                                                                                    | Depreciation Timing                                 |               |            |                       |
|                                                                                                    | Depreciation Expense                                |               |            |                       |
| Annual Depreciation Expanse                                                                                                    | Annual Depreciation Expense                         |               |            |                       |

Annual Depreciation Benefit

شکل ۱-۴۴: بخش محا<mark>سبات استهلاک</mark>

<u>Depreciation Year</u>: پارامترهای مورد نیاز برای محاسبات هزینههای استهلاک در سالهای مشخص شده در این قسمت تعریف می شوند.

- Capital Value: در کاربرگ "Inputs" بر حسب اینکه در قسمت "Capital Costs" کدامیک از گزینه ها برای تعریف هزینه های سرمایه گذاری انتخاب شده است، میزان هزینه ها در سال های استه لاک تعریف شده برای نرم افزار، تقسیم بندی می شود. در این قسمت هزینه مربوط به هر سال در سطر روبه رو آن آورده شده است.
  - Allocation: نشان میدهد هر سال استهلاک چه سهمی از کل هزینههای سرمایه گذاری را دربر می گیرد.
- Decommissioning Value: ارزش اسقاط برای هر سال استهلاک را نشان میدهد. ارزش اسقاط در فرمول ها برابر
   ۵٪ هزینه اولیه همان سال در نظر گرفته شده است.
- مرای هر سال Annual Depreciation Expense, Initial Installation
   در این قسمت میزان هزینه های استهلاک برای هر سال استهلاک با استفاده از روش خط مستقیم تابع میشود. در اکسل برای محاسبات استهلاک به روش خط مستقیم تابع مخصوص وجود دارد، بنابراین در این نرمافزار از دستور SLN برای محاسبات استفاده شده است. به عنوان نمونه فرمول محاسبه هزینه های استهلاک برای ۵ سال استهلاک در ادامه آورده شده است.

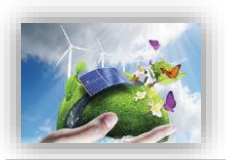

5 Year SL Costs = SLN(Capital value, Decommissioning Value, Depreciation Year/2)

همان گونه که در فرمول بالا دیده می شود، برای انجام محاسبات استهلاک با استفاده از تابع SLN به هزینه اولیه، ارزش اسقاط و مدت زمان استهلاک نیاز می باشد. در فرمول بالا که در نرمافزار مورد استفاده قرار گرفته است، مدت زمان استهلاک نصف در نظر گرفته شده است. دلیل این امر لحاظ کردن مقررات ماده ۱۴۹ اصلاحی قانون مالیاتهای مستقیم در محاسبات می باشد<sup>۱</sup>.

– <u>Annual Depreciation Expense, Repairs & Replacements</u>: هزینههای مربوط به استهلاک تجهیزاتی که تعویض شدهاند در این قسمت محاسبه می شود. همان گونه که در کاربرگ "Inputs" بیان شد، در این نرمافزار چهار بازه زمانی برای تعویض قطعات و یا تجهیزات در نظر گرفته شده است که توسط کاربر تعیین می شود. هریک از این قطعات و یا تجهیزات در نظر محدد شامل هزینههای استهلاک خواهند بود که در این قسمت به این محاسبات و یا تجهیزات در نظر گرفته شده است که توسط کاربر تعیین می شود. هریک از این قطعات و یا تجهیزات در این نصب مجدد شامل هزینههای استهلاک خواهند بود که در این قسمت به این محاسبات پرداخته شده است. برای انجام محاسبات مطابق آنچه توضیح داده شد از تابع SLN استفاده می شود. در این بخش از محاسبات محاسبات عمر تمامی قطعات تعویض شده در ده سال در نظر گرفته شده است، که با توجه به مقررات ماده ۱۴۹ اصلاحی محاسبات عمر تمامی قطعات تعویض شده در ده سال در نظر گرفته شده است، که با توجه به مقررات ماده می شود. کاربر در محاسبات محاسبات معاین محاسبات مطابق آنچه توضیح داده شد از تابع SLN استفاده می شود. در این بخش از محاسبات عمر تمامی قطعات تعویض شده در ده سال در نظر گرفته شده است، که با توجه به مقررات ماده می شود. کاربر در محاسبات مین از محاسبات می محاسبات معاین عمر مستهلک شدن قطعه یا تجهیز استفاده می شود. کاربر در مورت مالیات های مستقیم، در فرمول عدد ۵ به عنوان عمر مستهلک شدن قطعه یا تجهیز استفاده می شود. کاربر در صورت تمایل می تواند عمر مفید مورد نظر خود را در فرمول وارد نماید.

هزینه کلی استهلاک برای هر سال از مجموع هزینههای استهلاک مربوط به نصب اولیه (Initial Installation) و هزینههای استهلاک مربوط به تعمیر و تعویض تجهیزات (Repairs & Replacements) به دست می آید.

Reserve Accounts) محاسبات هزینه های رزرو

مطابق شکل (۱–۴۵) در بخش "Reserve Accounts" موارد زیر فعال خواهند بود:

| Reserve Accounts:                                  |                           |    |
|----------------------------------------------------|---------------------------|----|
| Beginning Balance                                  |                           |    |
| Debt Service Reserve                               |                           |    |
| O&M/Working Capital Reserve                        |                           |    |
| Major Equipment Replacement Reserves #1            | (max funding period, yrs) | 7  |
| Major Equipment Replacement Reserves #2            | (max funding period, yrs) | 10 |
| Major Equipment Replacement Reserves #3            | (max funding period, yrs) | 14 |
| Major Equipment Replacement Reserves #4            | (max funding period, yrs) | 17 |
| Decommissioning Reserve                            |                           |    |
| Ending Balance                                     |                           |    |
|                                                    |                           |    |
| Interest on Reserves                               |                           |    |
| Annual Contributions to/(Liquidations of) Reserves |                           |    |
|                                                    |                           |    |

شکل ۱-۴۵: بخش محاسبات هزینههای رزرو

<sup>&</sup>lt;sup>۱</sup> بنابراین قانون کلیه مؤسسات تولیدی و معدنی دارای پروانه بهرهبرداری از مراجع ذیربط مجاز خواهند بود آن بخش از داراییهای ثابت استهلاک پذیر خود را که به منظور کاهش مصرف انرژی، تولید و یا استفاده از انرژیهای نو (تجدیدپذیر)، رفع یا کاهش آلودگیهای زیست محیطی و ارتقاء فناوری (تکنولوژی) خریداری می نمایند، با نصف مدت و یا دو برابر نرخهای مندرج در این جدول مستهلک نمایند.

- Debt Service Reserve: شامل هزینه های رزرو مورد نیاز برای بازپرداخت وام می باشد.
- O&M/Working Capital Reserve: هزینههای رزرو مربوط به هزینههای بهرهبرداری و نگهداری در این قسمت محاسبه می شوند.
- Major Equipment Replacement Reserves #1 محاسبات هزینه های رزرو برای انجام اولین تعمیر و یا تعویض
   قطعات و تجهیزات در این قسمت انجام می شود. طبق مطالعات صورت گرفته، در نرم افزار بصورت پیشفرض اولین تعویض
   سال هفتم در نظر گرفته شده است، و از سال اول هر ساله مبلغی برای این تعویض ذخیره خواهد شد. اما چنانچه کاربر
   مایل به تغییر بازه زمانی هفت ساله و یا اولین تعویض باشد، میتواند دوره ذخیره مالی را تغییر دهد.
- Major Equipment Replacement Reserves 42: محاسبات هزینههای رزرو برای انجام دومین تعمیر و یا تعویض قطعات و تجهیزات در این قسمت انجام می شود. بر اساس مطالعات صورت گرفته، در نرم افزار بصورت پیشفرض دومین تعویض سال دهم در نظر گرفته شده است، و از سال اول هر ساله مبلغی برای این تعویض ذخیره خواهد شد. اما چنانچه کاربر مایل به تغییر بازه زمانی ده ساله و یا دومین تعویض اساسی تجهیزات باشد، میتواند دوره ذخیره مالی را تغییر دهد.
- Major Equipment Replacement Reserves #3 محاسبات هزینه های رزرو برای انجام سومین تعمیر و یا تعویض قطعات و تجهیزات در این قسمت انجام می شود. بر اساس مطالعات صورت گرفته، در نرم افزار بصورت پیشفرض سومین تعویض سال چهاردهم در نظر گرفته شده است، و از سال اول هر ساله مبلغی برای این تعویض ذخیره خواهد شد. اما چنانچه کاربر مایل به تغییر بازه زمانی چهارده ساله ساله و یا سومین تعویض اساسی تجهیزات باشد، میتواند دوره ذخیره مالی را تغییر دهد.
- Major Equipment Replacement Reserves #4 : محاسبات هزینههای رزرو برای انجام چهارمین تعمیر و یا تعویض قطعات و تجهیزات در این قسمت انجام می شود. بر اساس مطالعات صورت گرفته، در نرم افزار بصورت پیشفرض چهارمین تعویض سال هفدهم در نظر گرفته شده است، و از سال اول هر ساله مبلغی برای این تعویض ذخیره خواهد شد. اما چنانچه کاربر مایل به تغییر بازه زمانی هفده ساله و یا چهارمین تعویض اساسی تجهیزات باشد، میتواند دوره ذخیره مالی را تغییر دهد.
  - Decommissioning Reserve: هزینه های رزرو مورد نیاز برای اسقاط طرح را نشان می دهد.

مجموع هزینههای رزرو در سه بخش کلی هزینههای رزرو وام، تعمیر و نگهداری و تعویض قطعات و تجهیزات، هزینههای کلی رزرو را تشکیل میدهد که در محاسبات بخش ۲–۲–۳–۳ مورد استفاده قرار گرفته است.

اطلاعات مورد نیاز برای محاسبات موارد بالا به طور کامل توسط کاربر در کاربرگ "inputs" تعریف و محاسبات توسط نرمافزار انجام شده است.

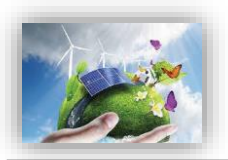

#### (خلاصه نتایج) Summary Results (خلاصه نتایج)

زمانی که کاربر تمام ورودیهای مورد نیاز را در بخش ورودیها وارد میکند، نرم افزار به صورت خودکار کلیه محاسبات را در کاربرگ "Cash Flow" انجام خواهد داد و در نهایت نرم افزار از طریق فرایند goal seek امکان تعیین تعرفه نیروگاه خود را خواهد داشت. حال زمان آنست که کاربر در کاربرگ Summary Results خلاصه ای از ورودیها و خروجیهای پروژه خود را یکجا ملاحظه نماید. در ادامه جدول موجود در این کاربرگ و اطلاعات آن در شکل (۱–۴۶) مشاهده می شود.

نکته قابل توجه این است که برای دستیابی به هدف انجام محاسبات به صورت اتوماتیک و با تغییر در ورودیها ، لازم است مشخصه "Calculation options" در اکسل بر روی Automatic قرار داشته باشد. در غیر اینصورت برای آپدیت شدن محاسبات با تغییر ورودیها، کاربر باید بعد از هر تغییر کلید F9 را فشار دهد. در حالت فعال بودن حالت اتوماتیک نیز بهتر است در نهایت یک بار کلید F9 فشرده شود تا از کامل شدن محاسبات در اکسل اطمینان حاصل شود. اگر مدل در یک یا تعدادی از سلولها به هر دلیلی "N/A" را نشان دهد، میتوان کلید F9 را فشار داد تا زمانیکه محاسبات جدول دادهها کامل و مقدار نهایی در بخشهای COE و COC نمایش داده شود.

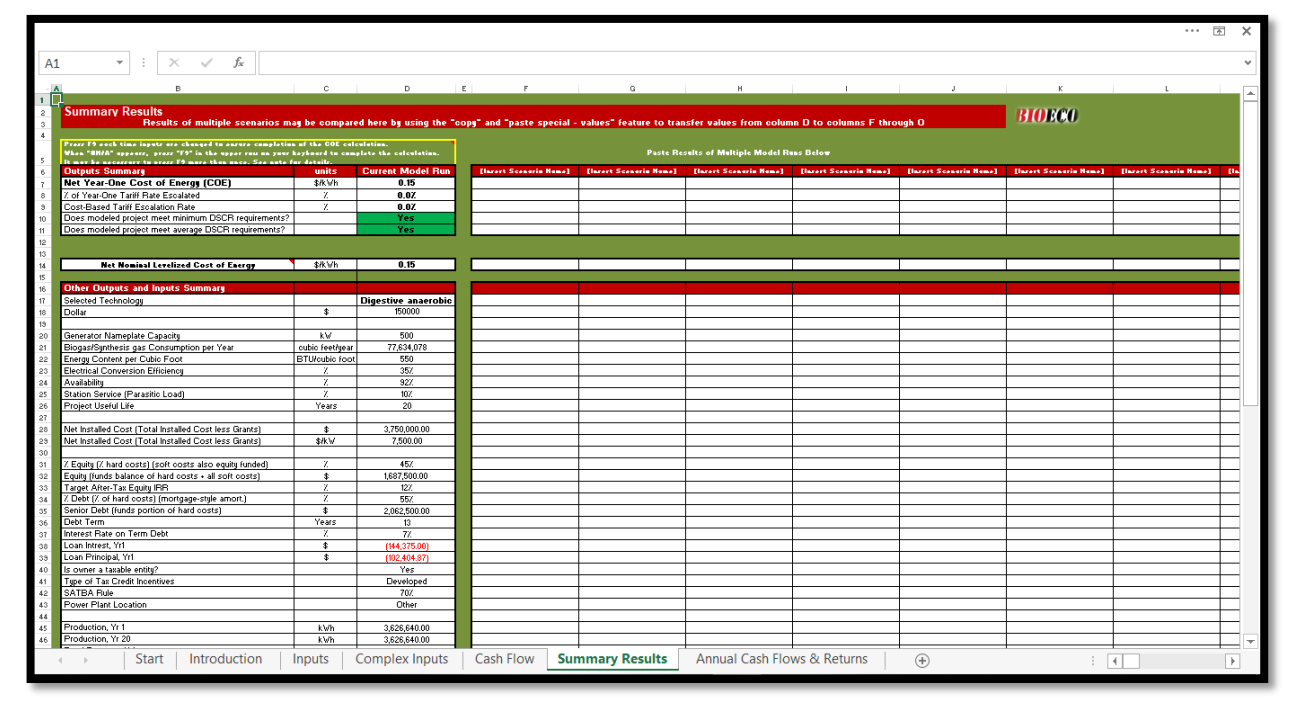

شکل ۱-۴۶: نمای کلی کاربرگ Summary Results

اطلاعات اصلی ورودی و محاسباتی طرح مانند هزینههای سرمایه گذاری، هزینه های تعمیر و نگهداری د سال اول و آخر بهره برداری، اقساط وام در سال اول و آخر زمان بازپرداخت و تعرفه محاسبه شده در این کاربرگ نشان داده می شود. در صورتیکه در یک پروژه خاص اطلاعات دیگری حائز اهمیت باشد، کاربر می تواند در ادامه این اطلاعات را به جدول اضافه کند. همچنین در این کاربرگ جدول دیگری وجود دارد که در ان کاربر می تواند نتایج تحلیل برای سناریوهای مختلف شبیه سازی مدل را وارد و مقایسه نماید. جدول موجود در آن کاربرگ و اطلاعات آن در شکل (۱–۴۷) مشاهده

مىشود.

| Outputs Summary                                               | units           | Current Model Run   |
|---------------------------------------------------------------|-----------------|---------------------|
| Net Year-One Cost of Energy (COE)                             | \$/kWh          | 0.18                |
| 7 of Year-One Tariff Rate Escalated                           | Z               | 0.0%                |
| Cost-Based Tariff Escalation Rate                             | Z               | 0.02                |
| Does modeled project meet minimum DSCR                        |                 | Yes                 |
| Does modeled project meet average DSCR requirements?          |                 | Yes                 |
|                                                               |                 |                     |
|                                                               |                 |                     |
| Net Nominal Levelized Cost of Energy                          | ] \$¥kWh        | 0.17                |
| Other Outside and Inside Commany                              |                 |                     |
| Selected Technology                                           |                 | Digestius apaershie |
| Dollar                                                        | ¢               | 150000              |
| Dolla                                                         | Ψ               | 130000              |
| Generator Namenlate Canacitu                                  | kw.             | 500                 |
| BiogadSupthesis das Consumption per Year                      | cubic feet/uear | 77 634 078          |
| Energy Content per Cubic East                                 | BTL Reubic foot | 550                 |
| Electrical Conversion Efficiency                              | 7               | 357                 |
| Availabilitu                                                  | 7               | 927                 |
| Station Service (Parasitic Load)                              | 7               | 107                 |
| Project Liseful Life                                          | <br>Years       | 20                  |
|                                                               | rears           |                     |
| Net Installed Cost (Total Installed Cost less Grants)         | \$              | 3.750.000.00        |
| Net Installed Cost (Total Installed Cost less Grants)         | \$vkw           | 7.500.00            |
|                                                               |                 | .,                  |
| 7 Equity (7 hard costs) (soft costs also equity funded)       | Z               | 45%                 |
| Equity (funds balance of hard costs + all soft costs)         | \$              | 1.687,500.00        |
| Target After-Tax Equity IRR                                   | Ż               | 12%                 |
| Z Debt (Z of hard costs) (mortgage-style amort.)              | Z               | 55%                 |
| Senior Debt (funds portion of hard costs)                     | \$              | 2,062,500.00        |
| Debt Term                                                     | Years           | 13                  |
| Interest Rate on Term Debt                                    | Z               | 7%                  |
| Loan Intrest, Yr1                                             | \$              | (144,375.00)        |
| Loan Principal, Yr1                                           | \$              | (102,404.87)        |
| Is owner a taxable entity?                                    |                 | Yes                 |
| Type of Tax Credit Incentives                                 |                 | Developed           |
| SATBA Rule                                                    |                 | 70%                 |
| Power Plant Location                                          |                 | Other               |
|                                                               |                 |                     |
| Production, Yr 1                                              | kWh             | 3,626,640.00        |
| Production, Yr 20                                             | kWh             | 3,626,640.00        |
| Total Revenue, Yr1                                            | \$              | 971,717.57          |
| Total Revenue, Yr20                                           | \$              | 768,267.28          |
|                                                               |                 |                     |
| Tipping Fees, Yr1                                             | \$              | 300,000.00          |
| Digestate (if merchantable for additional revenue), Yr1       | \$              | 0.00                |
| Sale/Avoided Cost of Waste Heat, Yr1                          | \$              | 0.00                |
|                                                               |                 |                     |
| Operating Expenses, Aggregated, Yr 1                          | \$              | (350,888.00)        |
| Operating Expenses, Aggregated, Yr 1                          | \$kWh           | (0.10)              |
| Operating Expenses, Aggregated, Yr 20                         | \$              | (511,177.56)        |
| Operating Expenses, Aggregated, Yr 20                         | \$/kWh          | (0.14)              |
|                                                               |                 |                     |
| Pre-Tax (Cash-only) Equity IRR (over defined Use              | Z               | 19.012              |
| After Tax Equity IRR (over defined Useful Life)               | Z               | 12.007              |
|                                                               | \$              | (0)                 |
| Payback Period                                                | Years           | 5                   |
| Notes: [Users may enter descriptive text about their model ru | unj             |                     |

شکل ۱-۴۲: اطلاعات موجود در کاربرگ Summary Results

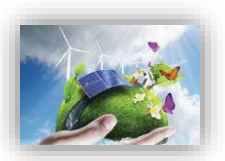

#### (خلاصه محاسبات جریان مالی) Annual Cash Flows & Returns -9-1

محاسبات اصلی انجام شده در کاربرگ "Cash Flow" برای سالهای عمر پروژه در این کاربرگ به صورت طبقهبندی شده و خلاصه مطابق شکل (۱–۴۸) آورده شده است. در انتها با استفاده از دادههای پروژه نمودار جریان مالی تجمعی<sup>۱</sup> و نمودار مقایسه هزینهها و درآمدها رسم شده است.

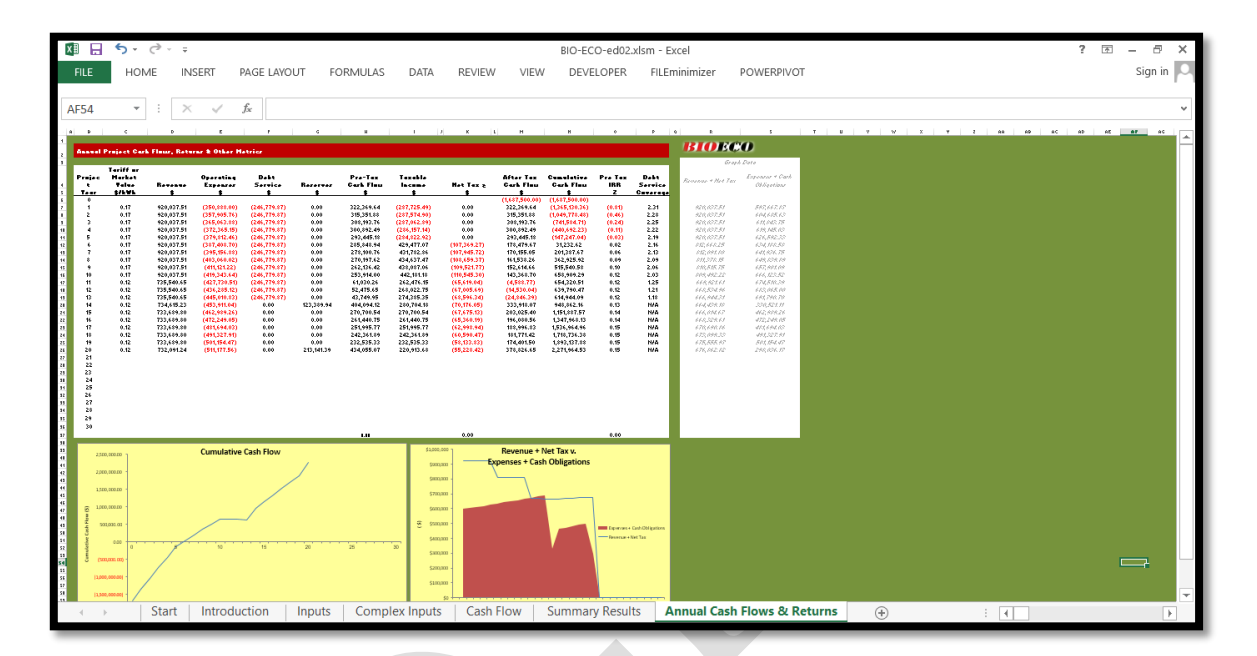

شکل ۱-۴۸: اطلاعات موجود در کاربرگ Returns ۴۱، اطلاعات موجود در

- Tariff or Market Value: بیانگر مقدار محاسبه شده تعرفه خرید برق تضمینی برای هر سال از عمر پروژه بر حسب واحد پولی موردنظر کاربر بر کیلو وات ساعت است.
  - Revenue: درآمد نهایی محاسبه شده پروژه بر حسب واحد پولی مورد نظر کاربر را نشان میدهد.
- Operating Expenses: هزینه نهایی محاسبه شده در طول بهرهبرداری بر حسب واحد پولی مورد نظر کاربر را نمایان می کند.
  - Debt Service: مبلغ اقساط بازپرداختی وام در هرسال بر حسب واحد پولی مورد نظر کاربر را بیان می کند.
- Reserves: محاسبات مربوط به هزینه های مورد نیاز پروژه برای تأمین مبالغ رزرو شامل رزرو وام، بهرهبرداری و تعمیر،
   تعویض قطعات و تجهیزات و اسقاط بر حسب واحد پولی مورد نظر کاربر را نشان می دهد.
  - Pre-Tax Cash Flow: بيان كننده جريان مالى سالانه پروژه قبل از كسر ماليات است.
    - Taxable Income: میزان درآمد محاسبه شده طرح که شامل مالیات می شود.
  - Net Tax: میزان معافیت از مالیات پروژه بر مبنای معافیتهای مالیاتی دولتی را محاسبه و نمایش میدهد.

' Cumulative Cash Flow

- After Tax Cash Flow: جریان مالی سالانه پروژه بعد از کسر مالیات در این ستون در سالهای عمر نیروگاه قابل مشاهده است.
- Cumulative Cash Flow: این ستون جریان مالی تجمعی پروژه (برای محاسبه جریان مالی تجمعی در هر سال بهرهبرداری پروژه، میزان جریان مالی پس از کسر مالیات پروژه در همان سال با جریان مالی تجمعی سال قبل جمع می شود.) را بیان می کند.
  - Pre Tax IRR: نرخ بازگشت سرمایه داخلی پروژه قبل از کسر مالیات را نمایش میدهد.
- Debt Service Coverage: پارامتر DSCR به صورت سالانه یا به عبارتی توان بازپرداخت وام را به تفکیک سال برای سرمایه گذار روشن می کند.

با استفاده از پارامترهای محاسبه شده در بالا نمودارهای اولیه مورد نیاز جهت ارزیابی و تحلیل اقتصادی پروژه به صورت زیر رسم می شوند. همچنین کاربر می تواند با استفاده از دادههای موجود هر نمودار مورد نیاز دیگری را ایجاد کند. نمودار جریان مالی تجمعی طرح و نمودار در آمدها در برابر هزینههای طرح به ترتیب در شکل (۱–۴۹) و شکل (۱–۵۰) نشان داده شده است.

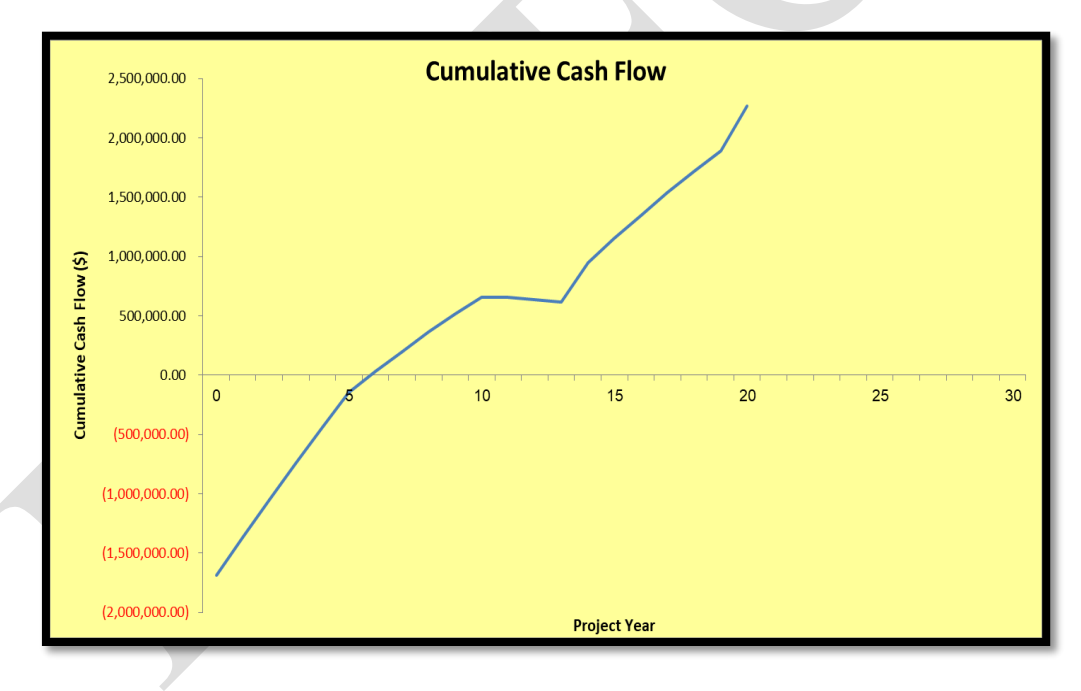

شکل ۱-۴۹: نموار جریان مالی تجمعی

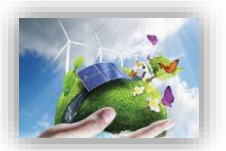

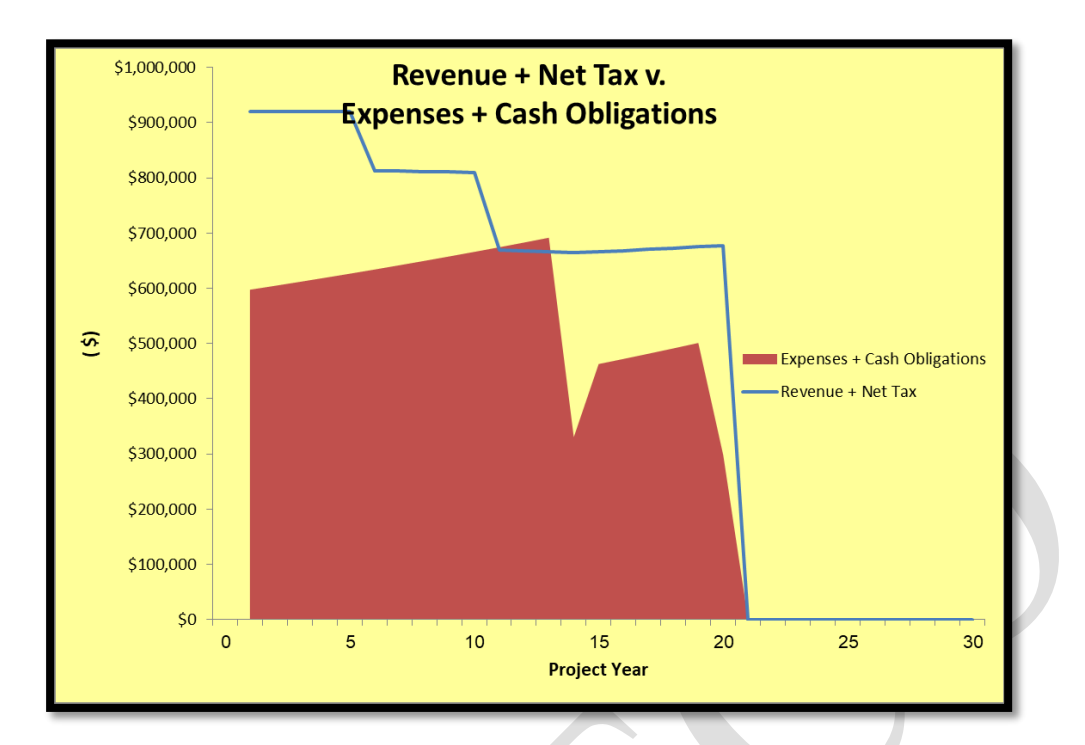

شکل ۱-۵۰: نمودار درآمدها در برابر هزینهها

پايان

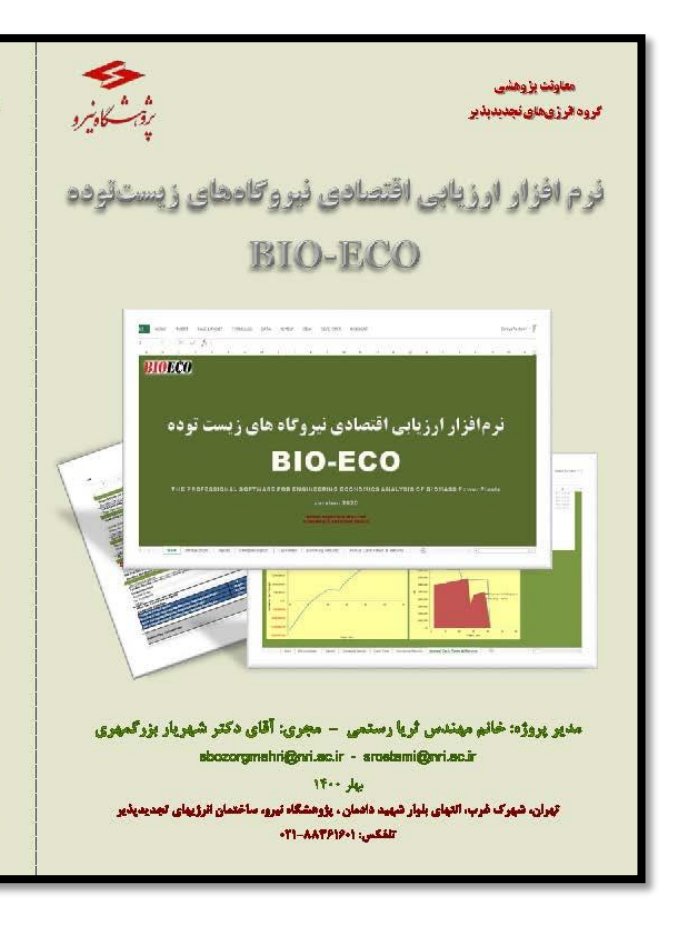

#### معاولت بزوهشي كروه الرزىهاي تجديدبذير

#### **BIOECO**

۴ ئرمافزار ارزیابی اقتصادی نیروگادهای زیست توده (BIO-ECO) چیست؟

در یی انجام پروزنطای گوتاگون ارزیابی افصلدی فیروگاههای تجدیدیدر در گروه قرزکهای تجدیدیدیر پژوهنگاه نیرو توسعه یک ترمافزار کاوردی و دقیق که بهمورث تخصص شرایط گوتاگون اخذات و بهرمیزاری این تیروگاهما را مدل کند و فولین و مقررات گوتاگون کشور را به زیان مالی ترجمه نموده، باقدرت و سرعت تحلیل و سازیو پردازی نمایند صروری به نظر می رسید.

اذا بروژه «بهیه نرمآدزار ارزیلی اقتصادی نیروگاههای خورشیدی، زیست توده و زمین گرمایی در ایران» در آبان ماه سال الدیوره تجیه ترمهاز ارزایی اعتمادی نیورههای خورشدی، ایست تونوه و ترمین ترمایی در ایران ۵ تر این مه سال ۸۰ تصویب و آغاز خد در این ریوزه اینا برای اکنانی سرمایه کار و یا سیاستکدار، مادی بر اینان شاخت کنولوژی و نیورمزداری از این نیورکلاها بررسی کده است سیس یا کنداسی باراشترهای درآمدی و هزینه ای و فنی هر نیورکاه تحقیقیایی داس ایل استخاری که و نوم آذاریز برای الحال می توانا ۲۰ کامرک اصلی و مرتبعا با علین داخرور Complex)، ۲-میتد (Input)، ۳-وریو اعلامات کلی باراشترهای درآمدی و هزینه ای و فنی هر نیورکاه (Input)، ۵- جریان بالی (Input)، ۳-وریو اعلامات کلی (Input)، ۳-وریو اعلامات چاری (Satti)، ۲-میتری سالیه (Input)، ۵- جریان بالی (Cash Flow)، ۲-میتریه مایو کاره ایل و طریع جاریل و تولیع و محولیهای مالیه (در ایل ایل ایل ایل می کاره کرده می و میاوزیانی)، ۲-میتری محاصیلی (در ایل ایل و تولیع و محاصیلیه (Input)، دَرمادزار ارزیلی افتصادی نیروگادهای زیست توده (هاصم بیهوازی، گازیسار، زیالهسوز و لندفیل) به قرار جدّول زیر است:

| Annuel Cesh Flow | Summery Result | Cesh Flow                                                                 | Comp lex Input | Input      | محوای کاربر ک |
|------------------|----------------|---------------------------------------------------------------------------|----------------|------------|---------------|
| ۲                | ۲              | v                                                                         | ×              | 19         | چىول          |
| TAD              | ٦٢٣            | YOYT                                                                      | 0-0            | Nor        | ساول محلبهاتي |
| 70               | v              | ۵.                                                                        | ۳              | n          | نوع فرمول     |
| IF -LOOK UI -ABS | P              | SLALOGRUP & WARD BUCT-IER-<br>MEN-GOAL SEEK-SEEROR-ITAT-<br>TRATIK FL-MM- | IF - STULIEF   | IF - ROVED | لواع توابع    |

از مزایای این ذرم افزار به موارد زیر می توان اشاره داشت:

از ارتباعی این زمه قارار به موارد زیر می قناره اشاده اشت: ۱- امکان تحلیل تحلیل تحسیس اقسادی سریع و آسان نیروکاههای زیست توده (هاصم بیهواری، کازیسار، زبالهسوز و اواداری کنور در مراحل گواگون افذ مجوزه احلنات و پیرمرداری تا اسقاط: ۲- امکان ورود اطلاعات سرمایه گذاری و پیرمرداری در سه سطح کلی، میلی و جوئی با توجه به سطح اطلاعات در ۲- امکان قرید اطلاعات سرمایه گذاری و پیرمرداری در سه سطح کلی، میلی و جوئی با توجه به سطح اطلاعات در ۲- همکن شدی است است این است این است کار محلم است کنونه میلی و جوئی با توجه به سطح اطلاعات در ۲- همکن شدی است این است این است این است کاری از میشان کرد.

سترس تحلیکر و تلقیق اطلاعات در آینده با سهدلت قلل مادهفه: ۲- استافیفیزی میؤاناده ترمایترا برای مدل کردن سایوهای مختلف و امکان تحلیل حساست پارامترهای الرگذار ۴- اسکان پیرهشتی سربامه گذارند بچه وضعیت قنصادی سربایه گذاران و انگیزه لیشان: ۴- اسکان پیرهشتی سربامه گذارند بچه وضعیت قنصادی سربایه گذاران و انگیزه لیشان: ۵- اسکان پرسی تلیچ تحلیل آنصادی تورایظامی ای زیستترده در مطبق و سالهای کواکن عمر تیروگاه از جمله در پرسی خلیج معلی ای المصادی تورایظامی ای زیستترده در مطبق و سالهای کواکن عمر تیروگاه از جمله در پرسی خلیج معلی ای از زیبانی انتصادی تورایظامی ای زیستترده در مطبق و سالهای گذاکن عمر تیروگاه از جمله در پرسی خلیج و سیم است فیزادها و محلب پارامترها و برای با مالتی ای ای تورایش می مواند از مالته که پرامترها و براین مال تعلی پرواه : ۲- اسکان توسعه و رسیم است فیزادها و محلب پارامترهای مورنظ تقریکاری در میهای در اسان تعلیج و برایا ۲- اسکان توسعه و رسیم است فیزاده موادی در وی سیشیمهای کواکن کامیتری: ۲- اسکان در مواد مربوله و محلبل ها توسط کاربران مخصص:

۰۱- یومی بودن ترمافزار. امید که این ترمافزار با کمک به سرمایهگذاران و سیاستگذاران سهم کوچکی در برنامه ریزی و توسعه سیمل تر و دقیق تر الارژی زیستخوده در کشور داشته باشد.

#### www.nri.ac.ir